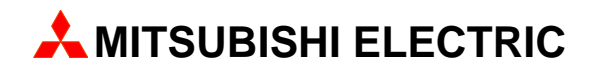

# **MAC Operator Terminal**

# Human-Machine-Interface

User's Manual

English/Svensk

# PROFIBUS DP Communication Module IFC PBDP

MITSUBISHI ELECTRIC EUROPE B.V. FACTORY AUTOMATION

# ENGLISH

#### Manual PROFIBUS DP

#### Foreword

This manual is an installation and function description for the PROFIBUS DP communication module IFC PBDP. The module is connected to the E300, E700 and E710 terminals. Besides this manual, the following manuals are also available.

- E700, Installation
- E710, Installation
- E700/E710, Manual

For information about Siemens PLC systems, refer to respective manuals.

#### © Mitsubishi Electric Europe B.V. 1997

All examples in this manual are used solely to promote understanding of how the equipment works and its operation. Mitsubishi Eledtric Europe B.V. take no responsability if these examples are used in real applications.

Because of the great many application areas for this equipment, the user himself must acquire the appropriate knlowledge needed to use the equipment correctly for particular applications.

Mitsubishi Electric Europe B.V. absolves itself of all responsabilities for damage and injuries that may occur during installation or use of this equipment. Mitsubishi Electric Europe B.V. absolves itself of all responsabilities for any type of modification made to the equipment.

SIMATIC<sup>TM</sup> is a trademark of Siemens AG.

The product meets with specifications according to European Standard pr EN 50170.

Mitsubishi Electric Europe B.V. absolves itself of all responsabilities for damage caused to its products by other brands of equipment linked to them.

# **Safety precautions**

### General

- Check the delivery for transport damage. If damage is found, advise your supplier.
- The product fulfils the requirements of article 4 of EMC directive 89/336/EEC.
- Do not use the product in an explosive environment.
- Modifications, changes and additions to the product are forbidden.
- Use only spare parts approved by Mitsubishi Electric Europe B.V.
- Read the user instructions carefully before use.
- This equipment should only be operated by qualified personnel.

## At installation

- The product is constructed for stationary installation.
- Install the product according to the accompanying installation instructions.
- The product must be grounded according to the accompanying installation instructions.
- This equipment must be installed by qualified personnel.
- High voltage-, signal- and supply cables must be separated.
- The product should not be mounted in direct sunlight.

### In use

- Keep the equipment clean.
- Emergency stop- and other safety functions should not be controlled from the terminal.
- Do not touch the keys, displays, etc. with sharp objects.

### Service and maintenance

- The agreed guarantee applies.
- Clean the display and face with a soft cloth and mild detergent.
- Use batteries specified by G & L Beijer Electronics AB. Batteries should be changed by qualified personnel. The person changing the batteries should be grounded during the operation; e.g. with a grounded wrist strap.
- Repairs should be made by qualified personnel.

## At disassembly and scrapping

- Local regulations apply concerning recycling of products or part.
- Please note that the electrolyte condenser and display contain hazardous substances.

# Contents

| 1 Introduction                                   | 1  |
|--------------------------------------------------|----|
| 2 Installation                                   | 3  |
| 2.1 How to connect the flat cable                | 3  |
| 2.2 How to connect the IFC PBDP card             | 3  |
| 2.3 How to select the physical port              | 4  |
| 2.4 Communication settings for the IFC PBDP card | 5  |
| 2.5 Cabel to PROFIBUS-DP                         | 5  |
| 2.6 Technical data                               | 6  |
| 3 Configure the terminal                         | 7  |
| 3.1 Define slot                                  | 7  |
| 4 Connection to MELSEC A                         | 11 |
| 4.1 Selection of PLC system                      | 11 |
| 4.2 I/O handling                                 | 11 |
| 4.3 Example                                      | 13 |
| 5 Connection to SIMATIC S5                       |    |
| 5.1 Selection of PLC system                      | 15 |
| 5.2 I/O handling                                 | 16 |
| 5.3 Description of the PLC program section       | 17 |
| 6 Connection to SIMATIC S7                       | 23 |
| 6.1 Selection of PLC system                      | 23 |
| 6.2 I/O handling                                 | 24 |
| 6.3 Description of the PLC program section       | 25 |

| 7 The MMI profile                       | 31  |
|-----------------------------------------|-----|
| 7.1 The data exchange                   | 32  |
| 7.2 The request and response containers | 33  |
| 7.3 The index structure                 | 36  |
| 8 Appendix                              | 39  |
| 8.1 The type diskette                   | 39  |
| 8.2 SIMATIC S5 project                  | 39  |
| 8.3 SIMATIC S7 project                  | 39  |
| 9 Appendix for printouts                | A-1 |

# **1** Introduction

PROFIBUS DP is a vendor-independent, open industrial fieldbus which can be used in a very wide range of applications. It is an established technology with a large installed base.

Process automation equipment such as sensors, actuators, transmitters, drives and programmable logic controllers, increasingly use digital microelectronics.

PROFIBUS ensures that devices from different vendors can communicate together without the need to adapt interfaces. PROFIBUS is standardized as European Standard pr EN 50170.

The PROFIBUS DP card is dupplied with a type diskette containing PLC programs for communication with Mitsubishi Electric PLC system MELSEC A and Siemens PLC system SIMATIC S5 and SIMATIC S7.

Introduction

# 2 Installation

This chapter describes how the IFC PBDP card is connected to the terminal. The IFC PBDP packet includes the IFC PBDP card and a type diskette.

# 2.1 How to connect the flat cable

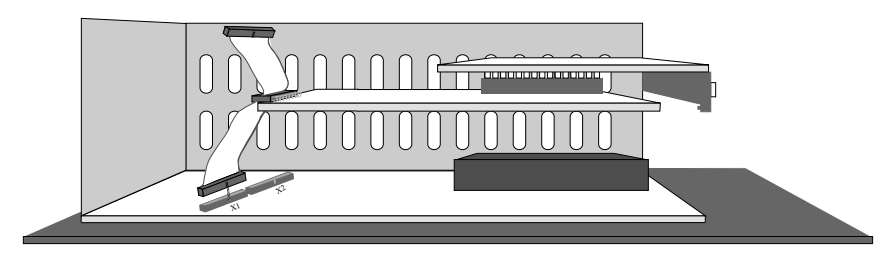

- 1. Unscrew the back panel and the slot panel.
- 2. Connect the flat cable to the connector X1.

# 2.2 How to connect the IFC PBDP card

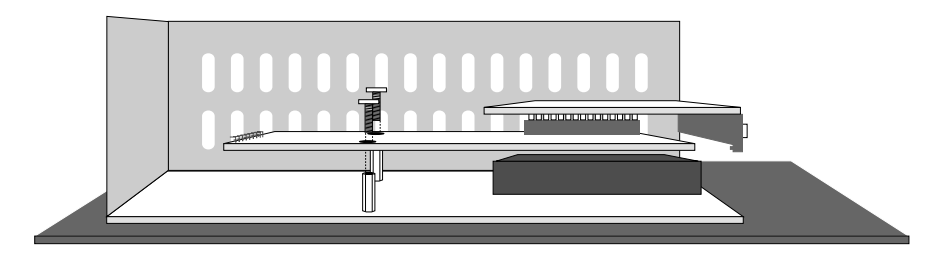

Mount the IFC PBDP card using the enclosed spacers and screws.

# **2.3** How to select the physical port

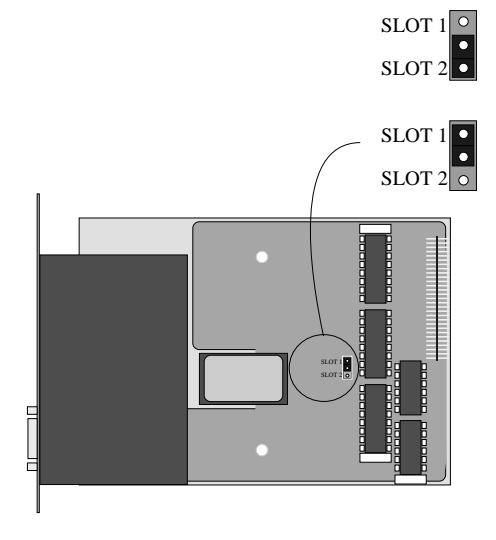

Slot 2 is selected

Slot 1 is selected (For E300 you have to select slot 1.)

# 2.4 Communication settings for the IFC PBDP card

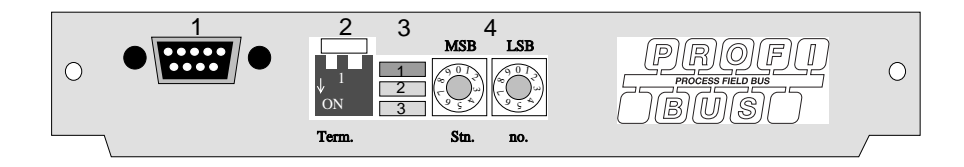

- 1. Connector for the communication cable.
- 2. Bus termination. Set to ON on the first and last units in the network. The first unit in the network often is the master unit in the PLC system.
- 1: Red, ERR, Configuration or communication error. The LED is red until the unit is configured, Indicates time out.
  2: Green, PWR, Power supply 5 VDC OK.
  3: Green, DIA, Diagnostic error, not used.
- 4. State the station number.

# 2.5 Cabel to PROFIBUS-DP

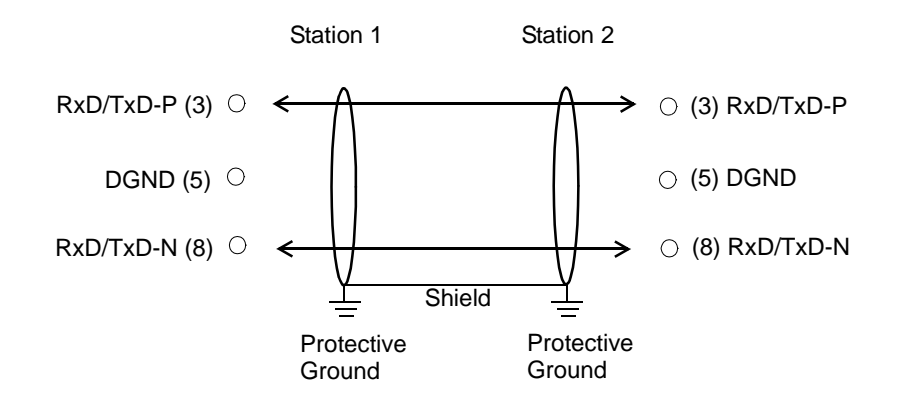

# 2.6 Technical data

| I/O area size                         | 32-200 byte            |
|---------------------------------------|------------------------|
| Baudrate                              | 9600 bit/s - 12 MBit/s |
| Identity code                         | 1002                   |
| Max. number of nodes without repeater | 32                     |
| Max. number of nodes with repeater    | 96                     |
| Max. cable length (without repeater)  | 3000m, 9.6 kb          |
| Max. cable length (without repeater)  | 200m, 12 Mb            |

The cable Unitronic-Bus L2/F.I.P is tested and has the following performance:

| Capacitance | 30 nF/km           |
|-------------|--------------------|
| Impedance   | 150 Ohm (3-20 MHz) |
| Resistance  | 115 Ohm/km         |

# **3** Configure the terminal

The configuration is done with CIMREX PROG.

Make the following steps to use a PCMCIA Flash memory card.

- 1. Install the IFC MC card in the terminal.
- 2. Connect the Flash memory card in the IFC MC-module.

## 3.1 Define slot

1. Select **Peripherals** in the **Setup** menu.

| <u>S</u> etup |                   |
|---------------|-------------------|
| <u>S</u> ys   | tem Signals       |
| Ind           | ex Registers      |
| <u>C</u> ou   | untry Settings    |
| <u>D</u> at   | e/Time Format     |
| <u>0</u> nl   | ine Settings      |
| <u>T</u> er   | minal Options     |
| <u>A</u> la   | rm Settings       |
| Dat           | abuffer Setting   |
| Dis           | <u>k</u> Setting  |
| <u>M</u> o    | dem Settings      |
| Per           | ip <u>h</u> erals |

2. Select the slot you define with the jumper J1 on the expansion card and press **Edit...**.

#### Configure the terminal

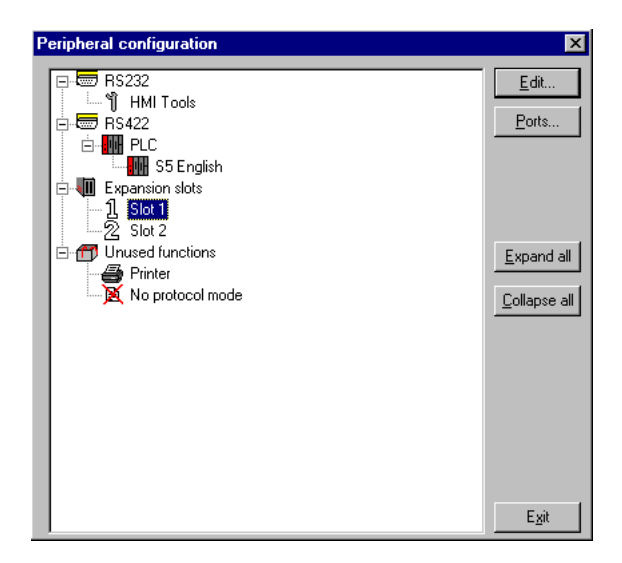

3. Select type of expansion card, in this case IFC PBDP.

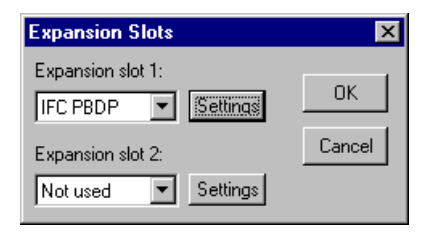

4. Select Settings. Here you select the function the memory card will be formatted for.

#### Settings:

State the settings for the MMI profile.

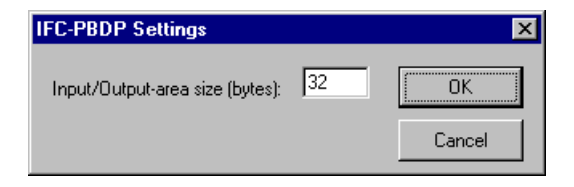

#### Input/Output-area size (bytes):

State the size of the input and output area in bytes. Default setting is 32 bytes.

Configure the terminal

# 4 Connection to MELSEC A

With the PROFIBUS DP card, the MMI terminal can communicate with the Mitsubishi A(1S)J71PB92 module. For information about the A series PLC system we refer to the respective manual.

# 4.1 Selection of PLC system

In the dialog Project Settings in MAC Programmer+ you select which PLC system the MMI terminal should be connected to. Select A Series.

|               | Project Settings |             |                |
|---------------|------------------|-------------|----------------|
| Terminal:     | E700 1.1x        | Ŧ           | OK             |
| PLC System:   | A Series         | Ŧ           | Cancel         |
| PLC Version:  |                  | . <u></u> . | Cancer         |
| IONames File: |                  |             | <u>B</u> rowse |

# 4.2 I/O handling

The terminal can handle the following data types in MELSEC A.

| Data types<br>MELSEC | Data types<br>IEC | Description                   |
|----------------------|-------------------|-------------------------------|
| X                    | %IX               | Input                         |
| Y                    | % <b>QX</b>       | Output                        |
| М                    | % <b>MX</b>       | Memory cell                   |
| В                    | % <b>MX</b>       | Link memory cell (MELSEC NET) |
| D                    | % <b>MW</b>       | Data register                 |
| w                    | % <b>MW</b>       | Link register (MELSEC NET)    |
| R                    | % <b>MW</b>       | File register                 |
| т                    | % <b>MW</b>       | Timer, current value          |
| C                    | %MW               | Counter, current value        |

Connection to MELSEC A

#### Note!

The MMI profile uses a number of memory cells and data registers for internal handling. These can not be used for other purposes in the PLC program.

### **Digital signals**

| Data type<br>MELSEC | Data type<br>IEC |
|---------------------|------------------|
| Xn                  | % <b>IX</b> b    |
| Yn                  | % <b>QX</b> b    |
| Mn                  | % <b>MX0.</b> b  |
| Bn                  | % <b>MX1.</b> b  |

n=address, b=bit number

### **Analog signals**

| Data type<br>MELSEC | Data type<br>IEC |
|---------------------|------------------|
| Dn                  | % <b>MW0.</b> n  |
| Wn                  | % <b>MW1.</b> n  |
| <b>R</b> n          | % <b>MW2.</b> n  |
| <b>T</b> n          | % <b>MW3.</b> n  |
| Cn                  | % <b>MW4.</b> n  |

n=address

Refer to the respective manual for more information about addressing to Mitsubishi Electric PLC system MELSEC A.

# 4.3 Example

In this example we use a Mitsubishi MELSEC A system with the module AJ71PB92 and the PLC program delivered on the typefile diskette together with the IFC PBDP card. The example describes the sequence for making settings and connections to get correct communiction.

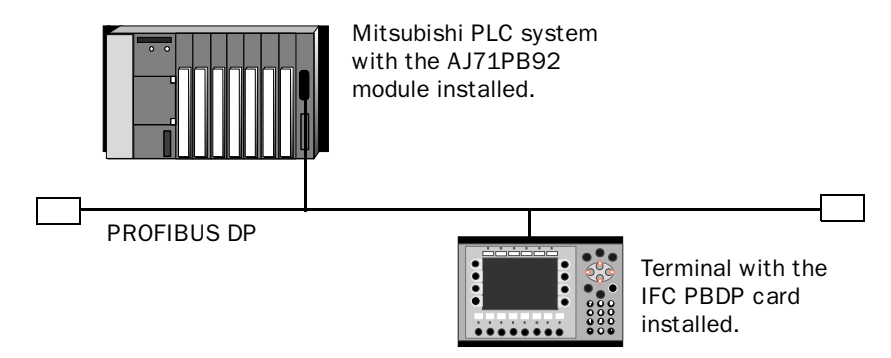

- 1. Install the terminal according to the Installation manual delivered with the terminal.
- 2. Configure the terminal via the software package MAC Programmer+. The settings to the IFC PBDP card are made in the **Setup** menu under **Expansion slots**. See the chapter *Configure the MMI terminal*.
- 3. Start the PROFIBUS configuration software e.g. COM ET200.
- 4. Configure the master, baudrate, station number, number of bytes in the transmission area, etc. See the software manual.Type files for the terminal are available on the IFC PBDP diskette.
- 5. Create a binary file. For information see the software manual for the COM ET200 for DOS.
- 6. Start the program SWOIX-DPLD from DOS. Load the binary file to the AJ71PB92 module via the SWOIX-DPLD program. For more information see the manual for SWOIX-DPLD.
- 7. Load the enclosed PLC programs to the A series CPU via MELSEC MEDOC.

Connection to MELSEC A

- 8. Connect the cable between the AJ71PB92 module in the PLC system and the IFC-PBDP card in the terminal.
- 9. Put the PLC system and MMI terminal in run mode.

The following figure shows how to implement the program section and subroutine section in the PLC program.

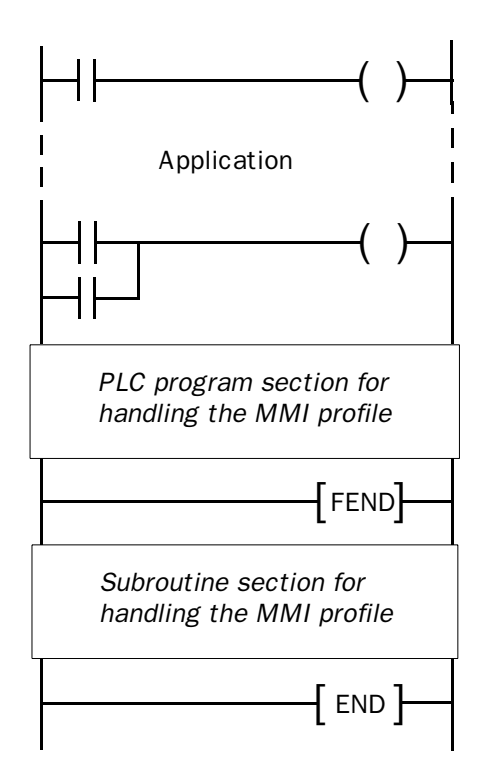

### **Printout of PLC program section**

In the chapter *Appendix for printouts* at the back of the manual you will find a printout of the PLC program section PROFILE for PROFIBUS DP communication.

With the PROFIBUS DP card the MMI-terminal can communicate with Siemens PLC system SIMATIC S5. This chapter describes how the function blocks are built up, which I/O the terminal can access, and how the PLC program is called. For more information about SIMATIC S5, please refer to the Siemens documentation for the SIMATIC S5.

# 5.1 Selection of PLC system

I the dialog Project Settings in MAC Programmer+ you select which PLC system the MMI terminal should be connected to. Select S5.

|               | Project Settin | gs       |        |
|---------------|----------------|----------|--------|
| Terminal:     | E700 1.1x      | Ŧ        | OK     |
| PLC System:   | S5             | <b>±</b> | Canad  |
| PLC Version:  | English        | Ŧ        | Lancei |
| IONames File: |                |          | Browse |

# 5.2 I/O handling

The terminal can handle the following data types in SIMATIC S5:

| Data type<br>English | Data type<br>German | Description |  |
|----------------------|---------------------|-------------|--|
| F                    | м                   | Flag        |  |
| Q                    | Α                   | Output      |  |
| I                    | E                   | Input       |  |
| DB                   | DB                  | Datablock   |  |

The DB (Data block) in SIMATIC S5 can have a maximum length of 256 words. The terminal can access all DBs in the PLC system.

All data types consists of byte areas. Addressing is always byte-specific, regardless of whether it is 1, 16 or 32 bits. The addresses are always decimal, 0-65535.

For information about instructions in SIMATIC S5, refer to the SIMATIC manual.

## **Digital signals**

For digital signals, you state current bit in the byte. For example, I50.3 means bit 3 in input byte 50.

| Data type<br>English | Data type<br>German |
|----------------------|---------------------|
| lxxxxx.b             | Exxxxx.b            |
| <b>Q</b> xxxxx.b     | Axxxxx.b            |
| Fxxxxx.b             | Mxxxxx.b            |

xxxxx=address 0-65535, b=bit number 0-7

### **Analog signals**

For 16-bit numbers, you state the suffix W after the data type; e.g. MW100 means 2 bytes from memory byte 100-101.

| Data type<br>English | Data type<br>German         |
|----------------------|-----------------------------|
| IWxxxxx              | EWxxxxx                     |
| QWxxxxx              | AWXXXXX                     |
| FWxxxxx              | MWxxxxx                     |
| DBno.DWadr           | <b>DB</b> no. <b>DW</b> adr |

xxxxx=address 0-65535, no=database number 0-255 and adr=data word within the data base 0-255.

# 5.3 Description of the PLC program section

The PLC program section consists of three function blocks plus one block (OB1) which addresses the function block 190.

### **Program block**

The PLC program on the type diskette consists of three function blocks and one main program.

| Function block | Description                                                  |
|----------------|--------------------------------------------------------------|
| 0B1            | Main program. Calls the function block 190.                  |
| FB 190         | This block is called by the OB1 and handles the MMI profile. |
| FB 191         | This block reads one index.                                  |
| FB 192         | This block writes one index.                                 |

The following figure shows how to implement OB1 in the PLC program.

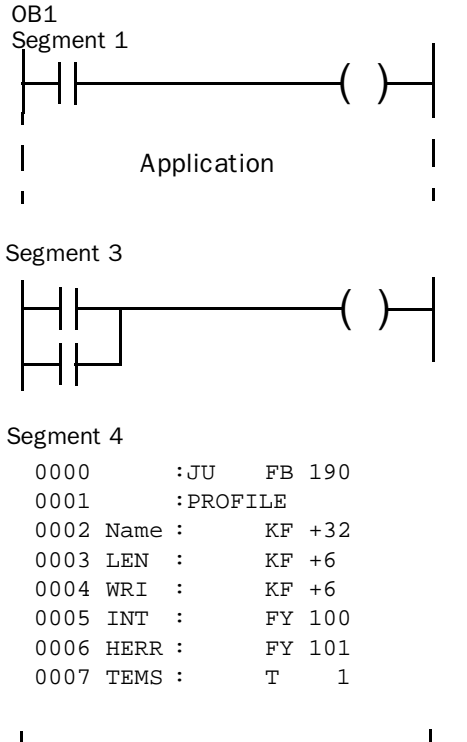

| END |  |
|-----|--|
|     |  |

### The main program, OB1

OB1 is the main program where the parameters are defined for calling the other function blocks.

The following parameters are defined for the function block 190:

| Parameter | Description                                                                                                    |
|-----------|----------------------------------------------------------------------------------------------------|
| LEN       | State the length of the request container and response container.<br>Must be the same as the setting in the terminal.                                                    |
| READ      | State the address to the first byte in the response container in the PROFIBUS area.                                                                                      |
| WRI       | State the address to the first byte in the request container in the PROFIBUS area.                                                                                       |
| INT       | Internal byte                                                                                                    |
| HERR      | State the register to contain eventual error code from FB 190.                                                                                                    |
| TMS       | Time out in seconds. If communication with the terminal brakes for<br>a longer time than stated in the parameter TMS an error code will be<br>set in the parameter HERR. |

For more information about the parameters, refer to the manual for SIMATIC S5.

### Example

In this example we use Siemens PLC system S5 and the PLC program on the type diskette. The example describes in which order you make the settings and connections to get the correct communication.

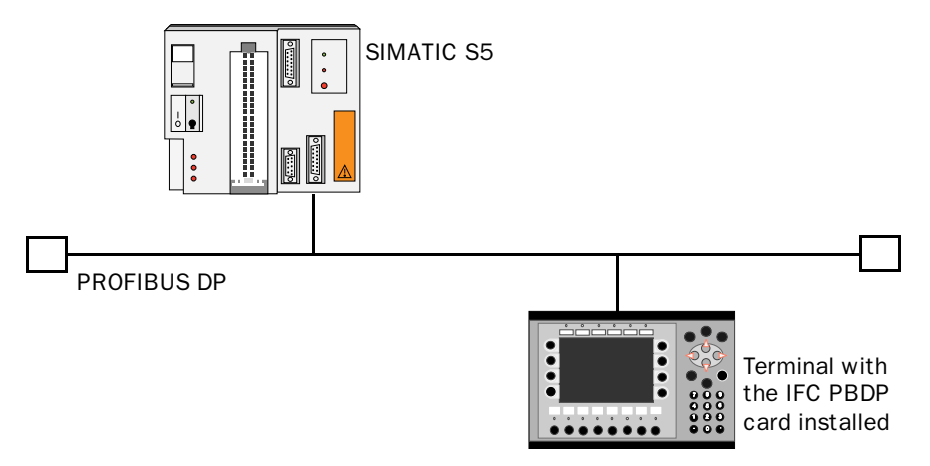

- 1. Install the terminal according to the Installation manual delivered with the terminal.
- 2. Configure the terminal with the software package MAC Programmer+. The settings for the IFC PBDP card is made in the **Setup** menu under **Expansion slots**.
- 3. Start the COM ET200 configuration software.
- 4. Configure the master, baudrate, station number, number of bytes in the transfer container etc. For more information, refer to the software manual. Type files for the terminal are available on the IFC PBDP diskette.
- 5. Load the configuration to the S5. See the SIMATIC S5 manual.
- 6. Load the enclosed PLC program to the S5.
- 7. Connect the cable between the S5 system and the IFC PBDP card in the terminal.

8. Put the PLC system and the MMI terminal in run mode.

#### Note!

If you try to open a non-existent data block the PLC system will stop. For more information, refer to the SIMATIC manual.

### Printout of PLC program section

In the chapter *Appendix for printouts* at the back of the manual you will find a printout of the PROFIBUS DP function block.

With the PROFIBUS DP card, the MMI-terminals E700 and E710 can communicate with Siemens PLC system SIMATIC S7. This chapter describes how the function blocks are built up, which I/O E700 and E710 can access, and how the PLC program is addressed. For more information about S7, refer to the Siemens documentation for the SI-MATIC S7.

# 6.1 Selection of PLC system

In the diglog Project Settings in MAC Programmer+ you select which PLC system the MMI terminal should be connected to. Select S7.

|               | Project Set | tings    |        |
|---------------|-------------|----------|--------|
| Terminal:     | E700 1.1x   | Ŧ        | OK     |
| PLC System:   | \$7         | <b>±</b> | Cancel |
| PLC Version:  | IEC         | <b>±</b> |        |
| IONames File: |             |          | Browse |

# 6.2 I/O handling

The E700/E710 can handle the following data types in SIMATIC S7:

| Data types<br>IEC | Data types<br>German | Description |
|-------------------|----------------------|-------------|
| м                 | М                    | Flag        |
| Q                 | Α                    | Output      |
| I                 | E                    | Input       |
| DB                | DB                   | Data block  |

The project memory decides the max length of the DB (Datablock) in SIMATIC S7. The terminal can access one DB in the PLC system.

All data types consists of byte areas. Addressing is always byte-specific, regardless of whether it is 1, 16 or 32 bits. The addresses are always decimal, 0-65535.

For information about the instructions in S7 we refer to the SIMATIC manual.

# **Digital signals**

For digital signals, you state current bit in the byte. For example I50.3 means bit 3 in input byte 50.

| Data type<br>IEC | Data type<br>SIMATIC |
|------------------|----------------------|
| lxxxxx.b         | Exxxxx.b             |
| <b>Q</b> xxxxx.b | Axxxxx.b             |
| Mxxxxx.b         | Mxxxxx.b             |

xxxxx=address 0-65535, b=bit number 0-7

### **Analog signals**

For 16-bit numbers, you state the suffix W after the data type; e.g. MW100 means 2 bytes from memory byte 100-101.

| Data type<br>IEC | Data type<br>SIMATIC |
|------------------|----------------------|
| IWxxxxx          | EWxxxxx              |
| QWxxxxx          | AWXXXXX              |
| MWxxxxx          | MWxxxxx              |
| DBWXXXXX         | DBWXXXXX             |

xxxxx=address 0-65535.

# 6.3 Description of the PLC program section

The PLC program consists of one function block and a main program (OB1) which addresses the function block.

### **Program block**

The PLC program on the type diskette consists of three function blocks and one main program.

| Function block | Description                                                  |
|----------------|--------------------------------------------------------------|
| OB1            | Main program. Calls the function block 110.                  |
| FB 110         | This block is called by the OB1 and handles the MMI profile. |
| FC 111         | This block reads one index.                                  |
| FC 112         | This block writes one index.                                 |
| DB 51          | Data block used for analog signals.                          |

The following figure shows how to implement OB1 in the PLC program.

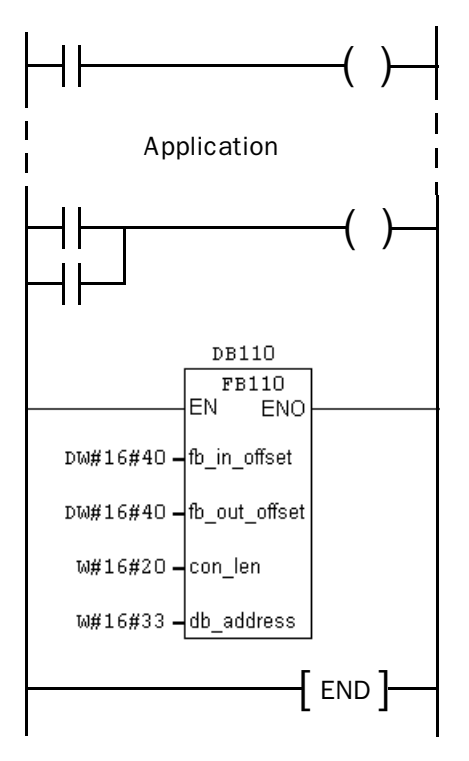

### The main program, OB1

OB1 is the main program where parameters are defined for calling the function block 110.

The following parameters are defined for the function block 110:

| Parameter     | Description                                                                                                    |
|---------------|----------------------------------------------------------------------------------------------------|
| CON_LEN       | State the length of the request container and response con-<br>tainer in bytes. Must be the same as the setting in the termi-<br>nal. |
| FB_IN_OFFSET  | State the address to the first byte in the response container in the profibus area.                                                   |
| FB_OUT_OFFSET | State the address to the first byte in the request container in the profibus area.                                                    |
| DB_ADDRESS    | State the number of the data block used.                                                                                              |

For more information, refer to the SIMATIC S7 manual.

### Exempel

In this example we use Siemens PLC system S7 and the PLC program on the type diskette. The example describes in which order you make the settings, and connections to get the correct communication.

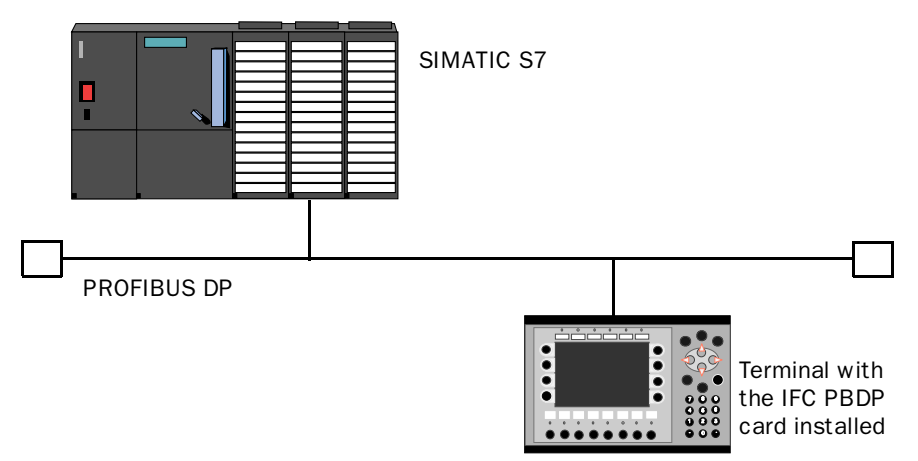

- 1. Install the terminal according to the Installation manual delivered with the terminal.
- Configure the terminal with the software package MAC Programmer+. The settings for the IFC PBDP card is made in the Setup menu under Expansion slots.
- 3. Start the SC (system configuration) in STEP7.
- 4. Configure the master, baudrate, station number, number of bytes in the transfer container, etc. For more information, refer to the software manual. Type files for the terminal are available on the IFC PBDP diskette.
- 5. Load the configuration to the S7. See the SIMATIC S7 manual.
- 6. Load the enclosed PLC program to the SIMATIC S7.
- 7. Connect the cable between the SIMATIC S7 system and the IFC PBDP card in the terminal.

#### 8. Put the PLC system and the MMI terminal in run mode.

#### Note!

If you try to open a non-existent data block the PLC system will stop. For more information, refer to the SIMATIC manual.

### **Printout of PLC program section**

In the chapter *Appendix for printouts* at the back of the manual you will find a printout of the PROFIBUS DP function block.
Connection to SIMATIC S7

## 7 The MMI profile

This chapter describes setup of the MMI profile, and is for the benefit of readers who want to learn more about data exchange via the MMI profile.

The MMI profile allows exchange of an unlimited amout of data, and also allows the terminal to access all type of devices in the PLC system.

Together with the card a type diskette is supplied containing PLC program for communication with the Mitsubishi MELSEC A system via the AJ71PB92 module and Siemens PLC system SIMATIC S5 and S7.

PROFIBUS-DP allows a maximum byte length of 200 bytes in and 200 out per station. The MMI profile uses an input area and an output area. These areas are hereafter referred to as containers. The MMI uses the container to access the PLC.

For more detailed information on the MMI profile see the specifications from the Profibus Organisation.

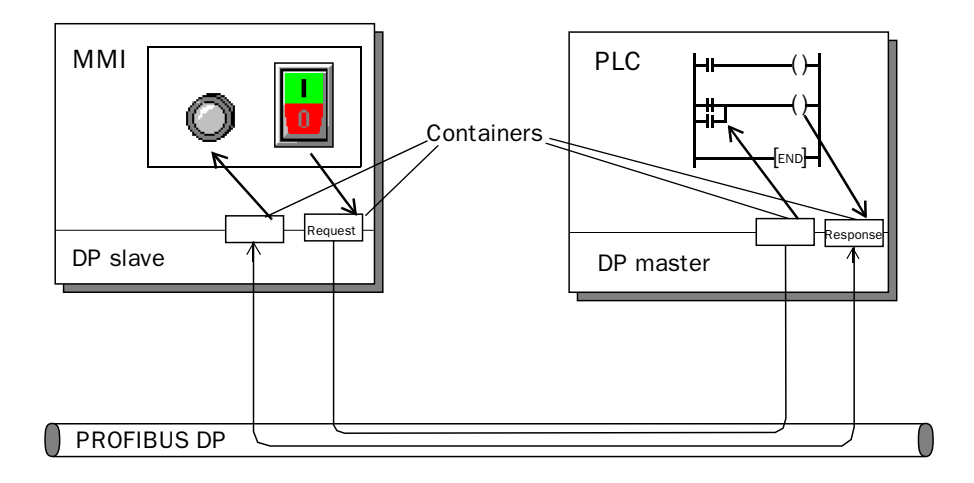

## 7.1 The data exchange

- The MMI terminal is a slave in the PROFIBUS-DP net.
- The PLC system is the master.
- The MMI terminal requests data from the PLC system through the input container.
- The PLC program serves the MMI terminal with data through the output container.
- Handshaking between the MMI terminal and the PLC system is performed through a Control byte in the containers.
- The MMI terminal can access all types of PLC devices.

When the MMI terminal toggles the control byte, the PLC knows that the MMI terminal wants to exchange data.

### 7.2 The request and response containers

The container starts at address 0 with the control byte. The control byte is used for handshaking and for communication failure detection. Addresses 1-3 are reserved for Fast bytes. These are not used in the MMI terminal.

Addresses 4 to 200 are used for communication. The MMI terminal put indexes here (3 byte each) that refer to the PLC devices that the MMI wants to read or write. The PLC system, on the other hand, will put the data here from the PLC devices that the MMI terminal has asked for. If the MMI terminal wants to write to a PLC device, the data is stored immediately after the index.

|     | Request container     | Response container |                   |  |
|-----|-----------------------|--------------------|-------------------|--|
| 00  | Control byte          | 00                 | Control byte      |  |
| 01  | Not used              | 01                 | Not used          |  |
| 02  | Not used              | 02                 | Not used          |  |
| 03  | Not used              | 03                 | Not used          |  |
| 04  | Index 1 Read          | 04                 | Data for index 1  |  |
| 05  |                       | 05                 |                   |  |
| 06  |                       | 06                 | Data for index 2- |  |
| 07  | Index 2 Read          | 07                 |                   |  |
| 08  |                       | 08                 |                   |  |
| 09  |                       | 09                 |                   |  |
| 10  | Index 3 Write         | 10                 |                   |  |
| 11  |                       | 11                 |                   |  |
| 12  |                       | 12                 |                   |  |
| 13  | Data byte for index 3 | 13                 | Free              |  |
| 14  | Data byte for index 3 | 14                 | Free              |  |
| 200 |                       | 200                | Free              |  |

The MMI profile

### The control byte in the request container

The request container contains a message from the MMI terminal to the PLC system.

| 7       | 6   | 5      | 4     | 3       | 2          | 1        | 0 |
|---------|-----|--------|-------|---------|------------|----------|---|
| Request | COM | Toggle | Error | Acknowl | edge bits, | not used |   |

#### Request

The request byte is used for handshaking between the units. The bit toggles when the MMI terminal wants information for the PLC system.

#### сом

The COM bit is set by the MMI terminal. If communication breaks the bit will be reset.

#### Toggle

The toggle bit is always set to the opposite value as the toggle bit in the request container.

#### Error

This bit is not used.

#### Acknowledge

These bits are not used.

### The control byte in the response container

The response container contains the response from the PLC system to the MMI terminal.

| 7        | 6   | 5      | 4     | 3        | 2          | 1        | 0 |
|----------|-----|--------|-------|----------|------------|----------|---|
| Response | COM | Toggle | Error | Acknowle | edge bits, | not used |   |

#### Response

Is set to the same value as request when data is ready for transfer to the MMI terminal.

#### сом

The OM bit is set by the PLC program. If communication breaks the bit will be reset.

#### Toggle

The toggle bit is always set to the same value as the toggle bit in the request container.

#### Error

This bit is not used.

#### Action

These bits are not used.

The MMI profile

### 7.3 The index structure

The index is built up of 3 bytes. The index contains 4 parts of information:

- If the device should be read or written.
- Which type of device (input, data register, timer etc.)
- Number of device (e.g. input 5).
- Data length (from one bit up to 16 bytes).

| 7     | 6                     | 5   | 4   | 3 | 2       | 1        | 0 |
|-------|-----------------------|-----|-----|---|---------|----------|---|
| Write | Ln2                   | Ln1 | Ln0 |   | PLC dev | ice type |   |
|       | Index number bit 15-8 |     |     |   |         |          |   |
|       | Index number bit 7-0  |     |     |   |         |          |   |

#### PLC device type

States the type of PLC device according to the following table.

|        | MELSEC A            |                  | SIMATIC S5           |                     | SIMATIC S7       |                      |
|--------|---------------------|------------------|----------------------|---------------------|------------------|----------------------|
| Number | Data type<br>MELSEC | Data type<br>IEC | Data type<br>English | Data type<br>German | Data type<br>IEC | Data type<br>SIMATIC |
| 1      | М                   | %MX0.            | F                    | М                   | М                | М                    |
| 2      | Х                   | %IX              | I                    | E                   | I                | E                    |
| 3      | Y                   | %QX              | Q                    | А                   | Q                | А                    |
| 4      | В                   | %MX1.            |                      |                     |                  |                      |
| 8      | D                   | %MW0.            | DB                   | DB                  | DB               | DB                   |
| 9      | R                   | %MW2.            |                      |                     |                  |                      |
| 10     | Т                   | %MW3.            |                      |                     |                  |                      |
| 11     | С                   | %MW4.            |                      |                     |                  |                      |
| 12     | W                   | %MW1.            |                      |                     |                  |                      |

#### Ln0-Ln2

States the data length according to the following table.

| Ln2 | Ln1 | Ln0 | Length   |
|-----|-----|-----|----------|
| 0   | 0   | 0   | bit      |
| 0   | 0   | 1   | 1 byte   |
| 0   | 1   | 0   | 2 bytes  |
| 0   | 1   | 1   | 4 bytes  |
| 1   | 0   | 0   | 6 bytes  |
| 1   | 0   | 1   | 8 bytes  |
| 1   | 1   | 0   | 12 bytes |
| 1   | 1   | 1   | 16 bytes |

### Sequence of events

- The MMI terminal decides which variables are to be read/written.
- The terminal toggles the request flag in the control byte.
- In the next PROFIBUS cycle, the PLC notices that the request flag has been changed.
- For each read index, the values of the requested devices are copied to the response container.
- Then the response flag in the response container is set to the same value as the request flag in the request container.
- In the next PROFIBUS cycle, the MMI terminal notices that the request flag and the response flag are the same which means that there is data for the terminal.
- The received values will now be used by the objects in the terminal.

The MMI profile

## 8 Appendix

## 8.1 The type diskette

The files on the type diskette:

| IFCPBDTE.200 | Card specification file for DOS software ET200 and STEP 7, English. |
|--------------|---------------------------------------------------------------------|
| IFCPBDTD.200 | Card specification file for DOS software ET200 and STEP 7, German.  |
| IFC-PBDP.GSD | Card specification file for Windows software COM ET200.             |
| S5           | Directory containing the SIMATIC S5 project.                        |
| S7           | Directory containing the SIMATIC S7 project.                        |

## 8.2 SIMATIC S5 project

To change this, simply adjust the PLC program. The following devices are used by the program.

MB200-203, MB206-217, MB220-225, MB230-233, MB240-241 and T2.

## 8.3 SIMATIC S7 project

To change this, simply adjust the PLC program. The following devices are used by the program.

MB100-101, MB110, MB200-217, MB220-225, MB230-233, MB240-247 and T2.

Appendix

## Index

## A

AJ71PB92 module, 13

### С

Cable, 5 Communication error, 5 Configuration error, 5 Configure the MMI terminal, 7 Connecting the flat cable, 3 Connecting the IFC PBDP card, 3 Connection to MELSEC A, 11 Containers 32

### D

Data exchange, 32

### F

Files, 39

#### Μ

MELSEC A Analog signals, 12 Data types, 11 Digital signals, 12 I/O handling, 11 MMI profile, 31

### Ρ

Physical port, 4

#### R

Request container, 32 Control byte, 34 Response container, 32 Control byte, 35

### S

S7 Index, 36 SIMATIC S5, 15 Addressing, 16 Analog signals, 17 Data block, 16 Data types, 16 Digital signals, 16 I/O handling, 16 OB1, 17 SIMATIC S7, 23 Addressing, 24 Analog signals, 25 Data block, 24 Data types, 24 Digital signals, 24 I/O handling, 24 OB1, 25 Slot, 4, 7

### T

Type diskette, 39

# **SVENSK**

#### Manual PROFIBUS DP

#### Förord

Denna manual är en installations och funktionsbeskrivning för PROFIBUS DP kommunikationsmodulen IFC PBDP. Modulen kan användas till E300, E700 och E710 terminalerna. Förutom denna manual finns också följande manualer tillgängliga.

- E700, Installation
- E710, Installation
- E700/E710, Manual

För information om Siemens PLC-system hänvisas till respektive manual.

#### © G & L Beijer Electronics AB 1997

Alla exempel i denna manual är enbart ämnade för att öka förståelsen av utrustningens funktion och handhavande. G & L Beijer Electronics AB tar inget ansvar om dessa exempel används i verkliga applikationer.

På grund av det stora antalet användningsområden för denna utrustning, måste användaren själv inhämta tillräckligt med kunskap för att rätt använda denna i sin speciella applikation.

G & L Beijer Electronics AB fråntager sig allt ansvar för skador som kan uppstå vid installation eller användning av denna utrustning.

G & L Beijer Electronics AB förbjuder all modifiering, ändring eller ombyggnad av utrustningen.

SIMATIC<sup>™</sup> är ett av Siemens AG registrerat varumärke.

Produkten är standardiserad efter Europa Standard pr EN 50170.

G & L Beijer Electronics AB fråntager sig allt ansvar för skador på produkterna orsakade av anslutna produkter från andra leverantörer.

## Säkerhetsföreskrifter

### Allmänt

- Kontrollera de levererade produkterna för att upptäcka eventuella transportskador. Meddela din leverantör om skador upptäcks.
- Produkten uppfyller kraven enligt artikel fyra i EMC-direktivet 89/336/EEC.
- Produkten får ej användas i explosiv miljö.
- All modifiering, ändring och ombyggnad av produkten är förbjuden.
- Endast reservdelar godkända av G & L Beijer Electronics AB får användas.
- Läs användarbeskrivningen noga innan produkten används.
- Utrustningen måste hanteras av personal med adekvat utbildning.

### Vid installation

- Produkten är konstruerad för fasta installationer.
- Installera produkten enligt medföljande installationsbeskrivning.
- Jordning skall ske enligt medföljande installationsbeskrivning.
- Installation skall göras av personal med adekvat utbildning.
- Högspännings-, signal-, och spänningskablar måste separeras.
- Produkten bör ej monteras i direkt solljus.

### Vid användning

- Håll utrustningen ren.
- Nödstoppsfunktioner eller andra säkerhetsfunktioner får ej styras från MAC-terminalen.
- Tangenter, displayglas etc. får ej påverkas med vassa föremål.

### Service och underhåll

- Garanti gäller enligt avtal.
- Använd lätt rengöringsmedel och mjuk trasa för att rengöra displayglaset och fronten.
- Använd batterier enligt specifikation från G & L Beijer Electronics AB. Batteribyte ska utföras av personal med adekvat utbildning. Person som utför arbetet måste vara jordad under tiden utbytet sker, t ex med jordat handledsband.
- Reparationer ska utföras av auktoriserad personal.

### Vid nedmontering och skrotning

- Återvinning av produkten eller delar av produkten skall ske enligt gällande regler i respektive land.
- Beakta att följande komponenter innehåller farliga ämnen: elektrolytkondensatorer samt display.

# Innehåll

| 1 Introduktion                                      | 1  |
|-----------------------------------------------------|----|
| 2 Installation                                      | 3  |
| 2.1 Anslutning av flatkabeln                        | 3  |
| 2.2 Anslutning av IFC PBDP kortet                   | 3  |
| 2.3 Val av fysisk port                              | 4  |
| 2.4 Kommunikationsinställningar för IFC PBDP kortet | 5  |
| 2.5 Kabel till PROFIBUS DP                          | 5  |
| 2.6 Tekniska data                                   | 6  |
| 3 Konfigurering av MMI-terminalen                   | 7  |
| 4 Anslutning till MELSEC A                          | 9  |
| 4.1 Val av PLC-system                               | 9  |
| 4.2 I/O hantering                                   | 10 |
| 4.3 Exempel                                         | 12 |
| 5 Anslutning till SIMATIC S5                        | 15 |
| 5.1 Val av PLC-system                               | 15 |
| 5.2 I/O hantering                                   | 16 |
| 5.3 Beskrivning av PLC-programdelen                 | 17 |
| 6 Anslutning till SIMATIC S7                        | 23 |
| 6.1 Val av PLC-system                               | 23 |
| 6.2 I/O hantering                                   | 24 |
| 6.3 Beskrivning av PLC-programdelen                 | 25 |
| 7 MMI-profilen                                      | 31 |
| 7.1 Datautbyte                                      | 32 |
| 7.2 Areorna för begäran och svar                    | 32 |
| 7.3 Strukturen på index                             | 36 |

| 8 Appendix               |     |
|--------------------------|-----|
| 8.1 Typdisketten         |     |
| 8.2 MELSEC MEDOC projekt |     |
| 8.3 SIMATIC S5 projekt   | 40  |
| 8.4 SIMATIC S7 projekt   | 40  |
| 9 Appendix for printouts | A-1 |

## **1** Introduktion

PROFIBUS DP är en leverantörsoberoende, öppen industrifältbuss som kan användas i många olika applikationer. Det är en etablerad teknologi med ett stort antal installationer.

Extern fältutrustning installerad för processautomatisering som sensorer, ställdon, sändare, drivenheter och PLC-system använder mer och mer mikroelectronik.

PROFIBUS DP medger att enheter från olika leverantörer kan kommunicera på ett effektivt sätt i ett nätverk. PROFIBUS är standardiserad som Europa Standard pr EN 50170.

Tillsammans med PROFIBUS DP kortet levereras en typdiskett som innehåller bl a PLC-program för kommunikation med Mitsubishi Electric PLC-system MELSEC A samt Siemens PLC-system SIMATIC S5 och SIMATIC S7. Introduktion

## 2 Installation

Detta kapitlet beskriver hur IFC PBDP kortet ansluts till MMI-terminalerna. IFC PBDP paketet innehåller IFC PBDP kortet och en typdiskett.

## 2.1 Anslutning av flatkabeln

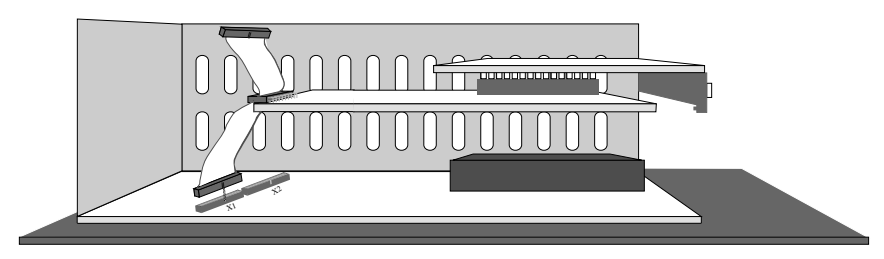

- 1. Skruva av täckplåten på terminalens baksida samt kortplatspanelen.
- 2. Anslut flatkabeln till kontakten X1.

## 2.2 Anslutning av IFC PBDP kortet

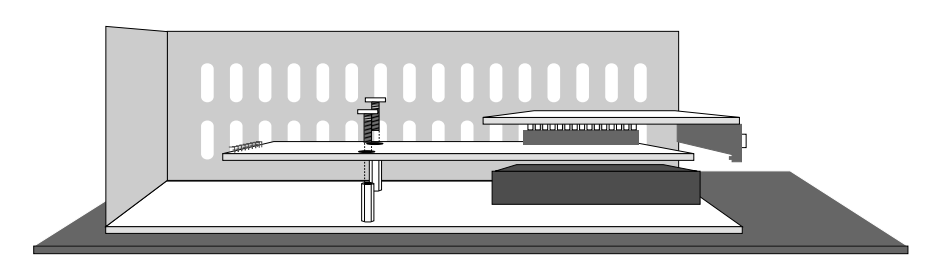

Montera IFC PBDP kortet med medföljande distanser och skruvar.

## 2.3 Val av fysisk port

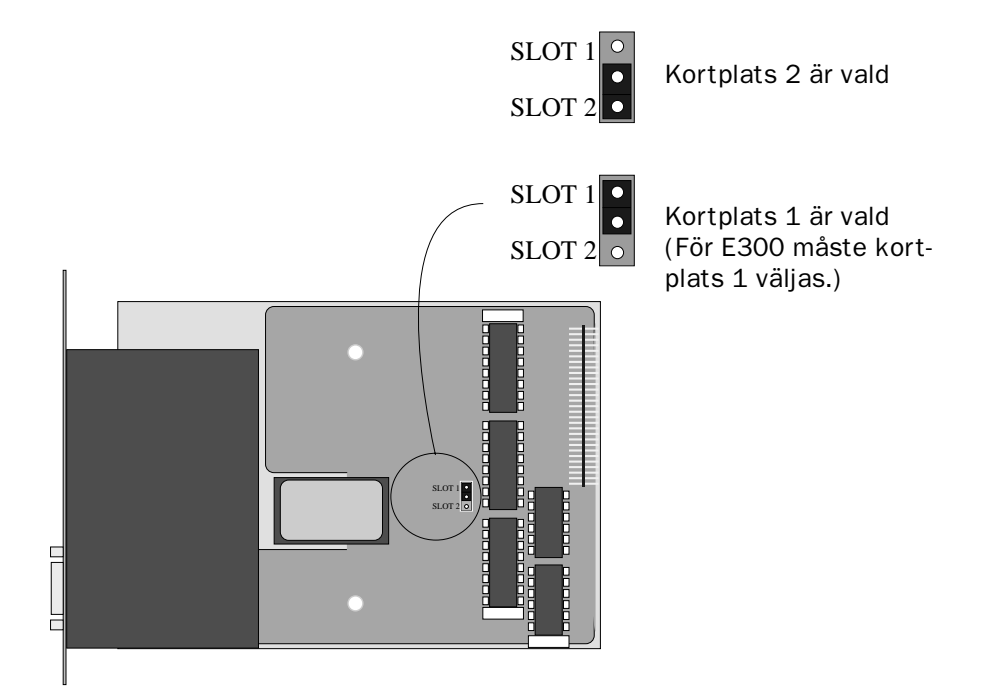

### 2.4 Kommunikationsinställningar för IFC PBDP kortet

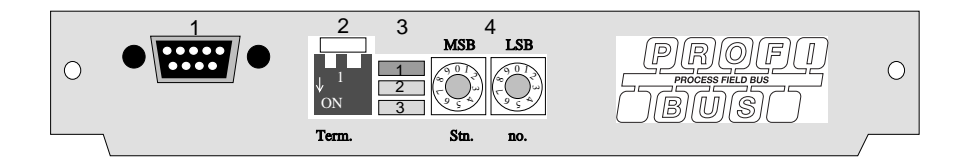

- 1. Kontakt för anslutning av kommunikationskabel.
- 2. Bussterminering. Sätts i läge ON på den första och sista enheten i nätverket. Den första enheten i nätverket är oftast masterenheten i PLC-systemet.
- 1: Röd, ERR, Konfigurerings- eller kommunikationsfel. Lysdioden är röd tills enheten är konfigurerad. Indikerar time out.
  2: Grön, PWR, Spänningsmatning, 5 VDC OK.
  3: Grön, DIA, Diagnostikfel. Används inte.
- 4. Anger stationsnummer.

## 2.5 Kabel till PROFIBUS DP

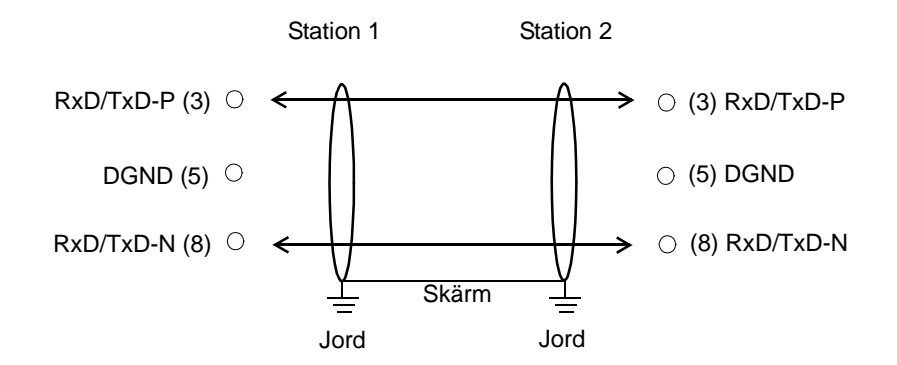

## 2.6 Tekniska data

| I/O area storlek                | 32-200 byte            |
|---------------------------------|------------------------|
| Överföringshastighet            | 9600 bit/s - 12 MBit/s |
| Identitetskod                   | 1002                   |
| Max. antal noder utan repeater  | 32                     |
| Max. antal noder med repeater   | 96                     |
| Max. kabellängd (med repeater)  | 3000m, 9.6 kb          |
| Max. kabellängd (utan repeater) | 200m, 12 Mb            |

Kabeln Unitronic-Bus L2/F.I.P är testad och har följande prestanda:

| Kapacitans | 30 nF/km           |
|------------|--------------------|
| Impedans   | 150 Ohm (3-20 MHz) |
| Resistans  | 115 Ohm/km         |

## **3** Konfigurering av MMI-terminalen

Terminalen konfigureras med *MAC Programmer*+. Inställningarna görs under **Setup** menyn, **Expansion slots**.

| 😑 Expansion Slo            | Expansion Slots |  |  |  |
|----------------------------|-----------------|--|--|--|
| Expansion slot 1:          | OK              |  |  |  |
| IFL-PBUP <b>±</b> Settings | Cancel          |  |  |  |
| Expansion slot 2:          |                 |  |  |  |
| Not used <b>±</b> Settings |                 |  |  |  |

#### Expansion slot 1-2:

Välj IFC PBDP för aktuell kortplats. Inställningen måste vara samma som inställningen av bygeln på IFC PBDP kortet.

#### Settings:

Inställningar för MMI profilen.

| <mark>—</mark> IFC-PB[          | P Settings |        |
|---------------------------------|------------|--------|
| Input/Output-area size (bytes): | 32         | OK     |
|                                 |            | Cancel |
|                                 |            |        |
|                                 |            |        |

#### Input/Output-area size (bytes):

Anger storleken på ingångs- och utgångsarean i antal bytes. Grundinställningen är 32 bytes. Konfigurering av MMI-terminalen

## 4 Anslutning till MELSEC A

Med PROFIBUS DP kortet kan terminalen kommunicera med Mitsubishi PLC-system i A-serien via modulen A(1S)J71PB92. För information om A-seriens PLC-system och terminalerna hänvisas till respektive manual.

## 4.1 Val av PLC-system

I dialogen Project Settings i MAC Programmer+ väljer du vilket PLCsystem MMI-terminalen ska vara uppkopplad mot. Välj A Series.

| -             | Project Settings |   |                |  |
|---------------|------------------|---|----------------|--|
| Terminal:     | E700 1.1x        | Ŧ | OK             |  |
| PLC System:   | A Series         | Ŧ | Capad          |  |
| PLC Version:  |                  |   | Cancer         |  |
| IONames File: |                  |   | <u>B</u> rowse |  |

Anslutning till MELSEC A

## 4.2 I/O hantering

Terminalen kan hantera följande datatyper i MELSEC A.

| Datatyper<br>MELSEC | Datatyper<br>IEC | Betydelse                   |  |
|---------------------|------------------|-----------------------------|--|
| X                   | %IX              | Ingång                      |  |
| Y                   | % <b>QX</b>      | Utgång                      |  |
| м                   | % <b>MX</b>      | Minnescell                  |  |
| В                   | % <b>MX</b>      | Länkminnescell (MELSEC NET) |  |
| D                   | % <b>MW</b>      | Dataregister                |  |
| w                   | % <b>MW</b>      | Länkregister (MELSEC NET)   |  |
| R                   | % <b>MW</b>      | Filregister                 |  |
| Т                   | %MW              | Tidkrets, aktuellt värde    |  |
| C                   | %MW              | Räknare, aktuellt värde     |  |

#### Observera!

MMI-profilen använder ett antal minnesceller och dataregister för intern hantering. Dessa kan inte användas till någonting annat i PLC-programmet.

### Digitala signaler

| Datatyp<br>MELSEC | Datatyp<br>IEC  |
|-------------------|-----------------|
| <b>X</b> n        | % <b>IX</b> b   |
| Yn                | % <b>QX</b> b   |
| Mn                | % <b>MX0.</b> b |
| <b>B</b> n        | % <b>MX1.</b> b |

n=adress, b=bitnummer.

## Analoga signaler

| Datatyp<br>MELSEC | Datatyp<br>IEC  |  |
|-------------------|-----------------|--|
| <b>D</b> n        | % <b>MW0.</b> n |  |
| Wn                | % <b>MW1.</b> n |  |
| Rn                | % <b>MW2.</b> n |  |
| Tn                | % <b>MW3.</b> n |  |
| Cn                | % <b>MW4.</b> n |  |

n=adress

För mer information om adressering till Mitsubishi Electric PLCsystem MELSEC A hänvisas till respektive manual. Anslutning till MELSEC A

## 4.3 Exempel

I detta exemplet använder vi Mitsubishi modulen AJ71PB92 och PLCprogrammet som finns på medföljande typdiskett. Exemplet beskriver i vilken ordning du gör inställningarna och anslutningarna för att få en korrekt kommunikation.

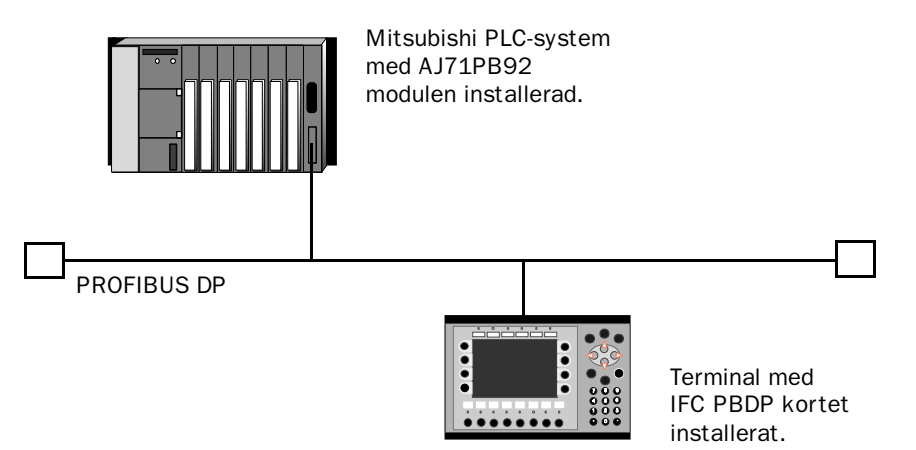

- 1. Installera terminalen enligt Installationsmanualen som levereras med terminalen.
- 2. Konfigurera terminalen via programpaketet MAC Programmer+. Inställningarna för IFC PBDP kortet görs i **Setup** menyn under **Expansion slots**. Se kapitlet *Konfigurering av MMI-terminalen*.
- 3. Starta PROFIBUS konfigureringsprogramvara (exempelvis COM ET200).
- 4. Konfigurera mastern, överföringshastighet, stationsnummer, antal bytes i överföringsarean etc. För mer information hänvisas till manualen för programvaran. Typfilen för terminalen finns på IFC PBDP disketten.
- 5. Skapa en binärfil. För information hänvisas till manualen för programvaran COM ET200 för DOS.

- 6. Starta programmet SWOIX-DPLD från DOS. Skicka ner binärfilen till AJ71PB92 modulen via SWOIX-DPLD programmet. För mer information hänvisas till manualen för programmet SWOIX-DPLD.
- 7. Skicka ner medföljande PLC-program till A-seriens CPU via MELSEC MEDOC.
- 8. Anslut kabeln mellan AJ71 PB 92 modulen i PLC-systemet och IFC PBDP kortet i terminalen.
- 9. Sätt PLC-systemet och MMI-terminalen i driftläge.

Nedanstående figur visar hur programdel och subrutindel placeras i PLC-programmet.

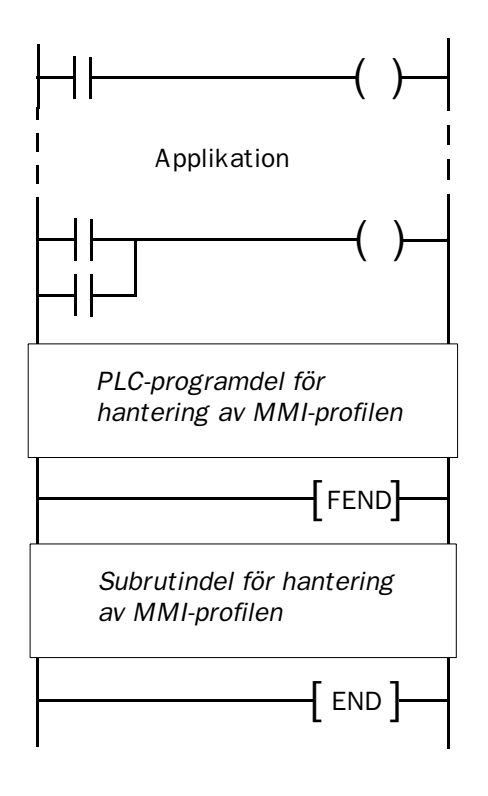

Anslutning till MELSEC A

## Utskrift av PLC-programdel

I kapitlet *Appendix for printouts* längst bak i manualen finns en utskrift av PLC-programdelen PROFILE för PROFIBUS DP kommunikation.

## 5 Anslutning till SIMATIC S5

Med PROFIBUS DP kortet kan MMI-terminalen kommunicera med Siemens PLC-system SIMATIC S5. Detta kapitlet beskriver hur funktionsblocken är uppbyggda, vilka I/O terminalen kan adressera samt hur PLC-programmet anropas. För mer information om SIMATIC S5 hänvisas till Siemens dokumentation för systemet SIMATIC S5.

## 5.1 Val av PLC-system

I dialogen Project Settings i MAC Programmer+ väljer du vilket PLCsystem MMI-terminalen ska vara uppkopplad mot. Välj S5.

|               | Project Settings |          |        |  |  |
|---------------|------------------|----------|--------|--|--|
| Terminal:     | E700 1.1x        | Ŧ        | OK     |  |  |
| PLC System:   | \$5              | <b>±</b> | Canad  |  |  |
| PLC Version:  | English          | Ŧ        | Lancel |  |  |
| IONames File: |                  |          | Browse |  |  |

Anslutning till SIMATIC S5

## 5.2 I/O hantering

Terminalen kan hantera följande datatyper i SIMATIC S5:

| Datatyp<br>Engelska | Datayp<br>Tyska | Betydelse |  |
|---------------------|-----------------|-----------|--|
| F                   | М               | Flagga    |  |
| Q                   | Α               | Utgång    |  |
| I                   | E               | Ingång    |  |
| DB                  | DB              | Datablock |  |

DB (Datablock) i SIMATIC S5 kan vara max 256 ord långa. Terminalen kan adressera alla DB i PLC-systemet.

Alla datatyper består av byte-areor. Adresseringen sker alltid med avseende på bytes oavsett om det är 1, 16 eller 32 bitar. Adresserna är alltid decimala, 0-65535.

För information om instruktioner i SIMATIC S5 hänvisas till SIMATIC manualen.

### Digitala signaler

För digitala signaler anges vilken bit i byten som avses. T ex betyder I50.3 bit 3 i ingångsbyte 50.

| Datatyp<br>Engelsk | Datatyp<br>Tysk |  |
|--------------------|-----------------|--|
| Ixxxxx.b           | Exxxxx.b        |  |
| <b>Q</b> xxxxx.b   | Axxxxx.b        |  |
| Fxxxxx.b           | Mxxxxx.b        |  |

xxxxx=adress 0-65535, b=bitnummer 0-7

### Analoga signaler

För 16-bitars tal anges suffixet W. T ex betyder MW100 att 2 bytes från minnesbyte 100-101 tas.

| Datatyp<br>Engelsk | Datatyp<br>Tysk |
|--------------------|-----------------|
| IWxxxxx            | EWxxxxx         |
| QWxxxxx            | AWXXXXX         |
| FWxxxxx            | MWxxxxx         |
| DBno.DWadr         | DBno.DWadr      |

xxxxx=adress 0-65535, no=databasnummer 0-255 och adr=dataord inom databasen 0-255.

## 5.3 Beskrivning av PLC-programdelen

PLC-programdelen består av tre funktionsblock plus ett block (OB1) som anropar funktionsblock 190.

### Programblock

PLC-programdelen som finns på typdisketten innehåller tre funktionsblock och ett huvudprogram:

| Funktionsblock | Förklaring                                                             |  |  |
|----------------|------------------------------------------------------------------------|--|--|
| 0B1            | Huvudprogram. Anropar funktionsblock 190.                              |  |  |
| FB 190         | Detta block anropas av OB1 och sköter hanteringen av MMI-<br>profilen. |  |  |
| FB 191         | Detta block läser 1 index.                                             |  |  |
| FB 192         | Detta block skriver 1 index.                                           |  |  |

### Anslutning till SIMATIC S5

Nedanstående figur visar hur OB1 placeras i PLC-programmet.

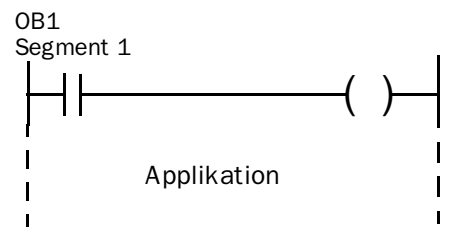

Segment 3

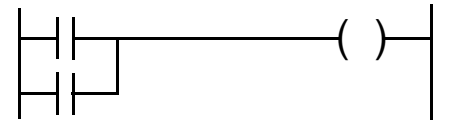

#### Segment 4

| 0000 |      | :JU       | FΒ | 190 |
|------|------|-----------|----|-----|
| 0001 |      | : PROFILE |    |     |
| 0002 | Name | :         | KF | +32 |
| 0003 | LEN  | :         | KF | +6  |
| 0004 | WRI  | :         | KF | +6  |
| 0005 | INT  | :         | FΥ | 100 |
| 0006 | HERR | :         | FΥ | 101 |
| 0007 | TEMS | :         | т1 |     |

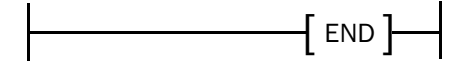
### Huvudprogrammet, OB1

OB1 är huvudprogrammet där parametrar definieras för anrop av övriga funktionsblock. Följande parametrar definieras för funktionsblocket 190:

| Parameter | Förklaring                                                                                                    |
|-----------|----------------------------------------------------------------------------------------------------|
| LEN       | Anger längden på areorna för begäran och svar i bytes. Måste vara samma som inställningen i terminalen.                                            |
| READ      | Anger adressen till första byten i arean för svar i PROFIBUS-arean.                                                                                |
| WRI       | Anger adressen till första byten i arean för begäran i PROFIBUS-<br>arean.                                                                         |
| INT       | Intern byte                                                                                                    |
| HERR      | Anger det register som ska innehålla eventuell felkod från FB 190.                                                                                 |
| TMS       | Time out i sekunder. Bryts kommunikationen med terminalen under<br>längre tid än angivet värde i parametern TMS ges felkod i parame-<br>tern HERR. |

För mer information hänvisas till Siemens manual för SIMATIC S5.

# Exempel

I detta exemplet använder vi Siemens PLC-system SIMATIC S5 och PLC-programmet som finns på typdisketten. Exemplet beskriver i vilken ord-ning du gör inställningarna och anslutningarna för att få rätt kommunikation.

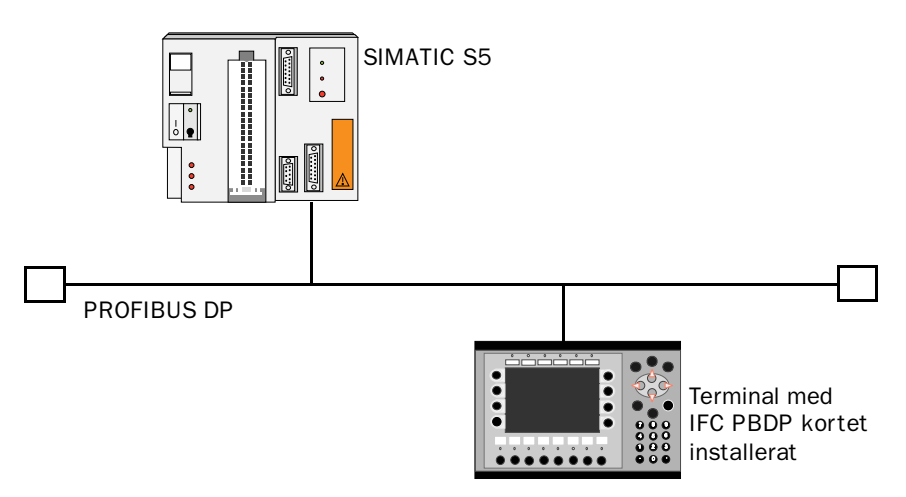

- 1. Installera terminalen enligt Installationsmanualen som levereras med terminalen.
- Konfigurera terminalen via programpaketet MAC Programmer+. Inställningarna för IFC PBDP kortet görs i Setup menyn under Expansion slots.
- 3. Starta COM ET200 konfigureringsprogramvara.
- 4. Konfigurera mastern, överföringshastighet, stationsnummer, antal bytes i överföringsarean etc. För mer information hänvisas till manualen för programvaran. Typfiler för terminalen finns på IFC PBDP disketten
- 5. Skicka ner konfigurationen till S5. Se Siemens manual för S5.
- 6. Skicka ner medföljande PLC-programdel till S5.

- 7. Anslut kabeln mellan S5 systemet och IFC PBDP kortet i terminalen.
- 8. Sätt PLC-systemet och MMI-terminalen i driftläge.

#### Observera!

Försöker du öppna ett datablock som inte finns stannar PLC-systemet. För mer information hänvisas till SIMATIC manualen.

### **Utskrift av PLC-programdelen**

I kapitlet *Appendix for printouts* längst bak i manualen finns en utskrift av PROFIBUS funktionsblocken.

Med PROFIBUS DP kortet kan MMI-terminalen kommunicera med Siemens PLC-system SIMATIC S7. Detta kapitlet beskriver hur funktionsblocken är uppbyggda, vilka I/O terminalen kan adressera samt hur PLC-programmet anropas. För mer information om S7 hänvisas till Siemens dokumentation för SIMATIC S7.

# 6.1 Val av PLC-system

Idialogen Project Settings i MAC Programmer+ väljer du vilket PLCsystem MMI-terminalen ska vara uppkopplad mot. Välj S7.

| Project Settings |           |          |                |  |  |  |  |
|------------------|-----------|----------|----------------|--|--|--|--|
| Terminal:        | E700 1.1x | <b>±</b> | OK             |  |  |  |  |
| PLC System:      | \$7       | Ŧ        |                |  |  |  |  |
| PLC Version:     | IEC       | <b>±</b> | Lancei         |  |  |  |  |
| 10Names File:    |           |          | <u>B</u> rowse |  |  |  |  |

# 6.2 I/O hantering

Terminalen kan hantera följande datatyper i SIMATIC S7:

| Datatyp<br>IEC | Datayp<br>SIMATIC | Betydelse |
|----------------|-------------------|-----------|
| м              | м                 | Flagga    |
| Q              | Α                 | Utgång    |
| I              | E                 | Ingång    |
| DB             | DB                | Datablock |

DB (Datablock) i S7 kan vara hur stora som helst. Endast projektminnet begränsar storleken. Terminalen kan adressera ett DB i PLCsystemet.

Alla datatyper består av byte-areor. Adresseringen sker alltid med avseende på bytes oavsett om det är 1, 16 eller 32 bitar. Adresserna är alltid decimala, 0-65535.

För information om instruktioner i SIMATIC S7 hänvisas till SIMATIC manualen.

# Digitala signaler

För digitala signaler anges vilken bit i byten som avses. T ex betyder I50.3 bit 3 i ingångsbyte 50.

| Datatyp<br>IEC   | Datatyp<br>SIMATIC |
|------------------|--------------------|
| lxxxxx.b         | Exxxxx.b           |
| <b>Q</b> xxxxx.b | <b>A</b> xxxxx.b   |
| Mxxxxx.b         | Mxxxxx.b           |

xxxxx=adress 65535, b=bitnummer 0-7

## Analoga signaler

För 16-bitars tal anges suffixet W. T ex betyder MW100 att 2 bytes från minnesbyte 100-101 tas.

| Datatyp<br>IEC | Datatyp<br>SIMATIC |
|----------------|--------------------|
| IWxxxxx        | EWxxxxx            |
| QWxxxxx        | AWXXXXX            |
| MWxxxxx        | MWxxxxx            |
| DBWxxxxx       | DBWxxxxx           |

xxxxx=adress 0-65535

# 6.3 Beskrivning av PLC-programdelen

PLC-programdelen består av ett funktionsblock plus ett huvudprogram (OB1) som anropar funktionsblocket.

### Programblock

PLC-programdelen som finns på typdisketten innehåller tre funktionsblock och ett huvudprogram:

| Funktionsblock | Förklaring                                                             |
|----------------|------------------------------------------------------------------------|
| OB1            | Huvudprogram. Anropar funktionsblock 110.                              |
| FB 110         | Detta block anropas av OB1 och sköter hanteringen av MMI-<br>profilen. |
| FC 111         | Detta block läser 1 index.                                             |
| FC 112         | Detta block skriver 1 index.                                           |
| DB 51          | Datablock som används för analoga signaler.                            |

Nedanstående figur visar hur OB1 placeras i PLC-programmet.

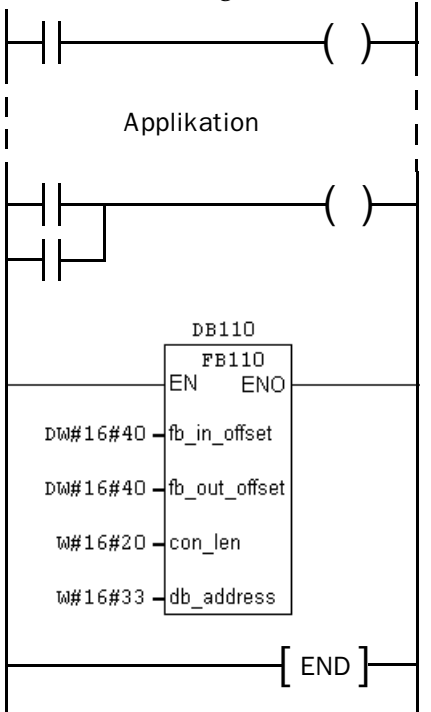

### Huvudprogrammet, OB1

OB1 är huvudprogrammet där parametrar definieras för anrop funktionsblock 110.

Följande parametrar definieras för funktionsblock 110:

| Parameter     | Förklaring                                                                                                 |
|---------------|----------------------------------------------------------------------------------------------------|
| CON_LEN       | Anger längden på areorna för begäran och svar i bytes.<br>Måste vara samma som inställningen i terminalen. |
| FB_IN_OFFSET  | Anger adressen till första byten i arean för svar i PROFIBUS-<br>arean.                                    |
| FB_OUT_OFFSET | Anger adressen till första byten i arean för begäran i PROFI-<br>BUS-arean.                                |
| DB_ADDRESS    | Anger numret på datablocket som används.                                                                   |

För mer information om parametrarna hänvisas till Siemens manual för SIMATIC S7.

## Exempel

I exemplet använder vi Siemens PLC-system SIMATIC S7 och PLCprogramdelen som finns på typdisketten. Exemplet beskriver i vilken ordning du gör inställningarna och anslutningarna för att få rätt kommunikation.

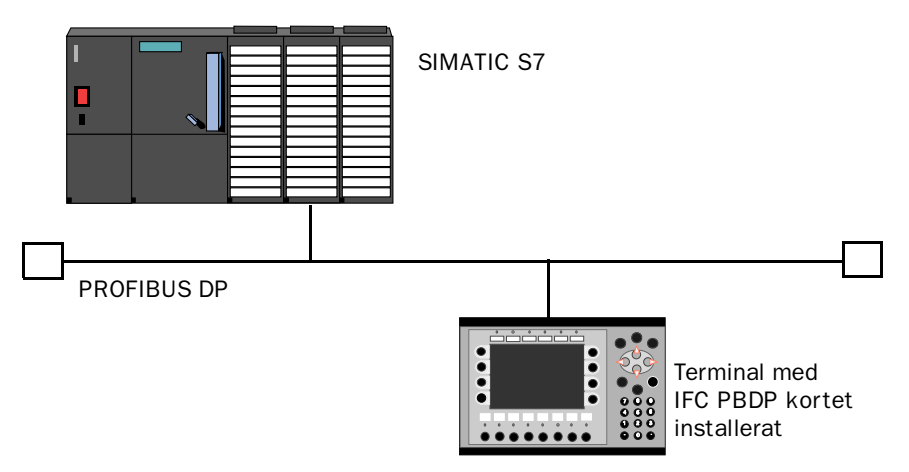

- 1. Installera terminalen enligt Installationsmanualen som levereras med terminalen.
- 2. Konfigurera terminalen via programpaketet MAC Programmer+. Inställningarna för IFC PBDP kortet görs i **Setup** menyn under **Expansion slots**.
- 3. Starta SC (system configuration) i STEP7.
- 4. Konfigurera mastern, överföringshastighet, stationsnummer, antal bytes i överföringsarean etc. För mer information hänvisas till manualen för programvaran. Typfiler för terminalen finns på IFC PBDP disketten.
- 5. Skicka ner konfigureringen till S7. Se Siemens manual för S7.
- 6. Skicka ner medföljande PLC-programdel till S7.

- 7. Anslut kabeln mellan S7 systemet och IFCPBDP kortet i terminalen.
- 8. Sätt PLC-systemet och MMI-terminalen i driftläge.

#### Observera!

Försöker du öppna ett datablock som inte finns stannar PLC-systemet. För mer information hänvisas till SIMATIC manualen.

### **Utskrift av PLC-programdelen**

I kapitlet *Appendix for printouts* längst bak i manualen finns en utskrift av PLC-programdelen för PROFIBUS DP kommunikation.

# 7 MMI-profilen

Detta kapitlet beskriver hur MMI-profilen är uppbyggd och är riktad till de användare som vill veta lite mer om datautbyte via MMI-profilen.

MMI-profilen tillåter utbyte av obegränsat antal data. Dessutom tillåter den terminalen att accessa alla datatyper i PLC-systemet.

Tillsammans med kortet levereras en typdiskett som innehåller PLCprogramdelar för kommunikation med Mitsubishi MELSEC A system via AJ71PB92 modulen samt Siemens PLC-system SIMATIC S5 och S7.

PROFIBUS-DP tillåter max byte längd på 200 bytes in och 200 bytes ut per station. MMI-profilen använder en area för begäran och en area för svar. Areorna används för att accessa PLC-systemet.

För mer information om MMI-profilen hänvisas till specifikationer från the Profibus Organisation.

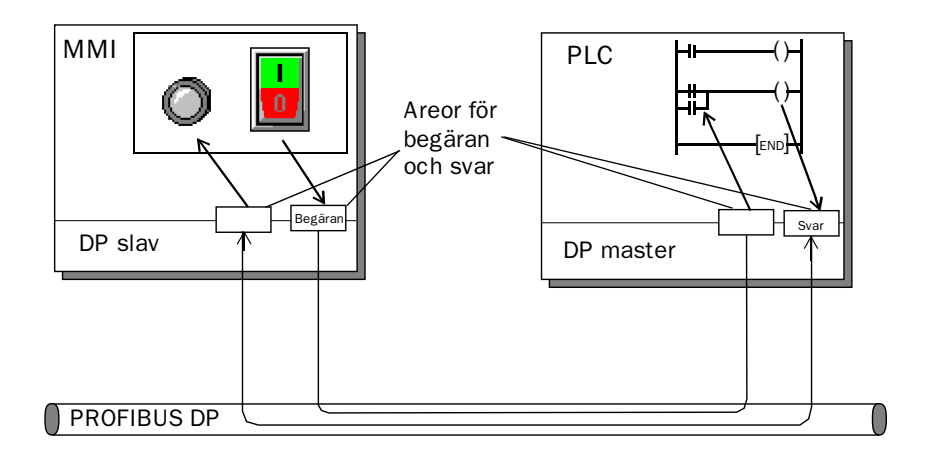

MMI-profilen

# 7.1 Datautbyte

- MMI-terminalen är alltid slav i ett PROFIBUS DP nät.
- PLC-systemet är master.
- MMI-terminalen begär data från PLC-systemet via arean för begäran.
- PLC-program förser MMI-terminalen med data via arean för svar.
- Handskakning mellan MMI-terminalen och PLC-systemet sköts via en kontrollbyte i respektive area.
- MMI-terminalen kan accessa alla datatyper.

När MMI-terminalen växlar status på kontrollbyten vet PLC-systemet att MMI-terminalen vill utbyta data.

# 7.2 Areorna för begäran och svar

MMI-profilen är uppbyggd av areor mellan vilka datautbytet sker.

Areorna startar på adress 0 med en kontrollbyte. Kontrollbyten används för handskakning och för detektering av kommunikationsfel. Adresserna 1-3 är reserverade för Snabba bytes. Dessa används inte i terminalen.

Adresserna 4 till 200 används för kommunikation. Här sätter MMIterminalen index (3 byte/index) i arean för begäran, som refererar till de PLC-adresser som MMI-terminalen vill läsa eller skriva till. PLCsystemet lägger den data MMI-terminalen önskar från PLC-systemet i motsvarande index i arean för svar. Om MMI-terminalen vill skriva till en PLC-adress lagras data direkt efter index i arean för svar.

|     | Area för begäran     |     | Area för svar    |
|-----|----------------------|-----|------------------|
| 00  | Kontrollbyte         | 00  | Kontrollbyte     |
| 01  | Används inte         | 01  | Används inte     |
| 02  | Används inte         | 02  | Används inte     |
| 03  | Används inte         | 03  | Används inte     |
| 04  | Index 1 Läs          | 04  | Data för index 1 |
| 05  |                      | 05  |                  |
| 06  |                      | 06  | Data för index 2 |
| 07  | Index 2 Läs          | 07  |                  |
| 08  |                      | 08  |                  |
| 09  |                      | 09  |                  |
| 10  | Index 3 Skriv        | 10  |                  |
| 11  |                      | 11  |                  |
| 12  |                      | 12  |                  |
| 13  | Databyte för index 3 | 13  | Ledig            |
| 14  | Databyte för index 3 | 14  | Ledig            |
| 200 |                      | 200 | Ledig            |

MMI-profilen

### Kontrollbyten i arean för begäran

Arean för begäran innehåller meddelande från MMI-terminalen till PLC-systemet.

| 7       | 6   | 5      | 4     | 3       | 2          | 1        | 0 |
|---------|-----|--------|-------|---------|------------|----------|---|
| Request | СОМ | Toggle | Error | Acknowl | edge bits, | not used |   |

#### Request

Request-biten används för handskakning mellan enheterna. Biten växlar status när MMI-terminalen vill ha information från PLC-systemet.

#### сом

COM-biten sätts av MMI-terminalen. Bryts kommunikationen nollställs COM-biten.

#### Toggle

Toggle-biten har alltid motsatt status som toggle-biten i arean för begäran.

#### Error

Denna bit används inte.

#### Acknowledge

Dessa bitar används inte.

## Kontrollbyten i arean för svar

Arean för svar innehåller svaret från PLC-systemet till MMI-terminalen.

| 7        | 6   | 5      | 4     | 3                          | 2 | 1 | 0 |
|----------|-----|--------|-------|----------------------------|---|---|---|
| Response | СОМ | Toggle | Error | Acknowledge bits, not used |   |   |   |

#### Response

Sätts till samma värde som request-biten när data är klart för överföring till MMI-terminalen.

#### СОМ

COM-biten sätts av PLC-programmet. Bryts kommunikationen nollställs biten.

#### Toggle

Toggle-biten sätts alltid till samma status som toggle-biten i arean för begäran.

#### Error

Denna bit används inte.

#### Acknowledge

Dessa bitar används inte.

MMI-profilen

# 7.3 Strukturen på index

Ett index byggs upp av tre bytes. Indexet innehåller fyra delar med information:

- Om datatypen ska läsas/skrivas.
- Vilken datatyp (ingång, dataregister, tidkrets etc.)
- Datatypens adress (t ex ingång 5).
- Datalängd (från en bit till 16 bytes).

| 7     | 6                     | 5   | 4   | 3           | 2 | 1 | 0 |  |
|-------|-----------------------|-----|-----|-------------|---|---|---|--|
| Skriv | Ln2                   | Ln1 | Ln0 | PLC datatyp |   |   |   |  |
|       | Index nummer bit 15-8 |     |     |             |   |   |   |  |
|       | Index nummer bit 7-0  |     |     |             |   |   |   |  |

#### PLC datatyp

Anger PLC datatyp enligt följande tabell:

| Nummer | MELS              | SEC A          | SIMA               | ric S5          | SIMATIC S7     |                    |  |
|--------|-------------------|----------------|--------------------|-----------------|----------------|--------------------|--|
|        | Datatyp<br>MELSEC | Datatyp<br>IEC | Datatyp<br>Engelsk | Datatyp<br>Tysk | Datatyp<br>IEC | Datatyp<br>SIMATIC |  |
| 1      | М                 | %MX0.          | F                  | М               | М              | М                  |  |
| 2      | Х                 | %IX            | I                  | E               | I              | E                  |  |
| 3      | Y                 | %QX            | Q                  | А               | Q              | A                  |  |
| 4      | В                 | %MX1.          |                    |                 |                |                    |  |
| 8      | D                 | %MW0.          | DB                 | DB              | DB             | DB                 |  |
| 9      | R                 | %MW2.          |                    |                 |                |                    |  |
| 10     | Т                 | %MW3.          |                    |                 |                |                    |  |
| 11     | С                 | %MW4.          |                    |                 |                |                    |  |
| 12     | W                 | %MW1.          |                    |                 |                |                    |  |

#### Ln0-Ln2

Anger datalängden enligt följande tabell:

| Ln2 | Ln1 | Ln0 | Längd    |
|-----|-----|-----|----------|
| 0   | 0   | 0   | bit      |
| 0   | 0   | 1   | 1 byte   |
| 0   | 1   | 0   | 2 bytes  |
| 0   | 1   | 1   | 4 bytes  |
| 1   | 0   | 0   | 6 bytes  |
| 1   | 0   | 1   | 8 bytes  |
| 1   | 1   | 0   | 12 bytes |
| 1   | 1   | 1   | 16 bytes |

## Händelseförlopp

- MMI-terminalen bestämmer vilken variabel som ska läsas/skrivas.
- Terminalen växlar status på request flaggan i kontrollbyten.
- Nästa PROFIBUS cykel upptäcker PLC-systemet att requestflaggan har ändrats.
- För varje läsindex kopieras värdet i den begärda datatyper till arean för svar.
- Därefter sätts response-flaggan i arean för svar till samma värde som request-flaggan i arean för begäran.
- Nästa PROFIBUS cykel upptäcker MMI-terminalen att requestflaggan och response-flaggan har samma värde vilket betyder att det finns data till terminalen.
- De mottagna värdena kommer nu att användas av objekten i terminalen.

MMI-profilen

# 8 Appendix

# 8.1 Typdisketten

Följande filer finns på typdisketten:

| IFCPBDTE.200 | Kortspecifikationsfil för DOS-programvaran<br>ET200 samt STEP 7 på engelska. |
|--------------|------------------------------------------------------------------------------|
| IFCPBDTD.200 | Kortspecifikationsfil för DOS-programvaran<br>ET200 samt STEP 7 på tyska.    |
| IFC-PBDP.GSD | Kortspecifikationsfil för Windowsprogramvaran COM ET200.                     |
| MELSEC       | Bibliotek som innehåller MELSEC MEDOC projekt.                               |
| S5           | Bibliotek som innehåller SIMATIC S5 projekt.                                 |
| S7           | Bibliotek som innehåller SIMATIC S7 projekt.                                 |

# 8.2 MELSEC MEDOC projekt

Projektet kallas PROFILE. Vi antar följande:

- AJ71PB92 modulen är placerad på kortplats 0 i PLC-systemet.
- AJ71PB92 modulen kommunicerar med IFC PBDP med stationsnummer 3.

Följande datatyper kan accessas från terminalen:

Digital: X, Y, M, B Analog: D, R, W, T, C

Följande datatyper supportas inte: Special D, special M, digital T, digital C och digital F.

För att ändra detta behöver endast PLC-programmet justeras. Följande datatyper används av programmet.

D100-134, D140-171, D180-211 och M100-M115, M120-M121, M200.

Appendix

# 8.3 SIMATIC S5 projekt

För att ändra detta behöver endast PLC-programmet justeras. Följande datatyper används av programmet.

MB200-203, MB206-217, MB220-225, MB230-233, MB240-241 och T2.

# 8.4 SIMATIC S7 projekt

För att ändra detta behöver endast PLC-programmet justeras. Följande datatyper används av programmet.

MB100-101, MB110, MB200-217, MB220-225, MB230-233, MB240-247 och T2.

# Index

# A

AJ71PB92 modulen, 12 Anslutning av flatkabeln, 3 Anslutning av IFC PBDP kortet,3 Anslutning till MELSEC A, 9 Area för begäran, 32 Kontrollbyte, 34 Area för svar, 32 Kontrollbyte, 35

### В

Bussterminering, 5

#### D

Datautbyte, 32

### F

Fysisk port, 4

Ingående filer, 39 Installera kortet, 3

### Κ

Kabe, 1 5 Kommunikationsfel, 5 Kommunikationsinställningar, 5 Konfigurera MMI-terminalen, 7 Konfigureringsfel, 5 Kortplats, 4, 7

### Μ

MELSEC A Analoga signaler, 10 Datatyper, 9 Digitala signaler, 10 I/O-hantering, 9 MMI-profilen, 31

#### Ρ

Projekt, 39

### S

SIMATIC S5, 15 Adressering, 16 Analoga signaler, 17 Datablock, 16 Datatyper, 16 Digitala signaler, 16 I/O-hantering, 16 OB1, 17 SIMATIC S7, 23 Adressering, 24 Analoga signaler, 25 Datablock, 24 Datatyper, 24 Digitala signaler, 24 I/O-hantering, 24 OB1, 25

### Т

Typdiskett, 39

Index

# **9** Appendix for printouts

The PLC program section for Mitsubishi MELSEC A

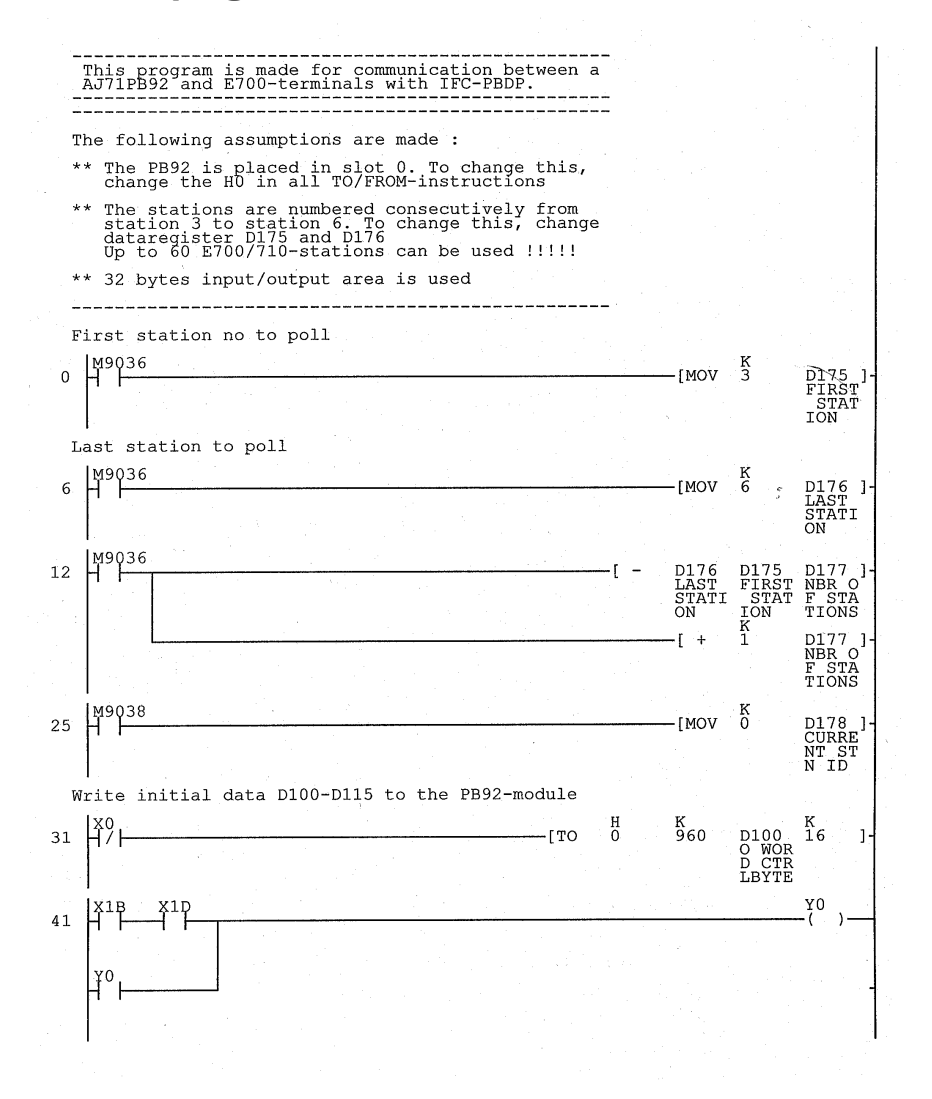

#### Appendix for printouts

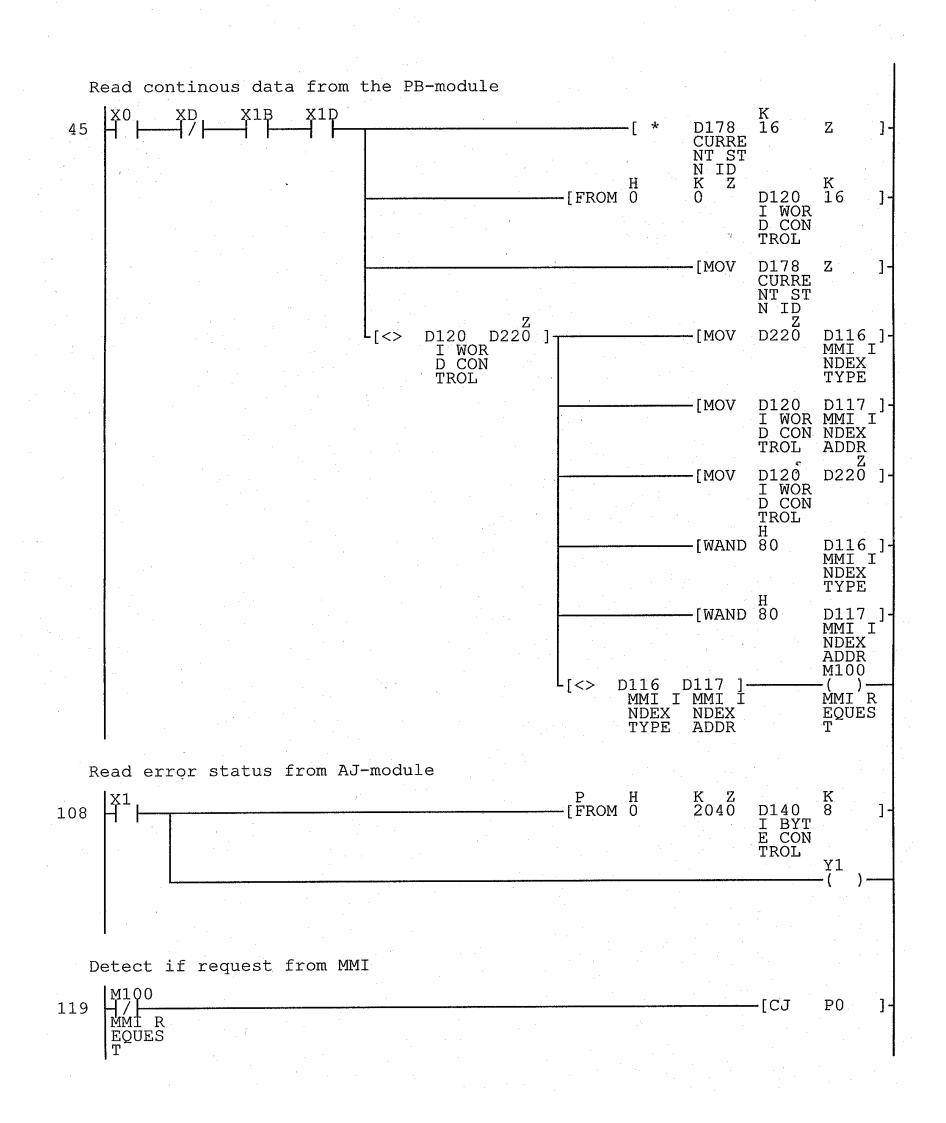

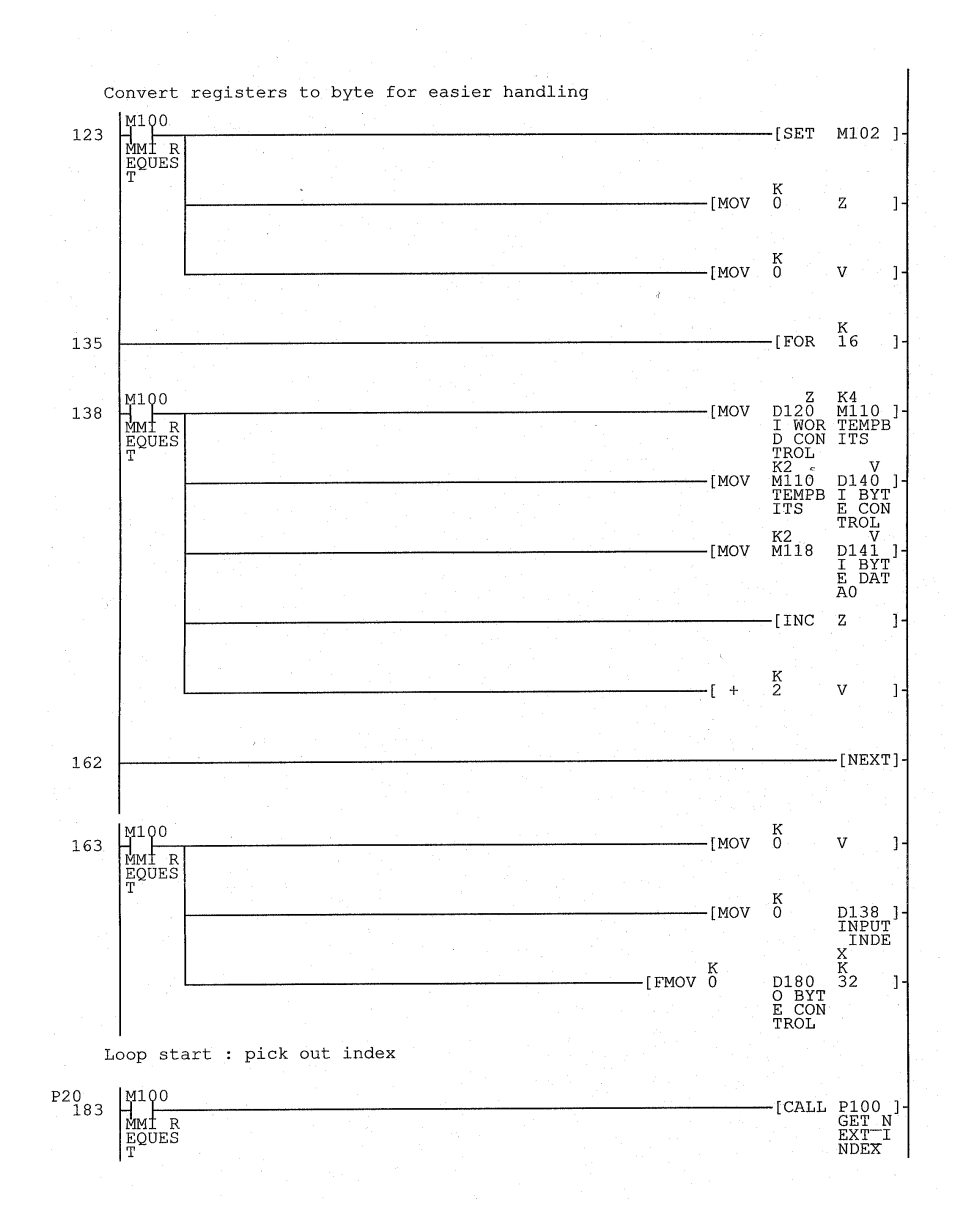

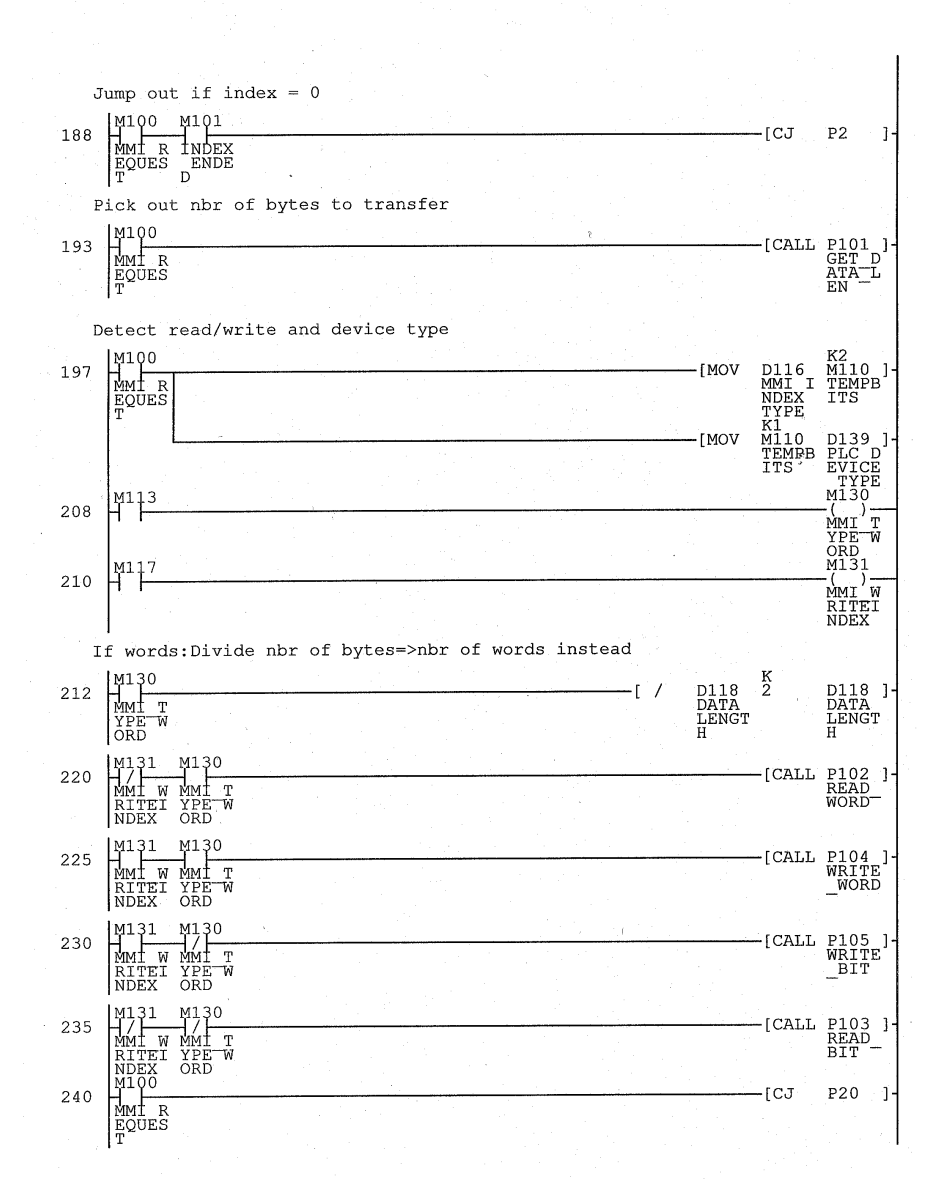

Appendix for printouts

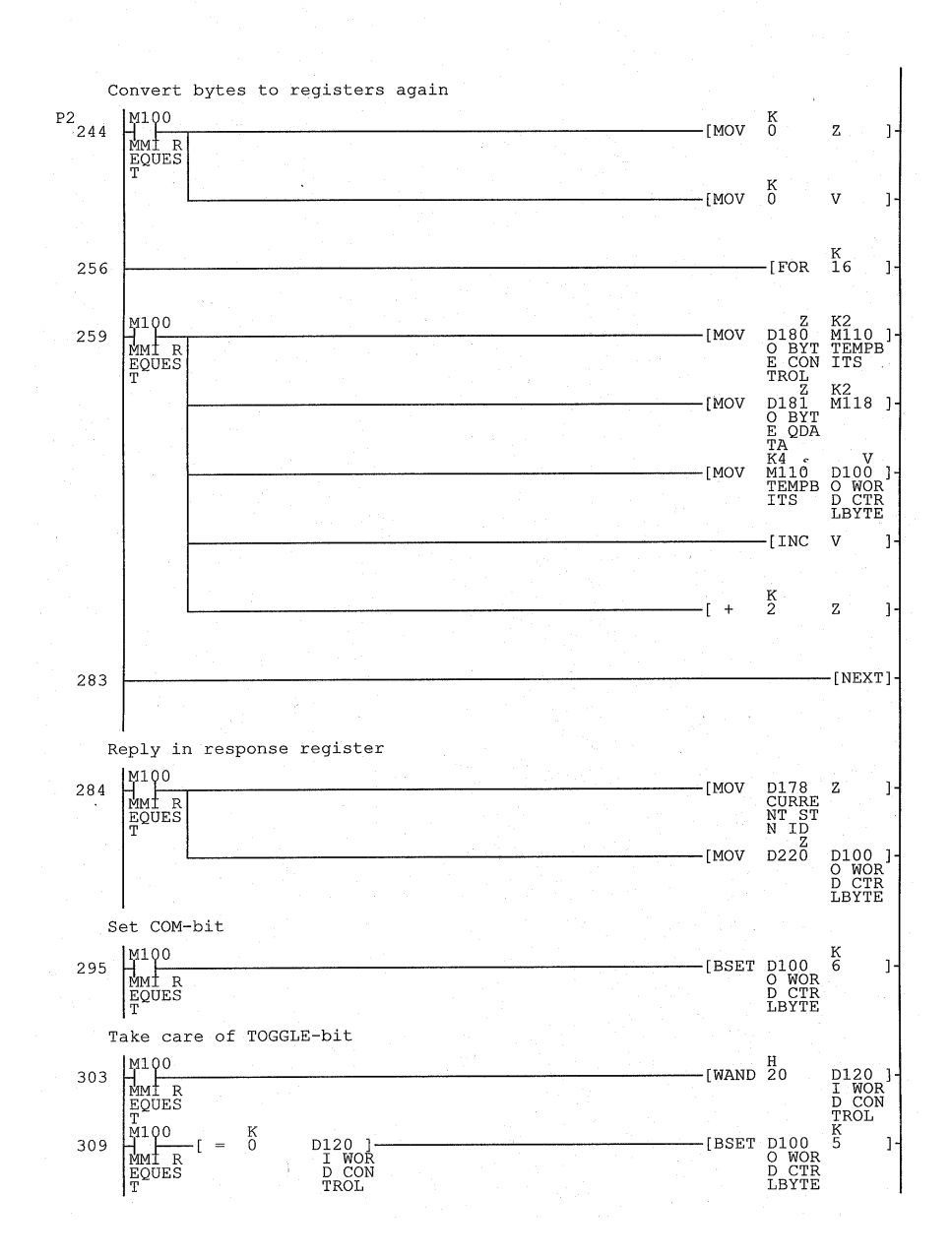

#### Appendix for printouts

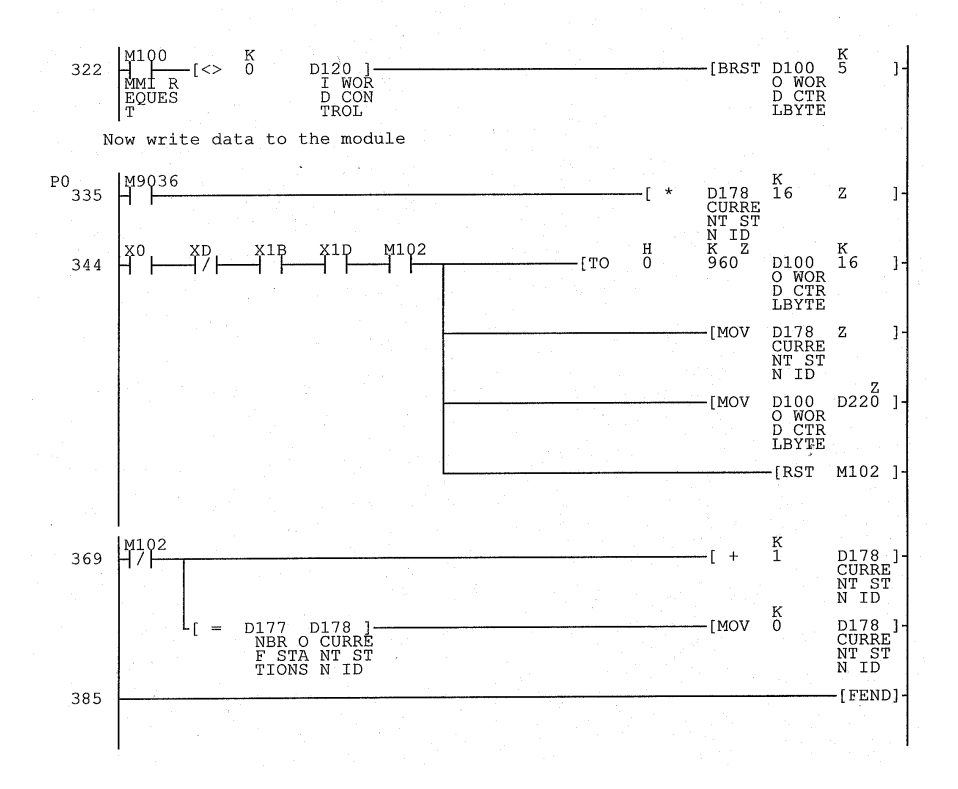

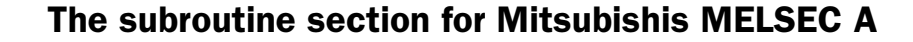

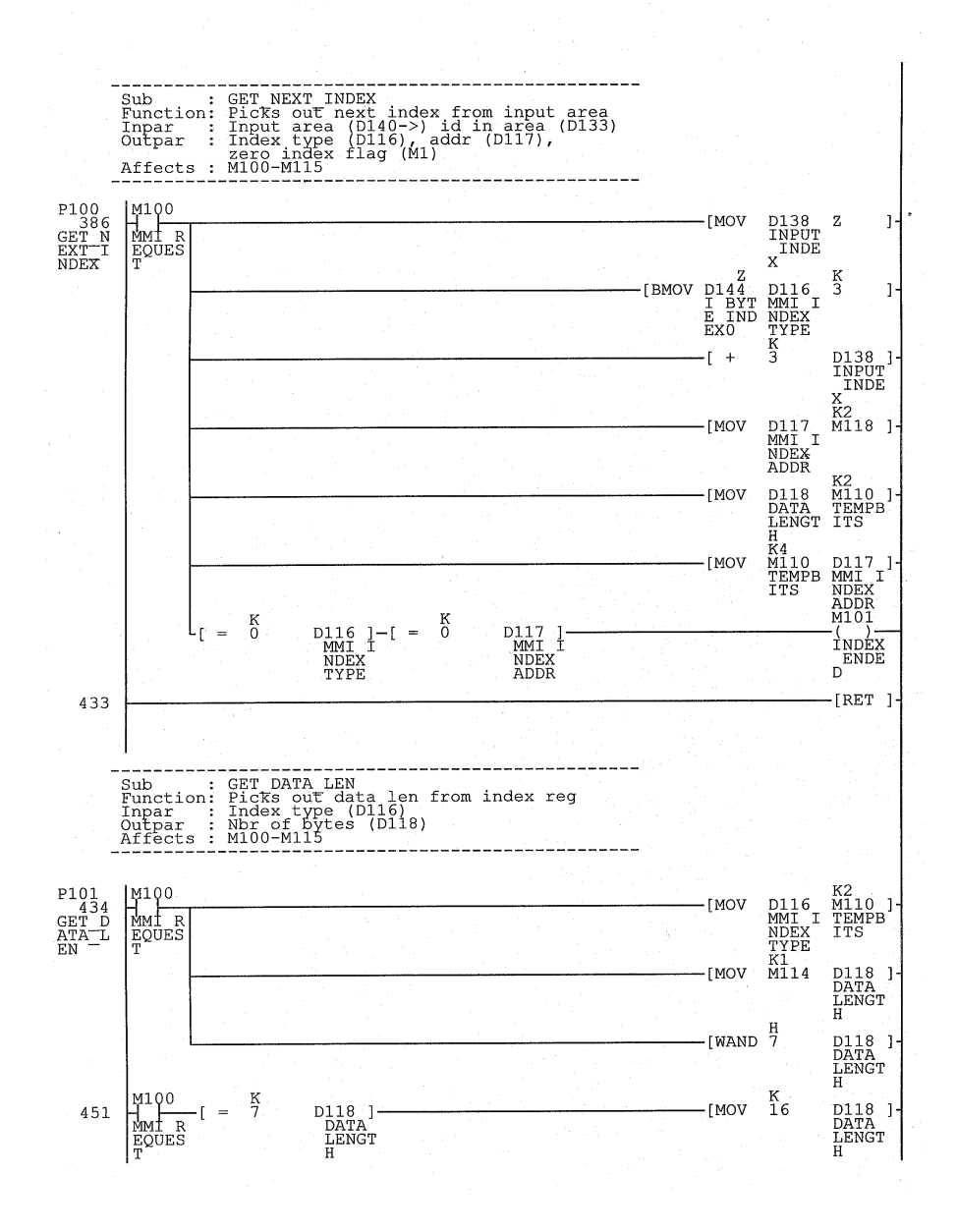

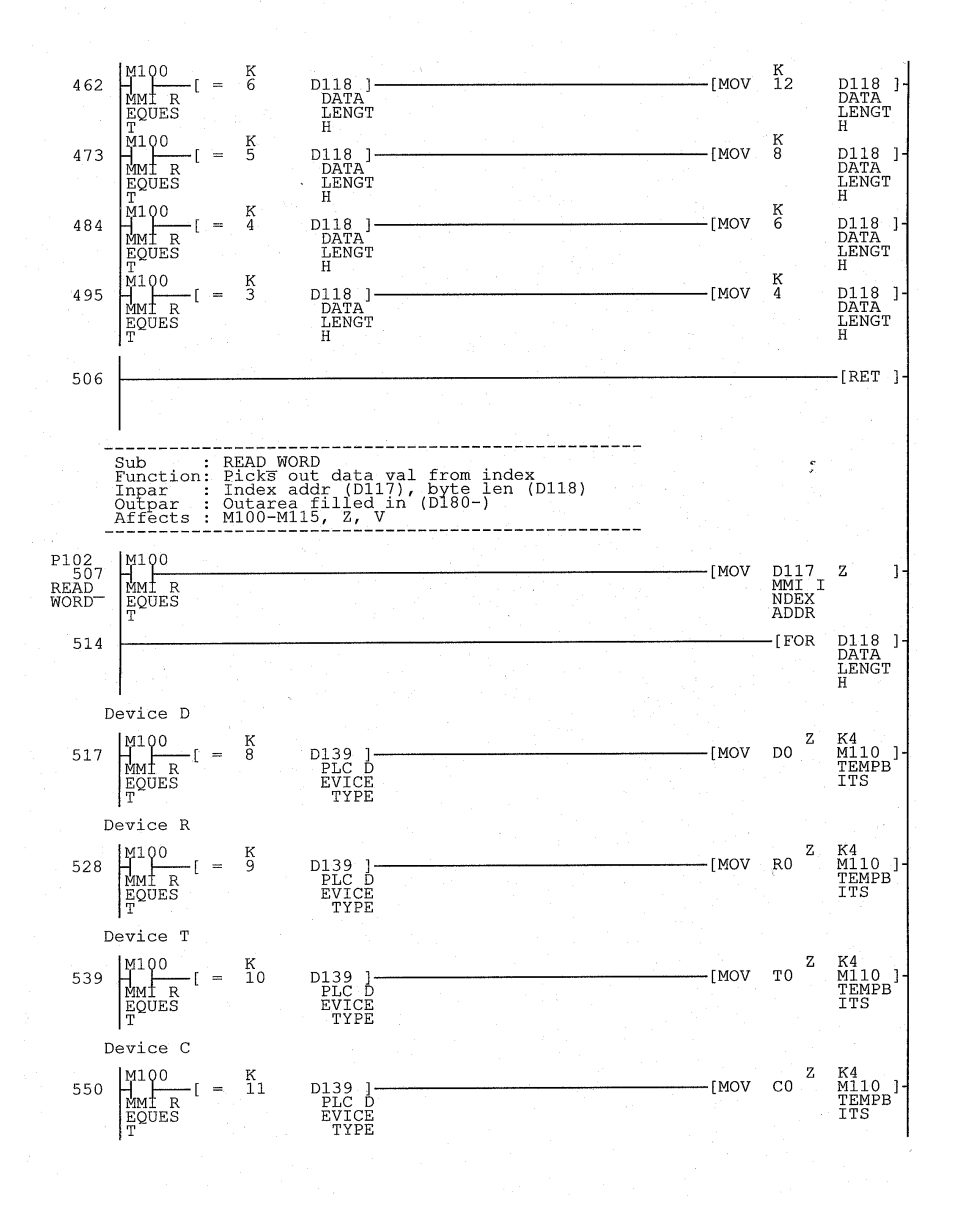

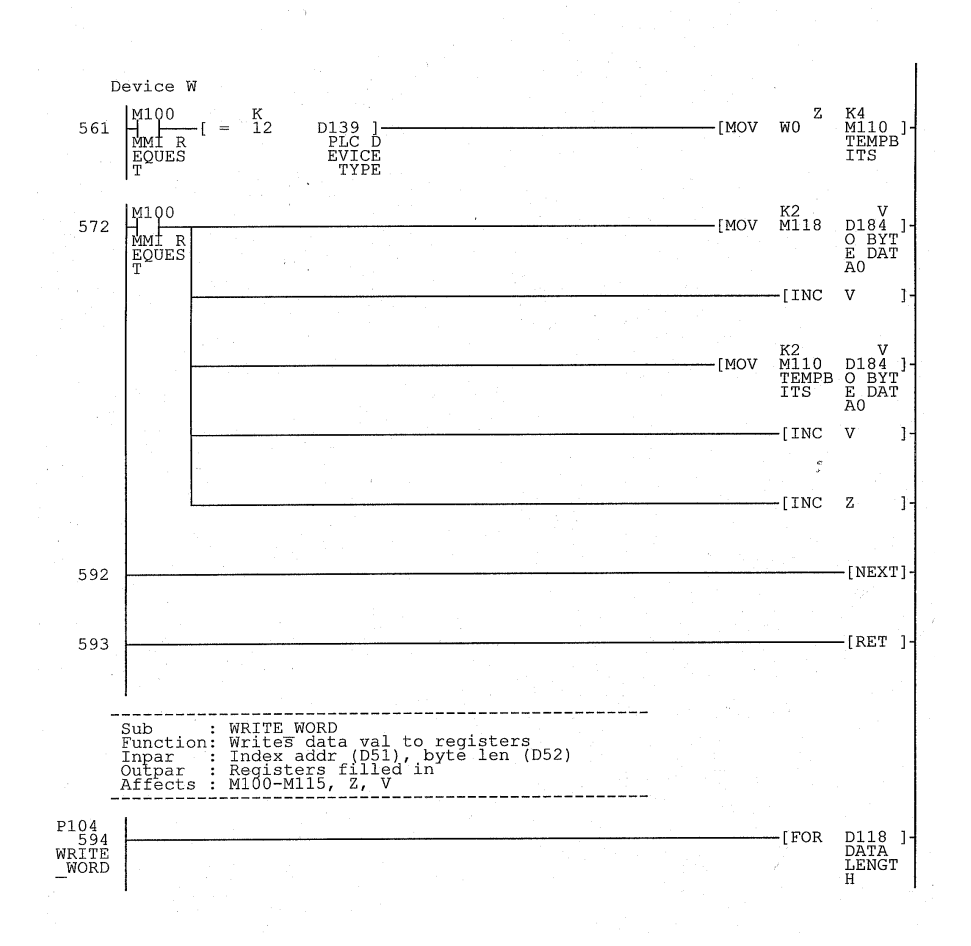

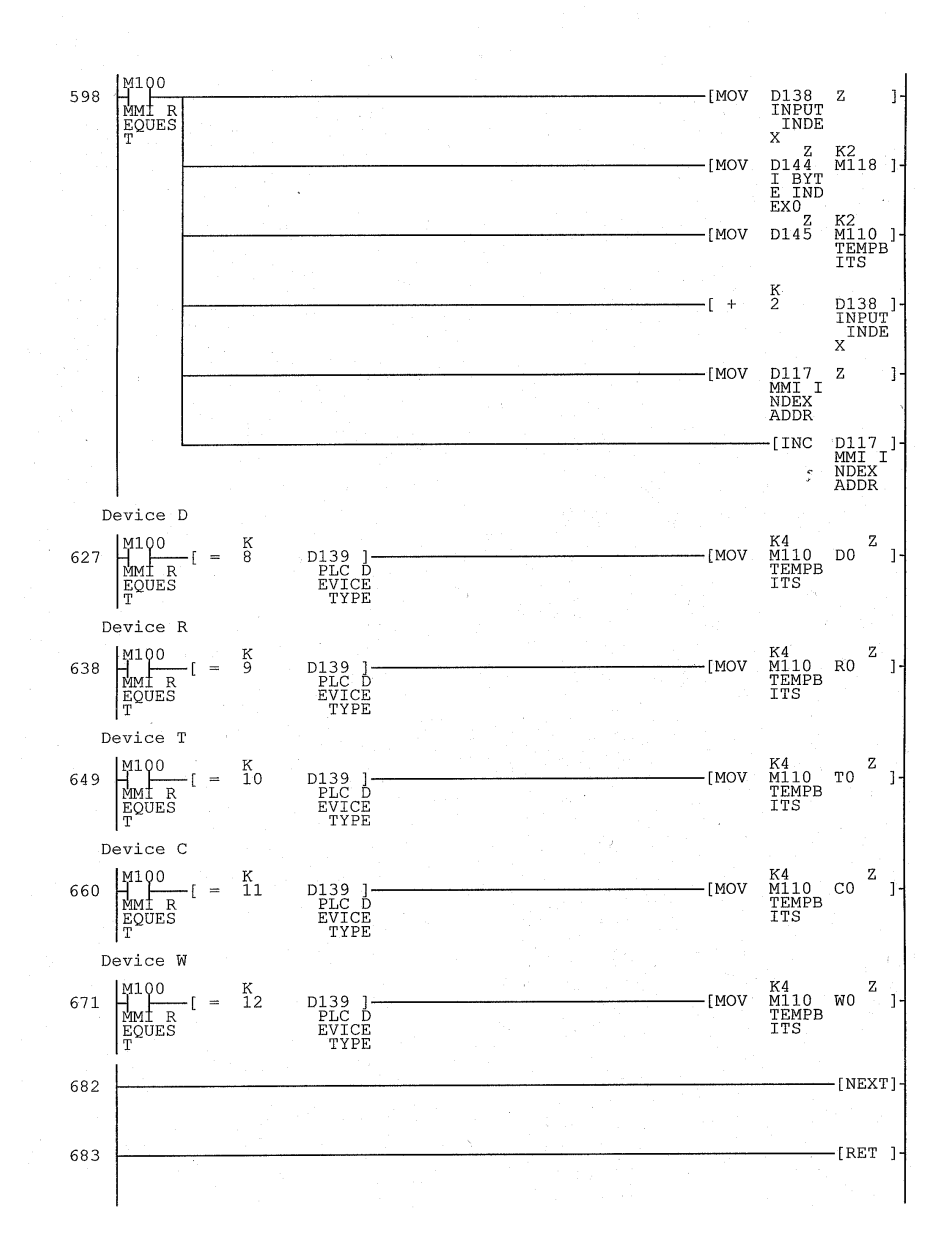

Appendix for printouts

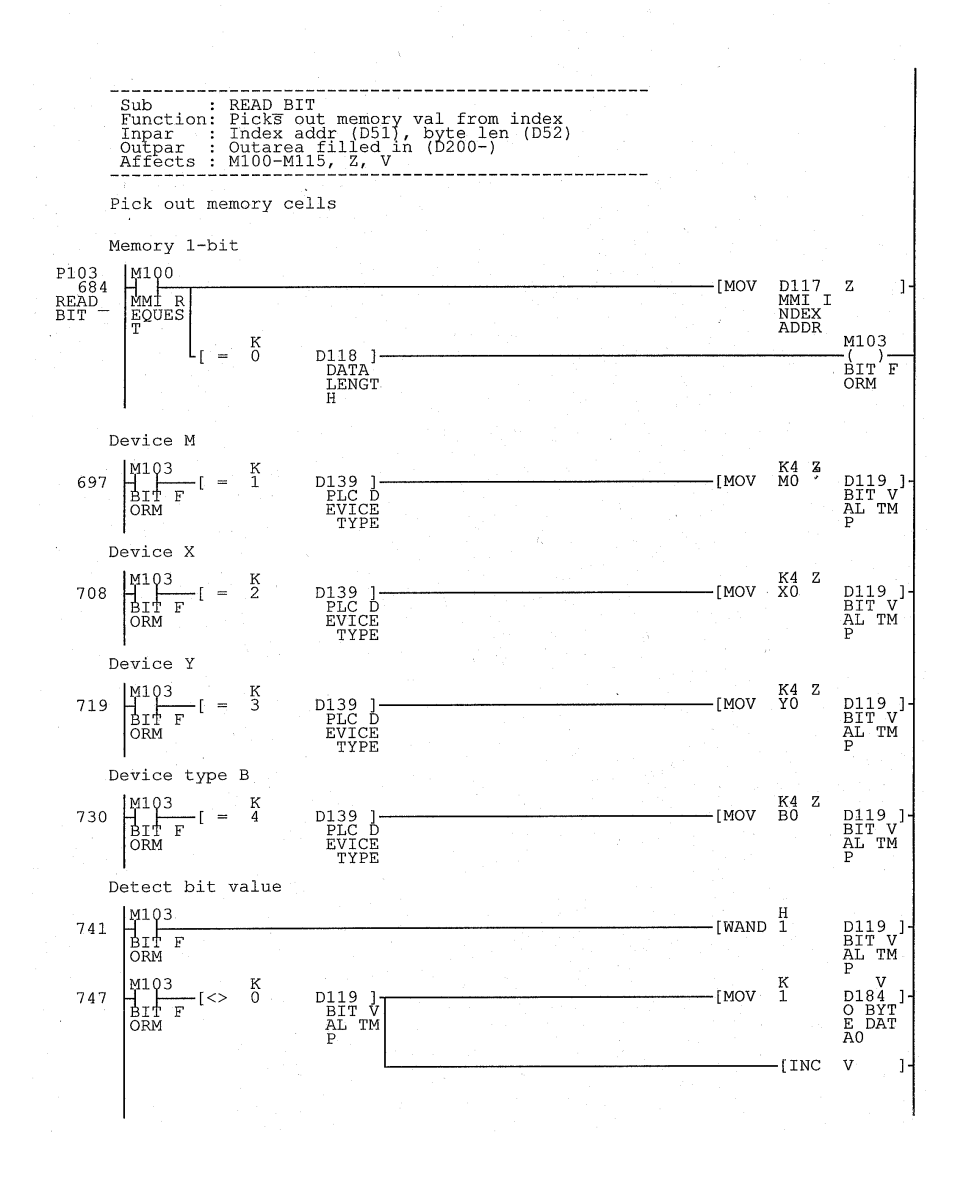

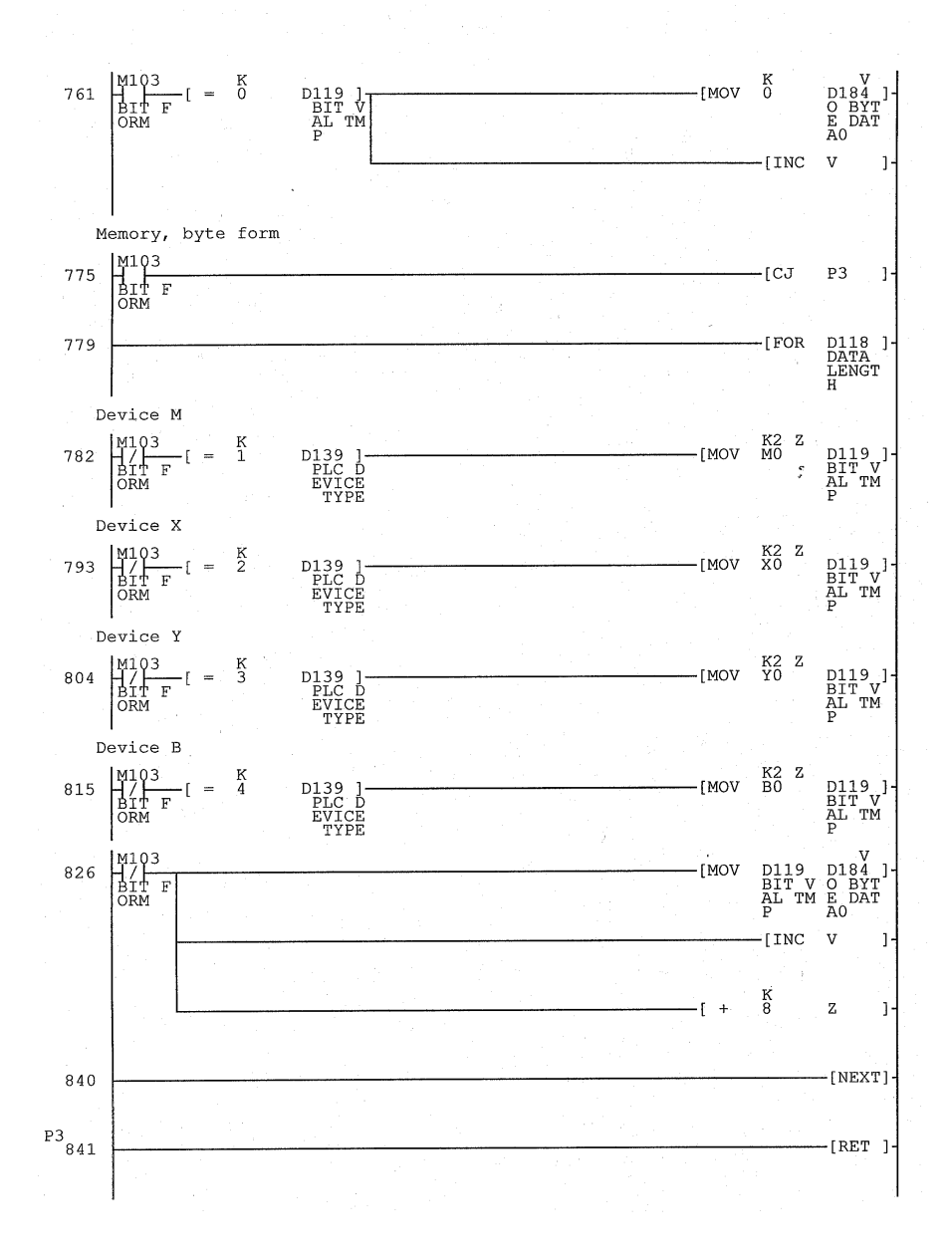
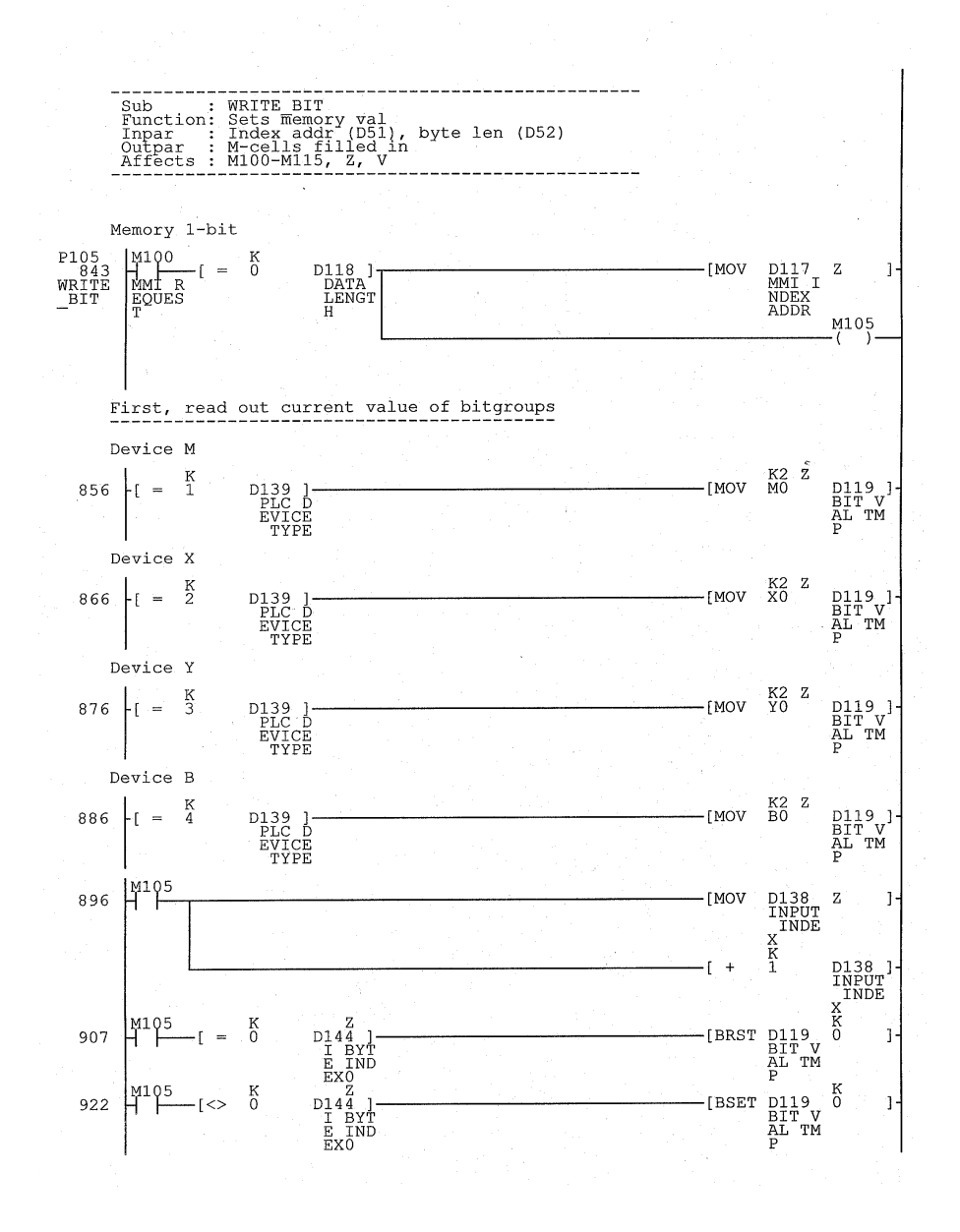

A-13

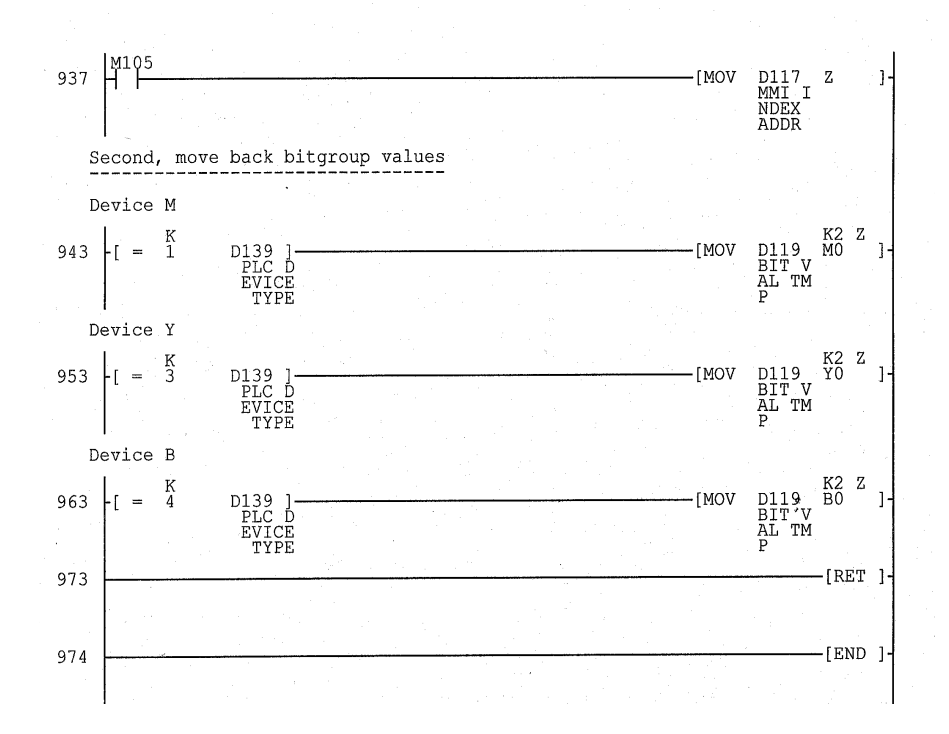

# The PLC program section for SIMATIC S5

| FB 190                                                                                          |                                                                                                    | D:TESTARST.S5D                                                                                                  | LEN=168                                 |
|-------------------------------------------------------------------------------------------------|----------------------------------------------------------------------------------------------------|----------------------------------------------------------------------------------------------------|-----------------------------------------|
| Segment 1                                                                                       | MA                                                                                                    | IN PROFILE HANDLER                                                                                              | rage                                    |
|                                                                                                 |                                                                                                    |                                                                                                    |                                         |
| This function                                                                                   | block is the main                                                                                        | handler of the MMI prof                                                                                         | ile container                           |
| The function found, FB191                                                                       | block handles one of is called. If write                                                                 | complete container in on<br>e index found, FB192 is                                                             | e PLC scan. If read ind called          |
| Name : PROFILE<br>Decl :LEN<br>Decl :READ<br>Decl :WRI<br>Decl :INT<br>Decl :HERR<br>Decl :TEMS | I/Q/D/B/T/C: D<br>I/Q/D/B/T/C: D<br>I/Q/D/B/T/C: D<br>I/Q/D/B/T/C: I<br>I/Q/D/B/T/C: Q<br>I/Q/D/B/T/C: T | KM/KH/KY/KS/KF/KT/KC/KG<br>KM/KH/KY/KS/KF/KT/KC/KG<br>KM/KH/KY/KS/KF/KT/KC/KG<br>BI/BY/W/D: BY<br>BI/BY/W/D: BY | : KF<br>: KF<br>: KF                    |
| 0017 :LW<br>0018 :T<br>0019 :T                                                                  | V =READ<br>FW 220<br>FW 230                                                                              | Incontai                                                                                                    | ner start address                       |
| 001A :DC<br>001B :L<br>001C :T<br>001D :LW                                                      | ) FW 220<br>IB 0<br>FY 206<br>/ =WRI                                                                     | Read con<br>Store it                                                                                            | trol byte from incont.                  |
| 001E :T<br>001F :T<br>0020 :L                                                                   | FW 222<br>FW 232<br>=INT                                                                                 | Outconta                                                                                                    | iner start address                      |
| 0021 :T<br>0022 :L<br>0024 :T<br>0025 :A                                                        | FY 240<br>KF +0<br>=HERR<br>F 240 0                                                                      | Clear er                                                                                                    | ror code                                |
| 0025 :R<br>0026 :R<br>0027 :A<br>0028 :JC                                                       | F 240.0<br>F 206.6<br>C =TPRE                                                                            | Clear er<br>Terminal                                                                                            | ror flag<br>present ?                   |
| 0029 :L<br>002B :JU<br>002C :                                                                   | KF +1<br>J =ERR                                                                                          | Error 1                                                                                                    | : Comm error                            |
| 002D TPRE :A<br>002E :L<br>0030 :SD                                                             | F 206.5<br>KT 002.2<br>) =TEMS                                                                           | Does the<br>Timeout                                                                                             | terminal toggle TGL?                    |
| 0031 :AN<br>0032 :JC<br>0033 :L<br>0035 :JU<br>0036 :                                           | I =TEMS<br>2 =YTGL<br>KF +2<br>J =ERR                                                                    | Error 2                                                                                                    | : Terminal not in RUN                   |
| 0037 YTGL :A<br>0038 :A<br>0039 :O                                                              | F 206.7<br>F 240.7                                                                                       | Test if<br>Compare                                                                                              | new container available<br>old with new |
| 003A :AN<br>003B :AN<br>003C :JC                                                                | I F 206.7<br>I F 240.7<br>C =END                                                                         | No new c                                                                                                    | ontainer                                |
| 003D :<br>003E :A<br>003F :=                                                                    | F 206.7<br>F 240.7                                                                                       | Pulse                                                                                                    |                                         |
| 0040 :<br>0041 :L<br>0042 :L                                                                    | FW 222<br>KF +4                                                                                          | First ou                                                                                                    | tcontainer pos : 4                      |
| 0044 :+F<br>0045 :T<br>0046 :                                                                   | FW 222                                                                                                   |                                                                                                    |                                         |

| FB 190       |                                                |                 | D:TESTARS | T.S5D LEN=168<br>Page          |
|--------------|------------------------------------------------|-----------------|-----------|--------------------------------|
| 0047<br>0048 | :L<br>:L                                       | FW 220<br>KF +4 |           | First incontainer pos : 4      |
| 004A         | :+F                                            |                 |           |                                |
| 004B         | : T                                            | FW 220          |           |                                |
| 004C LOOP    | :                                              |                 |           |                                |
| 004D         | :DO                                            | FW 220          |           | Road first index byte          |
| 004E         | :ц<br>.т                                       | IB 0<br>FV 206  |           | Store it                       |
| 0050         | : T.                                           | FY 206          |           | 50010 10                       |
| 0051         | :L                                             | KF +0           |           | Was it 0 ?                     |
| 0053         | :!=F                                           |                 |           |                                |
| 0054         | :JC                                            | =END            |           | Then , no more indexes         |
| 0055         | : AN                                           | F 206.7         |           | Was it a read index ?          |
| 0055 Name    | · REAL                                         | LR TAT          |           | Then call lead thdex function  |
| 0058 READ    | :                                              | FW 220          |           |                                |
| 0059 WRI     |                                                | FW 222          |           |                                |
| 005A NBR     | :                                              | FY 224          |           |                                |
| 005B         | :L                                             | FY 224          |           | Check return value from FB191  |
| 0050         | :L                                             | KF +0           |           |                                |
| 005E         | JC                                             | =OKRT           |           | Was there an error return ?    |
| 0060         | :AN                                            | F 240.0         |           |                                |
| 0061         | :S                                             | F 240.0         |           | Then, set error bit            |
| 0062         | :L                                             | FY 224          |           |                                |
| 0063         | :00                                            | =ERR            |           |                                |
| 0065 OKRT    | : AN                                           | F 206.7         |           | Was it a write index ?         |
| 0066         | :JC                                            | =CONT           |           |                                |
| 0067         | : JU                                           | FB 192          |           | Then call write index function |
| 0069 READ    | : WK1.                                         | FW 220          |           |                                |
| 006A NBR     | • •                                            | FY 224          |           |                                |
| 006B         | :L                                             | FY 224          |           | Check return value from FB192  |
| 006C         | :L                                             | KF +0           |           |                                |
| 0065         | :!=F                                           | -CONT           |           | Was there an error return ?    |
| 0070         | :AN                                            | F 240.0         |           |                                |
| 0071         | :S                                             | F 240.0         |           | Then, set error bit            |
| 0072         | :L                                             | FY 224          |           |                                |
| 0073         | :00                                            | =ERR            |           |                                |
| 0075 CONT    | ·L                                             | FW 220          |           | Check if incontainer done      |
| 0076         | :L                                             | FW 230          |           |                                |
| 0077         | :-F                                            |                 |           |                                |
| 0078         | :LW                                            | =LEN            |           |                                |
| 0079         | : <f< td=""><td></td><td></td><td></td></f<>   |                 |           |                                |
| 007B         | : L                                            | FW 222          | 01        | or that outcontainer is done   |
| 007C         | :L                                             | FW 232          | 01        |                                |
| 0.07D        | :-F                                            |                 | 01        |                                |
| 007E         | :LW                                            | =LEN            | 01<br>01  |                                |
| 0080         | ; <r< td=""><td></td><td>01</td><td></td></r<> |                 | 01        |                                |
| 0081         | :JC                                            | =LOOP           | an shiri  |                                |
| 0082         | :JU                                            | =END            |           |                                |
| 0083         | :                                              |                 |           | Emmon handling. Chang are and  |
| 0084 ERR     | :Т<br>•Т.                                      | =HEKK<br>KF +0  |           | Fill container with zeros      |
| 0087         | :DO                                            | FW 222          |           |                                |
|              |                                                |                 |           |                                |

| FB 190   |                                              |                 | D:TESTARST.S5D                                                                                                   | LEN=168  |
|----------|----------------------------------------------|-----------------|----------------------------------------------------------------------------------------------------|----------|
| 0088     | :Т                                           | QB 0            |                                                                                                    | rage     |
| 0089     | : Ц                                          | KF +1           |                                                                                                    |          |
| 008B     | :Ъ                                           | FW 222          |                                                                                                    |          |
| 008C     | :+F                                          |                 |                                                                                                    |          |
| 008D     | :Т                                           | FW 222          |                                                                                                    |          |
| 008E     | :L                                           | FW 232          |                                                                                                    |          |
| 008F     | :-F                                          |                 |                                                                                                    |          |
| 0090     | :LW                                          | =LEN ·          |                                                                                                    |          |
| 0091     | : <f< td=""><td></td><td></td><td></td></f<> |                 |                                                                                                    |          |
| 0092     | : JC                                         | =FILL           |                                                                                                    |          |
| 0093     | :                                            |                 |                                                                                                    |          |
| 0094 END | :DO                                          | FW 230          |                                                                                                    |          |
| 0095     | :L                                           | IB 0            | Get ctrl byte from inco                                                                                          | ntainer  |
| 0096     | :T                                           | FY 206          |                                                                                                    |          |
| 0097     | :AN                                          | F 206.6         |                                                                                                    |          |
| 0098     | :S                                           | F 206.6         | Set the COM-bit                                                                                                  |          |
| 0099     | :A                                           | F 240.0         |                                                                                                    |          |
| 009A     | := , • •                                     | F 206.4         | Toggle the TGL-bit                                                                                               |          |
| 009B     | :L                                           | FY 206          |                                                                                                    |          |
| 009C     | :DO                                          | FW 232          | and the second second second second second second second second second second second second second second second |          |
| 009D     | : T                                          | QB 0            | Write dtri byte to outo                                                                                          | ontainer |
| 009E     | :T                                           | FY 206          |                                                                                                    |          |
| 009F     | :                                            | <b>TTT</b> 0.40 |                                                                                                    |          |
| OOAO     | :L                                           | FY 240          |                                                                                                    |          |
| LAUU     | T D                                          | = T IN T        |                                                                                                    |          |
| UUAZ     | :BE                                          |                 |                                                                                                    |          |
|          |                                              |                 |                                                                                                    |          |

| FB 19                | 91                             |             |                                              |             | D:TES                                  | TARS         | <b>F.S5D</b>            | LEN=245<br>Page |
|----------------------|--------------------------------|-------------|----------------------------------------------|-------------|----------------------------------------|--------------|-------------------------|-----------------|
| Segme                | ent 1                          | L           |                                              | RE.         | AD INDEX                               |              |                         | 1490            |
| Calcu                | ulate                          | point       | ters and byte                                | siz         |                                        |              |                         |                 |
|                      |                                |             |                                              |             |                                        |              |                         |                 |
| Decl<br>Decl<br>Decl | :REAL<br>:REAL<br>:WRI<br>:NBR |             | I/Q/D/B/T/C:<br>I/Q/D/B/T/C:<br>I/Q/D/B/T/C: | I<br>Q<br>Q | BI/BY/W/D:<br>BI/BY/W/D:<br>BI/BY/W/D: | W<br>W<br>BY |                         |                 |
| 000F                 |                                | . T         | KE 10                                        |             |                                        |              |                         |                 |
| 0010                 |                                | :T          | =NBR                                         |             |                                        |              | Clear return value      |                 |
| 0011                 |                                | :L          | =READ                                        |             |                                        |              | Incontainon start addre | ~~              |
| 0012                 |                                | :1<br>:L    | FW 200<br>KF +3                              |             |                                        |              | incontainer start addre | 55              |
| 0015                 |                                | :+F         |                                              |             |                                        | 1.1          |                         |                 |
| 0016                 |                                | : T<br>: Ti | =READ<br>=WRT                                |             |                                        |              | Point to next index     |                 |
| 0018                 |                                | : T         | FW 202                                       |             |                                        |              | Outcontainer start addr | ess             |
| 0019                 |                                | :DO         | FW 200                                       |             |                                        |              | Cot HICH buto of index  |                 |
| 001A                 |                                | :ц<br>:Т    | FW 206                                       |             |                                        |              | Store it                |                 |
| 001C                 |                                | :L          | FW 200                                       |             |                                        |              |                         |                 |
| 001D                 |                                | :11<br>:+F  | KF +1                                        |             |                                        |              | Point to next byte      |                 |
| 0020                 |                                | : T         | FW 200                                       |             |                                        |              |                         |                 |
| 0021                 |                                | :DO         | FW 200                                       |             |                                        |              | Get MIDDLELLOW (-device | addrogg         |
| 0022                 |                                | :п          | FW 208                                       |             |                                        |              | Store it in 208-209     | auuress         |
| 0024                 |                                | :L          | FW 200                                       |             |                                        |              |                         |                 |
| 0025                 |                                | :L          | KF +2                                        |             |                                        |              |                         |                 |
| 0028                 |                                | :T          | FW 200                                       |             |                                        |              | Point to next index     |                 |
| 0029                 |                                | :L          | FY 207                                       |             |                                        |              | Calculate how many byte | S               |
| 002A                 |                                | :SKW        | KH 0007                                      |             |                                        |              |                         |                 |
| 002D                 |                                | :AW         |                                              |             |                                        |              |                         |                 |
| 002E                 |                                | :Т<br>•д(   | FY 212                                       |             |                                        |              |                         |                 |
| 0030                 |                                | :AN         | F 212.2                                      |             | 01                                     |              |                         |                 |
| 0031                 |                                | : AN        | F 212.1                                      |             | 01                                     |              |                         |                 |
| 0032                 |                                | :0          |                                              |             | UΤ                                     |              |                         |                 |
| 0034                 |                                | :A(         |                                              |             |                                        |              |                         |                 |
| 0035                 |                                | : AN<br>• A | F 212.2<br>F 212.1                           |             | 01                                     |              |                         |                 |
| 0037                 |                                | :AN         | F 212.0                                      |             | 01                                     |              |                         |                 |
| 0038                 |                                | ;)          | FND                                          |             | 01                                     |              |                         |                 |
| 0039<br>003A         |                                | :0C<br>:A   | = DND<br>F 212.2                             |             |                                        |              |                         |                 |
| 003B                 |                                | :JC         | =TST6                                        |             |                                        |              |                         |                 |
| 003C                 |                                | :L          | KF +4<br>=STOR                               |             |                                        |              | Length 1s 4 bytes       |                 |
| 003F                 | TST6                           | :A          | F 212.1                                      |             |                                        |              |                         |                 |
| 0040                 |                                | :0          | F 212.0                                      |             |                                        |              |                         |                 |
| 0041                 |                                | :JC<br>:L   | =1518<br>KF +6                               |             |                                        |              | Length is 6 bytes       |                 |
| 0044                 |                                | :JU         | =STOR                                        |             |                                        |              |                         |                 |
| 0045                 | TST8                           | :A          | F 212.1                                      |             |                                        |              |                         |                 |
| 0040                 |                                | .00         | -1012                                        |             |                                        |              |                         |                 |

LEN=245 FB 191 D:TESTARST.S5D Page :L KF +8 :JU =STOR Length is 8 bytes 0047 0049 004A TS12 :A F 212.0 :JC =TS16 004B :L KF +12 Length is 12 bytes 004C :JU =STOR 004E 004F : -0050 TS16 :L Length is 16 bytes KF +16 Store length 0052 STOR :T FY 212 0053 END : :\*\*\* 0054 Segment 2 \_\_\_\_\_ Handle reading of bit devices (F/Q/I) :L KF +0 0055 Reset device type flags :T FY 250 :O F 207 0057 :O F 207.0 :ON F 207.1 Test if input device 0058 0059 :0 F 207.2 :0 F 207.3 005A 005B :JC =TSTQ 005C F 250.0 Read inputs is selected :S 005D :JU =STRT 005E 
 005F
 TSTQ
 :O0
 F
 207.0

 0060
 :ON
 F
 207.0

 0061
 :O
 F
 207.2

 0062
 :O
 F
 207.3
 Test if output device 0063 :JC =TSTM F 250.1 Read outputs is selected :S 0064 0065 :JU =STRT 0066 TSTM :ON F 207.0 0067 :O F 207.1 Test if memory device :0 :0 F 207.2 :0 F 207.3 0068 0069 :0 006A :JC =M001 No bits selected, jump out Read memory is selected Outcontainer pointer F 250.2 FW 202 006B :S 006C STRT :L 006D :T FW 216 F 207.6 006E :0 F 207.5 006F :0 F 207.4 0070 :0 0071 :JC =BYTE Jump if more than one bit 0072 : The following handles 1-bit rea 0073 : 0074 : 0075 :L FY 211 :SLW 0076 8 :L FY 209 0077 0078 :OW :T FW 214 :AN F 250.0 0079 Input bit ? 007A 007B :JC =M030 :DO FW 214 007C :A I ( :JC =M003 Get input bit 007D 0.0 007E 007F :JU =M040

| FB 191            |                                                                          |                                                                                                    | D:TESTARS | T.S5D                | LEN=245<br>Page |
|-------------------|--------------------------------------------------------------------------|----------------------------------------------------------------------------------------------------|-----------|----------------------|-----------------|
| 0080              | :                                                                        |                                                                                                    |           | -                    | <u> </u>        |
| 0081 M030         | :AN                                                                      | F 250.1                                                                                                    |           | Output bit ?         |                 |
| 0083              | :DO                                                                      | FW 214                                                                                                    |           |                      |                 |
| 0084              | :A                                                                       | Q 0.0                                                                                                    |           | Get output bit       |                 |
| 0085              | :JC                                                                      | =M003                                                                                                    |           |                      |                 |
| 0086<br>0087 M031 | :00                                                                      | =M040<br>FW 214                                                                                                |           |                      |                 |
| 0088              | :A                                                                       | F 0.0                                                                                                    |           | Get flag bit         |                 |
| 0089              | :JC                                                                      | =M003                                                                                                    |           |                      |                 |
| 008A<br>008B M040 | :JU<br>•T                                                                | =M040                                                                                                    |           | Bit value OFF        |                 |
| 008D              | :JU                                                                      | =M004                                                                                                    |           |                      |                 |
| 008E M003         | :L                                                                       | KF +1                                                                                                    |           | Bit value ON         |                 |
| 0090 M004         | • DO                                                                     | FW 202                                                                                                    |           |                      |                 |
| 0092              | :T                                                                       | QB 0                                                                                                    |           | Write bit value to o | utcontainer     |
| 0093              | :JU                                                                      | =M005                                                                                                    |           |                      |                 |
| 0094              | :                                                                        |                                                                                                    |           | The following handle | s byte read     |
| 0096              | :                                                                        |                                                                                                    |           |                      |                 |
| 0097 BYTE         | :L                                                                       | FW 208                                                                                                    |           | Device address from  | index           |
| 0098              | :SRW                                                                     | 3<br>FW 208                                                                                                    |           | Divide by 8          | .n.             |
| 009A LOOP         | : AN                                                                     | F 250.0                                                                                                    |           | Is it input byte ?   |                 |
| 009B              | :JC                                                                      | =M050                                                                                                    |           |                      |                 |
| 0090              | : DO                                                                     | FW 208<br>TB 0                                                                                                 |           | Get input byte       |                 |
| 009E              | :JU                                                                      | =M060                                                                                                    |           |                      |                 |
| 009F M050         | :AN                                                                      | F 250.1                                                                                                    |           | Is it output byte ?  |                 |
| 00A0              | : JC                                                                     | =M051<br>FW 208                                                                                                |           |                      |                 |
| 00A2              | :L                                                                       | QB 0                                                                                                    |           | Get output byte      |                 |
| 00A3              | :JU                                                                      | =M060                                                                                                    |           |                      |                 |
| 00A4 M051         | : DO                                                                     | FW 208<br>FY 0                                                                                                 |           | Get memory byte      |                 |
| 00A6 M060         | :DO                                                                      | FW 202                                                                                                    |           |                      |                 |
| 00A7              | :T                                                                       | QB 0                                                                                                    |           | Store in outcontaine | r i stari       |
| 00A8              | : Ц<br>• Т.                                                              | KE +1<br>FM 508                                                                                                |           | Increment data sourc | e pointer       |
| 00AB              | :+F                                                                      | , and the second second second second second second second second second second second second second second se |           | auto auto bouro      |                 |
| OOAC              | :T                                                                       | FW 208                                                                                                    |           |                      |                 |
| OUAD              | :Ц<br>•Т                                                                 | FW 202<br>KF +1                                                                                                |           | Increment data dest  | pointer         |
| 00B0              | :+F                                                                      |                                                                                                    |           |                      | Pozitor         |
| 00B1              | :Т                                                                       | FW 202                                                                                                    |           |                      |                 |
| 00B2              | :L                                                                       | FW 216                                                                                                    |           |                      | •               |
| 00B4              | :L                                                                       | FY 212                                                                                                    |           | All bytes read ?     |                 |
| 0085              | : <f< td=""><td></td><td></td><td>Ga farr marsh hash-</td><td></td></f<> |                                                                                                    |           | Ga farr marsh hash-  |                 |
| 00B6<br>00B7 M005 | :JC                                                                      | =LOOP<br>FW 202                                                                                                |           | GO for next byte     |                 |
| 00B8              | .п                                                                       | =WRI                                                                                                    |           |                      |                 |
| 00B9 M001         | •                                                                        |                                                                                                    |           |                      |                 |
| 00BA              | :***                                                                     |                                                                                                    |           |                      |                 |
|                   |                                                                          |                                                                                                    |           |                      |                 |
| Segment 3         |                                                                          | READ D                                                                                                    | ATABASE   |                      |                 |
|                   |                                                                          |                                                                                                    |           |                      |                 |

| FB 191       |                                                                                            |            |                |      | D:TESTARS | T.S5D                               | LEN=245<br>Page |
|--------------|--------------------------------------------------------------------------------------------|------------|----------------|------|-----------|-------------------------------------|-----------------|
| Handle rea   | ading                                                                                      | of         | data blocks    | (DB) |           |                                     |                 |
| 00BB<br>00BC | :0<br>:0                                                                                   | F<br>F     | 207.0<br>207.1 |      |           | Test if D                           |                 |
| 00BD         | :0                                                                                         | F          | 207.2          |      |           |                                     |                 |
| OOBE         | :ON                                                                                        | - F'<br>Mi | 207.3          |      |           |                                     |                 |
| 0000         | :                                                                                          |            | 001            |      |           |                                     |                 |
| 00C1         | :L                                                                                         | FW         | 202            |      |           | Outcontainer pointer                |                 |
| 00C2         | :T                                                                                         | FW         | 216            |      |           |                                     |                 |
| 00C4         |                                                                                            |            |                |      |           |                                     |                 |
| 00C5         | :L                                                                                         | FY         | 208            |      |           | Datablock number to use             |                 |
| 00C6         | : T                                                                                        | FW         | 210            |      |           |                                     |                 |
| 0007         | :DO                                                                                        | FW         | 210            |      |           | Open datablock                      |                 |
| 00C9         | :L                                                                                         | FY         | 209            |      |           | Dataword in block                   |                 |
| 00CA         | : T                                                                                        | FW         | 210            |      |           |                                     |                 |
| 00CB         | :A                                                                                         | F          | 213.0          |      |           | Flag to select high/low             | byte            |
| 00CC MOOF    | R                                                                                          | F          | 213.0          |      |           |                                     |                 |
| 00CE MOUS    | :JC                                                                                        | =M         | 002            |      |           |                                     |                 |
| OOCF         | :DO                                                                                        | FW         | 210            |      |           |                                     | _               |
| 00D0         | :L                                                                                         | DL         | 0              |      |           | Get low byte fron datab             | lock            |
| 00D2 M002    | :00                                                                                        | =M<br>FW   | 210            |      |           |                                     |                 |
| 00D2 11002   | :L                                                                                         | DR         | 0              |      |           | Get high byte from data             | block           |
| 00D4 M003    | :AN                                                                                        | F          | 213.0          |      |           | i de la companya de la companya 🖌 🖌 |                 |
| 00D5         | :=                                                                                         | F          | 213.0          |      |           |                                     |                 |
| 0006         | :<br>• DO                                                                                  | FW         | 202            |      |           |                                     |                 |
| 00D8         | :T                                                                                         | QB         | 0              |      |           | Put data in outcontaine             | r               |
| 00D9         |                                                                                            |            |                |      |           |                                     |                 |
| 00DA<br>00DB | :A                                                                                         | F          | 213.0          |      |           |                                     |                 |
| 00DC         | :UC<br>:L                                                                                  | FW         | 210            |      |           | Increase data source pt             | r               |
| 00DD         | :L                                                                                         | KF         | +1             |      |           | 요. 전화 가지 않는 것 같아요. 이 가지 않는 것이 같아.   |                 |
| OODF         | :+F                                                                                        |            |                |      |           |                                     |                 |
| 00E0<br>00E1 | :1                                                                                         | F.M        | 210            |      |           |                                     |                 |
| 00E2 M004    | :L                                                                                         | FW         | 202            |      |           |                                     |                 |
| 00E3         | :L                                                                                         | KF         | +1             |      |           | Increase data dest ptr              |                 |
| 00E5         | ·:+F                                                                                       |            |                |      |           |                                     |                 |
| 00E6         | :1<br>• T.                                                                                 | F.M.       | 202            |      |           |                                     |                 |
| 00E8         | :-F                                                                                        | 7. 14      | 210            |      |           |                                     |                 |
| 00E9         | :L                                                                                         | FY         | 212            |      |           |                                     |                 |
| 00EA         | : <f< td=""><td>3.4</td><td>0.05</td><td></td><td></td><td>Do all byteg</td><td></td></f<> | 3.4        | 0.05           |      |           | Do all byteg                        |                 |
| OOEC         | :0C<br>:Te                                                                                 | =M<br>FW   | 202            |      |           | DO AIT DYCES                        |                 |
| OOED         | :T                                                                                         | =W]        | RI             |      |           |                                     |                 |
| 00EE M001    | :                                                                                          |            |                |      |           |                                     |                 |
| OOEF         | :BE                                                                                        |            |                |      |           |                                     |                 |
|              |                                                                                            |            |                |      |           |                                     |                 |

LEN=216 D:TESTARST.S5D FB 192 Page WRITE INDEX Segment 1 \_\_\_\_\_ Calculate pointers and data size Name :WRITE ID I/Q/D/B/T/C: I BI/BY/W/D: W I/Q/D/B/T/C: Q BI/BY/W/D: BY Decl :READ Decl :NBR 000B :L KF +0 Clear return value 000D Τ: =NBR 000E =READ :L Incontainer start address 000F : TFW 200 0010 : L KF +3 :+F 0012 Ptr to next index =READ 0013 :T 0014 :DO FW 200 Get HIGH byte of index 0015 IB 0 : L FW 206 :T 0016 0017  $: \mathbf{L}$ FW 200 0018 :L KF +1 Point to next index byte 001A :+F FW 200 001B :Т 001C :DO FW 200 Device address 001D IW O :L FW 208 001E : T 001F : :Ц FW 200 Point to the data to write 0020 KF +2 0021 :L 0023 :+F 0024 : T FW 200 0025 : ' FY 207 0026 : L 0027 :SRW 4 KH 0007 0028 :L :AW 002A FY 212 This is the size from index 002B :Т 002C :A( F 212.2 F 212.1 01 002D : AN 01 002E :AN 01 002F :) 0030 :0 0031 :A( 01 :AN F 212.2 0032 0033 :A F 212.1 01 0034 :AN F 212.0 01 01 0035 :) 0036 :JC =END 0037 F 212.2 :A :JC =TST6 0038 KF +4 4 bytes 0039 :L :JU =STOR 003B 003C TST6 :A F 212.1 003D :O F 212.0 :0 :JC =TST8 003E 003F :L KF +6 6 bytes :JU =STOR 0041 0042 TST8 :A F 212.1 =TS120043 JC: 0044 :L KF +8 8 bytes

D:TESTARST.S5D LEN=216 FB 192 Page 0046 :JU =STOR 0047 TS12 :A F 212.0 0048 :JC =TS16 12 bytes KF +12 0049 :L :JU =STOR 004B 004C TS16 :L KF +16 16 bytes 004E STOR :T FY 212 Store size 004F END : :\*\*\* 0050 Segment 2 Handle writing of bit devices (Q/I/F) \_\_\_\_\_ 0051 :L KF +0 :T Reset devicetype flags FY 250 0053 :ON F 207.0 Test for output 0054 0055 :ON F 207.1 F 207.2 F 207.3 :0 0056 0057 :0 :JC =TSTM 0058 0059 :S F 250.0 Output selected :JU =STRT 005A 005B TSTM :ON F 207.0 005C :O F 207.1 Test for memory F 207.2 005D :0 :0 F 207.3 005E :JC =END 005F F 250.1 Memory selected 0060 :S 0061 STRT :L FW 200 FW 216 0062 :Т 0063 :0 F 207.6 F 207.5 F 207.4 0064 :0 0065 :0 :JC =BYTE Jump if more than one bit 0066 0067 :DO FW 200 0068 :L Get new data (ON/OFF) form inco TB 0 FY 213 :T 0069 Get device address 006A :L FW 208 006B :SRW 3 Divide by 8 :T This is the byte nbr 006C FY 211 006D :L FW 208 006E KH 0007 :L 0070 :AW This is the bit nbr : T FY 210 0071 0072 :AN F 250.0 0073 :JC =ISM 0074 F 213.0 :A 0075 :DO FW 210 Write data to output 0076 := Q 0.0 0077 :JU =DONE F 213.0 0078 ISM :A FW 210 0079 :DO 007A F 0.0 Write data to memory := :JU =DONE 007B 007C : 007D The following handles byte writ : 007E :

FB 192 D:TESTARST.S5D LEN=216 Page Get device address 007F BYTE :L FW 208 0080 :SRW 3 Divide by 8 :T FW 208 0081 0082 LOOP :DO FW 200 Read input data 0083 ;L IB 0 0 :AN F 250.0 0084 :JC =SETM 0085 0086 :DO FW 208 0087 :Т QB 0 Store data in outputs :JU =NEXT 8800 0089 SETM :DO FW 208 Store data in memory A800 :T FY 0 008B NEXT :L FW 208 :L KF +1 008C :+F 008E 008F : T FW 208 Increase data dest ptr 0090 FW 200 :L 0091 :L KF +1 0093 :+F :T FW 200 Increase data src ptr 0094 FW 216 0095 :L \$ 0096 :-F All bytes done ? 0097 :L FY 212 0098 :<F :JC =LOOP Continue until completed 0099 009A DONE :L FW 200 :T =READ 009B 009C END : :\*\*\* 009D sis. WRITE DB Segment 3 Handle writing of DB-data \_\_\_\_\_ \_\_\_\_\_ 009E :O F 207.0 Test if D :0 F 207.1 :0 F 207.1 :0 F 207.2 :0N F 207.3 009F 00A0 00A1 :JC =END :L FY 208 00A2 00A3 :L :T FW 210 :DO FW 210 Datablock number to use 00A4 00A5 :C DB 0 Open the data base 00A6 FY 209 FW 210 Dataword in datablock 00A7 :L 00A8 : T 00A9 : Ъ FW 200 Input data ptr 00AA :T FW 216 :A F 213.0 Flag to select high/low byte 00AB :R F 213.0 00AC 00AD . 00AE LOOP :DO FW 200 Get input data IB 0 F 213.0 00AF :L 00B0 :A :JC =M002 00B1 :DO FW 210 00B2 Store low byte 00B3 : T DL0 00B4 : 00B5 :JU =M003

| FB 192    |                                     |                 | D:TESTARST.S5D LEN=216<br>Page                                                                                 |
|-----------|-------------------------------------|-----------------|----------------------------------------------------------------------------------------------------|
| 00B6 M002 | :DO                                 | FW 210          |                                                                                                    |
| 00B7      | :T                                  | DR 0            | Store high byte                                                                                                |
| 00B8      | :                                   |                 |                                                                                                    |
| 00B9 M003 | :AN                                 | F 213.0         |                                                                                                    |
| 00BA      | :=                                  | F 213.0         |                                                                                                    |
| 00BB      | :                                   |                 |                                                                                                    |
| 00BC      | :A                                  | F 213.0         |                                                                                                    |
| 00BD      | :JC                                 | =M004           | The second second second second second second second second second second second second second second second s |
| OOBE      | :L                                  | FW 210          | Increase data dest ptr                                                                                         |
| 00BF      | : "                                 | KF +1           |                                                                                                    |
| 0001      | :+b,                                | <b>TH</b> 010   |                                                                                                    |
| 0002      | : T                                 | FW 210          |                                                                                                    |
| 0003      | :                                   | EW 200          | Increase data arc ntr                                                                                          |
| 0004 M004 | :ш<br>•Т.                           | FW 200<br>KF +1 | increase data sic pti                                                                                          |
| 0000      |                                     | KI +I           |                                                                                                    |
| 0008      | Т                                   | FW 200          |                                                                                                    |
| 0009      | : L                                 | FW 216          |                                                                                                    |
| 00CA      | -F                                  |                 |                                                                                                    |
| 00CB      | :L                                  | FY 212          | Check that all bytes done                                                                                      |
| 00CC      | : <f< td=""><td></td><td></td></f<> |                 |                                                                                                    |
| 00CD      | :JC                                 | =LOOP           |                                                                                                    |
| 00CE      | :L                                  | FW 200          |                                                                                                    |
| 00CF      | :T                                  | =READ           |                                                                                                    |
| 00D0      | :L                                  | FY 212          |                                                                                                    |
| 00D1 END  | :                                   |                 |                                                                                                    |
| 00D2      | :BE                                 |                 |                                                                                                    |
|           |                                     |                 |                                                                                                    |

### The PLC program section for SIMATIC S7

c ...ion 1\CPU315-2DP1\S7 Program(3)\AP-off\FB110 01/22/1997 14:22:25
<off-line> SIMATIC

| Philo - (oll line)       |                            |
|--------------------------|----------------------------|
| Name:                    | Family:                    |
| Author:                  | Version: 00.00             |
| Time stamp Code:         | DT#1996-12-10-16:14:57.000 |
| Interface:               | DT#1996-12-09-09:53:29.000 |
| Length (Block / MC7 Code | / Data): 00560 00424 00008 |

| Address | Decl.  | Symbol         | Data Type                                 | Initial Value | Comment                                  |
|---------|--------|----------------|-------------------------------------------|---------------|------------------------------------------|
| 0.0     | in     | fb in offset   | DWORD                                     | DW#16#0       |                                          |
| 4.0     | in     | fb out offset  | DWORD                                     | DW#16#0       |                                          |
| 8.0     | in     | con len        | WORD                                      | W#16#0        | 1.1.1.1.1.1.1.1.1.1.1.1.1.1.1.1.1.1.1.1. |
| 10.0    | in     | db address     | WORD                                      | W#16#0        |                                          |
|         | out    |                | 1. S. S. S. S. S. S. S. S. S. S. S. S. S. |               | 1.1.1.1.1.1.1.1.1.1.1.1.1.1.1.1.1.1.1.1. |
|         | in out |                |                                           | 1             |                                          |
| 12.0    | stat   | out last cycle | BYTE                                      | B#16#0        |                                          |
| 13.0    | stat   | out this cycle | BYTE                                      | B#16#0        |                                          |
| 14.0    | stat   | m 110          | BYTE                                      | B#16#0        | -                                        |
|         | temp   |                | 1                                         |               |                                          |

This is the main handler of the MMI profile container

Parameters : fb\_in offset First byte in the input container fb\_out\_offset First byte in the output container db\_address Number of the database to use con\_len Length of container in bytes (min.32)

Example : The terminal is configured to be on input and output byte 64, 32 bytes allocated and database to communcate with is 51: fb\_in\_offset = 64 fb\_out\_offset = 64 db\_address = 51 con\_len = 32

The function block handles one complete container in one scan. If read index, FC111 is called. If write index, FC112 is called. Note that the control byte is not set until next scan, to avoid timing problems

ę

| Netwo | rk: 1    |       | COM_E700    |      |                                                |
|-------|----------|-------|-------------|------|------------------------------------------------|
|       | L        | #fb   | in offset   | . 11 | Incontainer start address                      |
|       | т        | MW    | 220         |      | Remember incontainer start                     |
|       | φ. ·     | MW    | 230         |      |                                                |
| 11    | ÷ ·      |       | 200         |      |                                                |
| 11.   | 2        | 1.01  |             |      | To control on a brint address                  |
|       | 1        | #ID_  | in_offset   |      | Incontainer Start address                      |
|       | SLD      | 3     |             | 11   |                                                |
|       | LAR1     |       |             |      |                                                |
|       | L        | EB [] | AR1, P#0.0] | 11   | Get the proper control byte from inp.container |
|       | T        | MB    | 206         | - 11 | Store it                                       |
| 11    | - · ·    |       |             |      |                                                |
| //    |          | 465   | out offeet  |      | Outcontainor start address                     |
|       | 1        | #10_  | out_orrset  |      | Steve it                                       |
|       | T .      | PIW   | 222         | //   | Store it                                       |
|       | т        | MW    | 232         |      |                                                |
| 11    |          |       |             |      |                                                |
|       | L        | #m 1  | 10          | 11   | Previous input control byte                    |
|       | T        | MB    | 240         | 11.  | Store it                                       |
| 11    |          |       |             |      |                                                |
| //    | <b>T</b> | 0     |             |      |                                                |
|       | ш.       | ND ND | 444         |      | Olean annan acda                               |
|       | т        | MB    | 111         |      | Clear error code                               |
| //    |          |       |             |      |                                                |
|       | υ        | м     | 240.0       |      |                                                |
|       | R        | М     | 240.0       | 11   | Clear error flag                               |
| 11    |          |       |             |      |                                                |
|       | Π        | м     | 206.6       | 11   | Terminal present ?                             |
|       | CDD      | WET1  |             | 11   |                                                |
|       | T        | 1     |             | 11   | Error 1 : Comm error                           |
|       | 0.0.7    | 1     |             |      | BIIOF I . COMM CIIOF                           |
|       | SPA      | PEH   |             |      |                                                |
| //    |          |       |             |      |                                                |
| WEI1: | U        | M     | 206.5       |      | Does the terminal toggle the toggle bit ?      |
|       | UN       | М     | 206.5       |      |                                                |
|       | L        | S5T#  | 2S          | 11   | Timeout timer                                  |
|       | SE       | T     | 99          |      |                                                |
|       | TIM .    | ÷     | 99          |      |                                                |
|       | ann      |       | 55          |      |                                                |
|       | SPB      | WEIZ  |             |      |                                                |
|       | L        | 2     |             |      | Error 2 : Terminal not in RUN                  |
|       | SPA      | FEH   |             |      |                                                |
| 11    |          |       |             |      |                                                |
| WEI2: | U        | М     | 206.7       | 11   | Test if new container                          |
|       | Π.       | M     | 240.7       | 11   | Compare old container byte with the new one    |
|       | 0        |       |             |      |                                                |
|       | TIM .    | м     | 206 7       |      |                                                |
|       | 0M       | 14    | 200.7       |      |                                                |
|       |          |       |             |      |                                                |

| <pre>// U M 206.7 // Plate // U M 206.7 // Plate // U M 206.7 // Plate // U M 222 // Outcontainer pointer I M 222 // Distribution 14 // L MM 220 // First data position 14 // L MM 220 // Incontainer pointer I M 220 // First data position 14 // L MM 220 // Incontainer pointer I M 220 // Incontainer pointer I M 226 // Store it M M 226 // Incontainer pointer I M 226 // Incontainer pointer I M 226 // Incontainer I M 226 // Incontainer I M 226 // Incontainer I M 226 // Incontainer I M 226 // Incontainer I M 226 // Incontainer I M 226 // Incontainer I M 226 // Incontainer I M 226 // Incontainer indone I M 226 // Incontainer indone I M 226 // Incontainer indone I M 226 // Incontainer indone I M 226 // Incontainer indone I M 226 // Incontainer indone I M 226 // Incontainer indone I M 226 // Incontainer indone I M 226 // Incontainer in</pre>                                                                                                    |               | UN                                                                | M 2                    | 40.7               | 11                  | No new container                                        |
|----------------------------------------------------------------------------------------------------|---------------|-------------------------------------------------------------------|------------------------|--------------------|---------------------|---------------------------------------------------------|
| <pre>// - M 240.7. // L MW 222 // Outcontainer pointer + I / T NM 222 // First data position : 4 // L MW 220 // Incontainer pointer + I / T NM 220 // First index position : 4 // T NM 220 // Incontainer pointer ITTO SD M 220 // Incontainer pointer ITTO SD M 220 // Incontainer ITTO SD M 220 // Incontainer ITTO SD M 220 // Incontainer ITTO SD M 220 // Incontainer ITTO SD M 220 // Incontainer ITTO SD M 220 // Incontainer is done ITTO SD M 220 // Incontainer is done ITTO SD M 220 // Incontainer is done ITTO SD M 220 // Incontainer is done ITTO SD M 220 // Incontainer done I SD M 220 // Incontainer done I SD M 220 // Incontainer done I SD M 220 // Incontainer done I SD M 220 // Incontainer done I SD M 220 // In</pre>                                                                                                    | 11 -          | υ                                                                 | M 2                    | 06.7               | 11                  | Pulse                                                   |
| L MW 222 // Outcontainer pointer<br>1 4<br>7 MW 222 // First data position : 4<br>// L MW 220 // First index position : 4<br>// JOP: MW 220 // First index position : 4<br>// JOP: MW 220 // Incontainer pointer<br>1 T MW 220 // Incontainer pointer<br>1 T MW 220 // Jump out if index is 0<br>// J MW 206.7 // Is it a read index 7<br>SFP MKI3 // Jump to error<br>SFN MKI3 // Jump to error<br>SFN MKI3 // Jump to error<br>SFN MKI3 // Jump to error<br>SFN MKI4 // Jump to error<br>SFN MKI4 // Jump to error<br>SFN MKI4 // Jump to error<br>SFN MKI4 // Jump to error<br>SFN MKI4 // Jump to error<br>SFN MKI4 // Jump to error<br>SFN MKI4 // Jump to error<br>SFN MKI4 // Jump to error<br>SFN MKI4 // Jump to error<br>SFN MKI4 // Jump to error<br>SFN MKI4 // Jump to error<br>SFN MKI4 // Jump to error<br>SFN MKI4 // Jump to error<br>SFN MKI4 // Jump to error<br>SFN MK14 // Jump to error<br>SFN MK14 // Jump to error<br>SFN MK 240.0 // Then set error bit<br>1 MW 220 // Check if incontainer is done<br>1 MW 220 // Check if incontainer is done<br>1 SFN SINGULING // Container done I<br>1 MW 222 // Container done I<br>1 MW 222 // Container done I<br>1 MW 222 // Store it<br>2 MB 100 // Store it<br>2 MB 11 // Store error code<br>FFN: t MM 112 // Store error code<br>FFN: t MM 1222 // Store error code<br>FFN: t MM 222 // Store error code<br>FFN: t MM 222 // Store error code                                                                                                    | 11            | 200                                                               | м 2                    | 40.7               |                     |                                                         |
| <pre>// I MW 222 // First data position : 4 // L MW 220 // First data position : 4 // L MW 220 // Incontainer pointer L 4 // T MW 220 // First index position : 4 // LOPE. NOP 0 L MW 220 // Incontainer pointer TTD SLD 3 // MW 220 // Incontainer pointer TTD SLD 3 // SLD 3 // Store it // U M 220 // Store it // U M 206.7 // Jump out if index is 0 // U M 206.7 // T MM 220 // T MM 220 // T MM 224 // Check return value from FCll1 L M 224 // Then call read index ? SED MULL NULL M 224 // Check return value from FCll1 L M 224 // Then call write index ? SED MULL NULL M 224 // Check return value from FCll1 L M 224 // Then call write index ? SED MULL NULL M 224 // Then call write index ? SED MULL NULL M 224 // Then call write index ? SED MULL NULL M 224 // Then call write index ? SED MULL NULL M 224 // Then call write index ? SED MULL NULL M 224 // Then call write index ? SED MULL NULL M 224 // Then call write index ? SED MULL NULL M 224 // Then call write index ? SED MULL NULL M 224 // Check return value from FCll2 L M 224 // Check return value from FCll2 L M 224 // Check return value from FCll2 L M 224 // Check if incontainer is done I M 240.0 // Then set error bit L M 224 // Check if incontainer is done I M 240.0 // Then set error bit L M 222 // or that outcontainer is done I M 240.0 // Then set error bit L M 222 // or that outcontainer is done I M 240 // Containes id constiner not completed // Containes id constiner not completed // Containes id constiner not completed // T M 222 // // Store error code // T M 224 // Store error code // T M 224 // // Store error code // T M 224 // // Store error code // T M 224 // //</pre>                                                                                                    |               | L                                                                 | MW 2<br>4              | 22                 | 11                  | Outcontainer pointer                                    |
| <pre>// I WM 220 // Incontainer pointer I 4 // T MW 220 // Incontainer pointer IT T MW 220 // Incontainer pointer ITD SLD 3 T MM 220 // Incontainer pointer ITD SLD 3 T MM 220 // Incontainer pointer ITD SLD 3 SLD 3 T MM 220 // Incontainer pointer ITD SLD 3 SLD 3 T MM 220 // Incontainer pointer ITD SLD 3 SLD 3 T MM 220 // Incontainer pointer ITD SLD 3 SLD 3 T MM 220 // Incontainer pointer ITD SLD 3 SLD 3 T MM 220 // Incontainer pointer ITD SLD 3 SLD 3 T MM 220 // Incontainer pointer ITD SLD 3 SLD 3 T MM 220 // Incontainer pointer ITD SLD 3 SLD 3 T MM 220 // Incontainer pointer ITD SLD 3 SLD 3 T MM 220 // Incontainer pointer ITD SLD 3 SLD 3 T MM 220 // Incontainer pointer ITD SLD 3 T MM 220 // Incontainer pointer ITD SLD 3 T MM 220 // Incontainer pointer ITD SLD 3 SLD 3 T MM 220 // Container done is done I I MM 220 // Incontainer is done I I MM 220 // Incontainer is done I I MM 220 // Incontainer is done I I MM 220 // Container done is SLD 3 SLD 3 SLD 3 SLD 3 SLD 3 T MM 220 // Store it SLD 3 T MM 220 // Store it SLD 3 T MM 220 /</pre>                                                                                                    |               | +1<br>T                                                           | MW 2                   | 22                 | //                  | First data position : 4                                 |
| <pre>+1<br/>T MW 220 // First index position : 4<br/>//OP: NOP 0<br/>DD I TO WW 220 // Incontainer pointer<br/>TD WW 220 // Incontainer pointer<br/>TD WW 220 // Incontainer pointer<br/>T WD 242 // Kake it double word<br/>1 E EN [D0 242] // Get first index pyte<br/>=10<br/>=575 DONE // Jump out if index is 0<br/>// U W 206.7 // Is it a read index 7<br/>TD W W 226.7 // Is it a read index function<br/>DotaBases:HD address<br/>ANKI NOP 0<br/>L W WD 224 // Check return value from FCI11<br/>L WW 224 // Check return value from FCI11<br/>L WW 224<br/>W Was there an error return ?<br/>WW W 240.0 // Then, set error bit<br/>SFF FW 06.7 // Is it a write index ?<br/>BON WM 240.0 // Then, set error bit<br/>L WW 224<br/>L WW 224<br/>L WW 224<br/>L WW 224<br/>L WW 224<br/>L WW 224<br/>L WW 224<br/>L WW 224<br/>L WW 222<br/>L WW 220<br/>T SFF WIG<br/>SFF FWIG<br/>SFF FWIG<br/>SFF WIG<br/>SFF WIG</pre> |               | L                                                                 | MW 2<br>4              | 20                 | , <u> </u>  <br>,'' | Incontainer pointer                                     |
| <pre>// With the set of the set of the set o</pre>                                                                                                    |               | +I<br>T                                                           | MW 2                   | 20                 | //                  | First index position : 4                                |
| TTD<br>SLD 3<br>T MD 2421 // Make it double word<br>L EB [MD 242] // Get first index byte<br>// Get first index byte<br>// Get first index byte<br>// U M 206.7 // Is it a read index ?<br>SFB ANKI<br>CDL FC 111 // Then call read index function<br>T M 206.7 // Is it a read index ?<br>SFB ANKI<br>CDL FC 111 // Then call read index function<br>for the best 224<br>// Check return value from FCll1<br>L 0<br>=                                                                                                    | LOOP:         | NOP                                                               | 0<br>MW 2              | 20                 | 11                  | Incontainer pointer                                     |
| <pre>T MD 242 // Make it could word L EE [MD 242] // Ket fits index byte L HM 206 // Store it F MD 206 // Store it F MD 206 // Jump out if index is 0 // U M 206.7 // Is it a read index ? SFB ANKI CALL FC 111 // Then call read index function CALL FC 111 // Then call read index function CALL FC 111 // Then call read index function S M 240.0 // Then, set error bit L M 240.0 // Then, set error bit SFB WEI3 // Jump to error WEI3: UM M 206.7 // Is it a write index ? SFB WEI4 L 0</pre>                                                                                                    |               | ITD<br>SLD                                                        | 3                      |                    |                     |                                                         |
| <pre>L ME 2006<br/>L 0<br/>L 0<br/>SFB DONE // Jump out if index is 0<br/>// U M 206.7 // Is it a read index 7<br/>SFB ANKL<br/>CALL FC 111 // Then call read index function<br/>DataBase:=#ab_address<br/>ANKL: NOP 0<br/>ANKL: NOP 0</pre>                                                                      |               | T<br>L<br>T                                                       | MD 2<br>EB [MD<br>MB 2 | 42<br>0 242]<br>06 |                     | Make it double word<br>Get first index byte<br>Store it |
| <pre>T<br/>SPB DONE // Jump out if index is 0<br/>// U M 206.7 // Is it a read index ?<br/>SPB ANKL<br/>CALL FC 111 // Then call read index function ;<br/>DataBase:=db_address<br/>ANKL MOP 0W 224 // Check return value from FC111<br/></pre>                                                                                                    |               | L ·                                                               | MB 2<br>0              | 06                 |                     |                                                         |
| <pre>// U M 206.7 // Is it a read index ? SFB ANK1 CALL FC 111 // Then call read index function DataBase:=40_address ANK1: NOP 0 ANK1: NOP 0 ANK1: NOP</pre>                                                                                                    |               | see I<br>SPB                                                      | DONE                   |                    | 11                  | Jump out if index is 0                                  |
| CALL FC 111 // Then call read index function f<br>DataBase:=#db_address<br>ANK1: NOP 0<br>I NOP 0<br>                                                                                                    | 11            | U<br>SPB                                                          | M 2<br>ANK1            | 06.7               | 11                  | Is it a read index ?                                    |
| ANKI: NOP 0<br>L WB 224 // Check return value from FC111<br>L 0<br>                                                                                                    |               | CALL<br>Data                                                      | FC 1<br>Base:=#        | 11<br>db_address   | 11                  | Then call read index function                           |
| <pre></pre>                                                                                                    | ANK1:         | NOP<br>L<br>L                                                     | 0<br>MB 2<br>0         | 24                 | 11                  | Check return value from FC111                           |
| <pre>ON # 240.0 // Then, set error bit<br/>L ME 224 // Jump to error<br/>WEI3: UN M 206.7 // Is it a write index ?<br/>SPB WEI4 // Then call write index function<br/>DataBase:=#d_address // Check return value from FC112<br/>L 0 // Then call write index function<br/>UN M 224.0 // Check return value from FC112<br/>L ME 224 // Check return ?<br/>UN M 240.0 // Then set error bit<br/>L ME 224 // Jump to error<br/>WEI4: L MW 220 // Check if incontainer is done<br/>L MW 220 // Check if incontainer is done<br/>L MW 220 // Check if incontainer is done<br/>L MW 222 // or that outcontainer is done<br/>L MW 222 // or that outcontainer is done<br/>L MW 222 // or that outcontainer is done<br/>L MW 222 // or that outcontainer is done<br/>L MW 222 // Continue id conatiner not completed<br/>DONE: L #fcoin_offset // Continue id conatiner not completed<br/>LARI<br/>L EE [AR1,P#0.0] // Get input control byte<br/>//<br/>T ME 206 // Store it<br/>SPA ENDE<br/>// SPA ENDE<br/>// SPA ENDE<br/>// SPA ENDE<br/>// Store error code<br/>FEH: L MW 222<br/>//</pre>                                                                                                    |               | ==I<br>SPB                                                        | WEI3                   | 140.0              | ,11                 | Was there an error return ?                             |
| <pre>EPA TEL // Jump to error<br/>WEI3: UN M 206.7 // Is it a write index ?<br/>SPB WEI4 // Is it a write index function<br/>DataBase:=40_address // Check return value from FC112<br/>L ME 224 // Check return value from FC112<br/>L 0<br/>==I<br/>SPB WEI4 // Was there an error return ?<br/>UN M 240.0 // Then set error bit<br/>L ME 224 ///<br/>SPA FEH // Jump to error<br/>WEI4: L' MW 220 // Check if incontainer is done<br/>L MM 230</pre>                                                                                                    |               | UN<br>S                                                           | M 2<br>MB 2<br>MB 2    | 240.0              | //                  | Then, set error bit                                     |
| SPB WE14<br>CALL FC 112 // Then call write index function<br>DataBase:=#dD_address<br>L MM 224 // Check return value from FC112<br>L 0<br>=                                                                                                    | WEI3:         | SPA<br>UN                                                         | FEH<br>M 2             | 206.7              | //<br>//            | Jump to error<br>Is it a write index ?                  |
| L MM 224<br>L MM 240.0<br>WEI4: L' MM 240.0<br>SPB WEI4 // Was there an error return ?<br>UN M 240.0<br>S M 240.0 // Then set error bit<br>SPA FEH // Jump to error<br>WEI4: L' MM 220 // Check if incontainer is done<br>L MM 220 // Check if incontainer is done<br>L MM 220 // Check if incontainer is done<br>L MM 222 // or that outcontainer is done<br>L MW 232 // or that outcontainer is done<br>L MW 232 // or that outcontainer is done<br>L WW 232 // or that outcontainer is done<br>L WW 232 // or that outcontainer is done<br>L WW 232 // or that outcontainer not completed<br>DONE: L #Con_len<br>CI<br>SPB LOOP // Continue id conatiner not completed<br>DONE: L #ED [AR1, F#0.0] // Get input control byte<br>// T MB 206 // Store it<br>SPA ENDE<br>// T MB 206 // Store it<br>SPA ENDE<br>// Store stror code<br>FEH: T MM 111 // Store error code<br>FEH: T MM 242<br>//                                                                                                    |               | SPB<br>CALL<br>Data                                               | WEI4<br>FC 1           | .12<br>db. address | //                  | Then call write index function                          |
| <pre></pre>                                                                                                    |               | L<br>L                                                            | MB 2<br>0              | 224                | 11                  | Check return value from FC112                           |
| S M 240.0 // Then set error bit<br>L MM 224 //<br>SPA FEH // Jump to error<br>WETA: L MW 220 // Check if incontainer is done<br>L MW 230                                                                                                    |               | ==I<br>SPB                                                        | WEI4                   | 40.0               | //                  | Was there an error return ?                             |
| <pre>SPA FEH // Jump to error<br/>WEI4: L. MW 220 // Check if incontainer is done<br/>L MW 230<br/>-I<br/>L #con_len<br/><i<br>U(<br/>L MW 222 // or that outcontainer is done<br/>L MM 232<br/>-I<br/>L #con_len<br/><i<br>SPB LOOP // Continue id conatiner not completed<br/>DONE: L #fD_in_offset // Container done !<br/>SLD 3<br/>LARL<br/>L EB [AR1,P#0.0] // Get input control byte<br/>// T MB 206 // Store it<br/>SPA ENDE<br/>SPA ENDE<br/>FEH: I MM 222<br/>FEH: I MM 222<br/>ITD<br/>SLD 3<br/>T MD 242<br/>//</i<br></i<br></pre>                                                                                                    |               | S<br>L                                                            | M 2<br>MB 2            | 40.0               | 11                  | Then set error bit                                      |
| L MW 230<br>-I<br>L #con_len<br>(I<br>U(<br>L MW 222 // or that outcontainer is done<br>L MW 232<br>-I<br>L #con_len<br>(I<br>)<br>DONE: L #fb_in_offset // Continue id conatiner not completed<br>DONE: L #fb_in_offset // Container done !<br>SLD 3<br>LARU<br>L EE [ARI,P#0.0] // Get input control byte<br>//<br>T MB 206 // Store it<br>SED 21<br>SLD 3<br>T MD 242<br>//<br>                                                                                                    | WEI4:         | SPA<br>L                                                          | FEH<br>MW 2            | 20                 |                     | Jump to error<br>Check if incontainer is done           |
| <pre>cr Non-char<br/>U(<br/>U(<br/>L WW 222 // or that outcontainer is done<br/>L WW 232<br/>-I<br/>L #con_len<br/>cl<br/>SPB LOOP // Continue id conatiner not completed<br/>DONE: L #fb_in_offset // Container done !<br/>LD 3<br/>LARI<br/>L EE [AR1,P#0.0] // Get input control byte<br/>//<br/>T MB 206 // Store it<br/>SPA ENDE<br/>// STORE ERROR HANDLING<br/>FEH: T MB 111 // Store error code<br/>FEH: L MW 222<br/>ITD<br/>SLD 3<br/>T MD 242<br/>//</pre>                                                                                                    |               | ь<br>-т<br>ь                                                      | #con 1                 | en                 |                     |                                                         |
| L MW 222 // or that outcontainer is done<br>I. MW 232<br>-I<br>E. #con_len<br>(I<br>)<br>SFB LOOP // Continue id conatiner not completed<br>DONE: L #fD_in_offset // Container done !<br>SLD 3<br>LARL<br>L EB [AR1,P#0.0] // Get input control byte<br>// T MB 206 // Store it<br>SPA ENDE<br>FEN: T MB 111 // Store error code<br>FEN: T MB 111 // Store error code<br>FEN: T MD 242<br>//                                                                                                    |               | <i<br>U (</i<br>                                                  |                        |                    |                     |                                                         |
| L #con_len<br>(I<br>SPB LOOP // Continue id conatiner not completed<br>DONE: L #fD_in_offset // Container done !<br>SLD 3<br>LARI<br>L EB [ARI, P#0.0] // Get input control byte<br>// T MB 206 // Store it<br>SPA ENDE<br>// ERROR HANDLING<br>FEH: T MB 111 // Store error code<br>FEH: L MW 222<br>SLD 3<br>T MD 242<br>//                                                                                                    |               | L                                                                 | MW 2<br>MW 2           | 222<br>232         | //                  | or that outcontainer is done                            |
| )<br>SPB LOOP // Continue id conatiner not completed<br>DONE: L #fb_in_offset // Container done !<br>LARL<br>L EB [AR1,P#0.0] // Get input control byte<br>//<br>T MB 206 // Store it<br>SPA ENDE<br>// ERNOR HANDLING<br>FEH: T MB 111 // Store error code<br>FEH: L MW 222<br>SLD 3<br>T MD 242<br>//                                                                                                    |               | L<br><i< td=""><td>#con_1</td><td>.en</td><td></td><td></td></i<> | #con_1                 | .en                |                     |                                                         |
| SLD       3         LAR1       EB [AR1, P#0.0]       // Get input control byte         //       T       MB       206       // Store it         SPA       ENDE       ENDE       ENDE         //       ERROR HANDLING          FEH: T       ME       111       // Store error code         FEH: L       MW       222         ITD       SLD       3         T       MD       242                                                                                                    | DONE:         | )<br>SPB<br>L                                                     | LOOP<br>#fb_ir         | offset             | 11                  | Continue id conatiner not completed<br>Container done ! |
| L EB [AR1, P#0.0] // Get input control byte<br>// T MB 206 // Store it<br>SPA ENDE<br>// ERROR HANDLING<br>FEH: T MB 111 // Store error code<br>FEH: L MW 222<br>SLD 3<br>T MD 242<br>//                                                                                                    |               | SLD<br>LAR1                                                       | 3                      |                    |                     |                                                         |
| SPA ENDE<br>// ERROR HANDLING<br>FEH: T MB 111 // Store error code<br>FEH: L MW 222<br>ITD<br>SLD 3<br>T MD 242<br>//                                                                                                    | //            | L                                                                 | EB [AF                 | x1,P#0.0]          | 11<br>11            | Get input control byte                                  |
| FEH: T MB 111 // Store error code<br>FEH: L MW 222<br>ITD<br>SLD 3<br>T MD 242<br>//                                                                                                    | //            | SPA                                                               | ENDE<br>ERROR F        | HANDLING           |                     |                                                         |
| SLD 3<br>T MD 242<br>//                                                                                                    | FEH:<br>FEH1: | T<br>L<br>ITD                                                     | MB 1<br>MW 2           | 111<br>222         | //                  | Store error code                                        |
|                                                                                                    |               | SLD                                                               | 3<br>MD 2              | 242                |                     |                                                         |
|                                                                                                    | //            |                                                                   |                        |                    |                     |                                                         |
|                                                                                                    |               |                                                                   |                        |                    |                     |                                                         |

|          | L ·     | 0            |        | / / | Write controlbyte to output container                                                                           |
|----------|---------|--------------|--------|-----|----------------------------------------------------------------------------------------------------|
| ,        | Т       | AB [MD 242]  |        |     |                                                                                                    |
| /        | г.<br>Г | 1            |        |     |                                                                                                    |
|          | L       | MW 222       |        |     |                                                                                                    |
| <i>'</i> |         |              |        |     |                                                                                                    |
|          | +1<br>T | MW 222       |        |     |                                                                                                    |
| ſ.       |         |              |        |     |                                                                                                    |
|          | -L<br>T | MW 232       |        | 11  | / INTERNES MERKERBYTE SICHERN                                                                                   |
| /        | ÷.,     |              |        |     |                                                                                                    |
|          | L       | 32           |        |     |                                                                                                    |
| ,        | <1      |              |        |     |                                                                                                    |
|          | SPB     | FEH1         |        |     |                                                                                                    |
| IDE:     | NOP     | 0            |        |     |                                                                                                    |
|          | UN      | M 206.6      |        |     |                                                                                                    |
|          | S       | M 206.6      |        |     | 'Set the COM-bit                                                                                                |
|          | UN<br>— | M 206.5      |        |     | Toggle the Toggel-bit                                                                                           |
|          | υ       | M 240.0      |        |     |                                                                                                    |
| ,        | =       | M 206.4      |        |     |                                                                                                    |
| ·        | L       | MB 206       | -      | 11  | / Delay answer one scan to avoid timing problems                                                                |
|          | т       | #out_this_c  | ycle   |     |                                                                                                    |
|          | L       | #fb_out_off  | set    |     |                                                                                                    |
|          | LAR1    | 3            |        |     |                                                                                                    |
|          | L       | #out_last_c  | ycle   |     |                                                                                                    |
|          | T       | AB [AR1, P#0 | .0]    |     |                                                                                                    |
|          | T       | #out_last c  | ycle   |     |                                                                                                    |
|          | L       | MB 240       | -<br>- |     |                                                                                                    |
|          | T       | #m_110       |        |     |                                                                                                    |
|          | NOF     | 0            |        |     |                                                                                                    |
|          |         |              |        |     |                                                                                                    |
|          |         |              |        |     |                                                                                                    |
|          |         |              |        |     |                                                                                                    |
|          |         |              |        |     |                                                                                                    |
|          |         |              |        |     |                                                                                                    |
|          |         |              |        |     |                                                                                                    |
|          |         |              |        |     |                                                                                                    |
|          |         |              |        |     |                                                                                                    |
|          |         |              |        |     |                                                                                                    |
|          |         |              |        |     |                                                                                                    |
|          |         |              |        |     |                                                                                                    |
|          |         |              |        |     |                                                                                                    |
|          |         |              |        |     |                                                                                                    |
|          |         |              |        |     |                                                                                                    |
|          |         |              |        |     |                                                                                                    |
|          |         |              |        |     |                                                                                                    |
|          |         |              |        |     |                                                                                                    |
|          | 1.1     |              |        |     |                                                                                                    |
|          |         | ·            |        |     |                                                                                                    |
|          |         |              |        |     |                                                                                                    |
|          |         |              |        |     |                                                                                                    |
|          |         |              |        |     |                                                                                                    |
|          |         |              |        |     |                                                                                                    |
|          |         |              |        |     |                                                                                                    |
|          |         |              |        |     |                                                                                                    |
|          |         |              |        |     |                                                                                                    |
|          |         |              |        |     |                                                                                                    |
|          |         |              |        |     |                                                                                                    |
|          |         |              |        |     | and the product of the second second second second second second second second second second second second seco |
|          |         |              |        |     |                                                                                                    |
|          |         |              |        |     |                                                                                                    |

Page 3

 SIMATIC
 ...ion 1\CPU315-2DP1\S7 Program(3)\AP-off\FC111 02/12/1997 12:57:52

 FC111 - <0ff-line>

| Name: LESE IND           | Family:                    |
|--------------------------|----------------------------|
| Author: Sia              | Version: 00.01             |
| Time stamp Code:         | DT#1997-02-06-10:12:53.000 |
| Interface:               | DT#1996-12-05-10:00:32.000 |
| Length (Block / MC7 Code | / Data): 00888 00724 00002 |

| Address | Decl.  | Symbol   | Data Type | Initial Value | Comment |
|---------|--------|----------|-----------|---------------|---------|
| 0.0     | in     | DataBase | WORD      | W#16#0        |         |
|         | out    | 14.14    |           |               |         |
|         | in out | · · · ·  |           |               |         |
| 0.0     | temp   | IsX      | BOOL      |               |         |
| 0.1     | temp   | IsY      | BOOL      |               | 100 C   |
| 0.2     | temp   | IsM      | BOOL      |               |         |

This function handles one read index

| CwO | rk: 1    | Inde                                                                                                    | k handli | ng      |         | the second second second second second second second second second second second second second second second s                                                                                                    |   |
|-----|----------|----------------------------------------------------------------------------------------------------|----------|---------|---------|----------------------------------------------------------------------------------------------------|---|
| is  | netwo    | rk picks ou                                                                                                    | ut index | and con | verts : | size to read                                                                                                    |   |
|     | т.       | 0                                                                                                    |          |         |         |                                                                                                    |   |
|     | T.       | MB 224                                                                                                    |          |         | 11      | Clear return value                                                                                                    |   |
|     | T.       | MW 220                                                                                                    |          |         | 11      | Incontainer start address                                                                                                    |   |
|     | T        | MW 200                                                                                                    |          |         | 11      |                                                                                                    |   |
|     | L        | 3                                                                                                    |          |         |         |                                                                                                    |   |
|     | +I       |                                                                                                    |          |         |         |                                                                                                    |   |
|     | т        | MW 220                                                                                                    |          |         | - 11    | Point to next index                                                                                                    |   |
|     | L        | MW 222                                                                                                    |          |         | 11      | Outcontainer start address                                                                                                    |   |
|     | т        | MW 202                                                                                                    |          |         |         |                                                                                                    |   |
|     |          |                                                                                                    |          |         |         |                                                                                                    |   |
|     | L ·      | MW 200                                                                                                    |          |         | //      | Get HIGH byte of index                                                                                                    |   |
|     | TTD      | 2                                                                                                    |          |         |         |                                                                                                    |   |
|     | SLD      | MD 242                                                                                                    |          |         |         |                                                                                                    |   |
|     | T        | EB (MD 242                                                                                                    | 21       |         | 11      | Byte ready.                                                                                                    |   |
|     | τ.<br>Γ. | MW 206                                                                                                    | ~ 1      |         | 11      | Store HIGH in MW206                                                                                                    |   |
|     | ÷.       | 1111 200                                                                                                    |          |         | .,      |                                                                                                    | 1 |
|     | ь.       | MW 200                                                                                                    |          |         |         |                                                                                                    |   |
|     | L        | 1                                                                                                    |          |         |         |                                                                                                    |   |
|     | +I       |                                                                                                    |          |         |         |                                                                                                    |   |
|     | т        | MW 200                                                                                                    |          |         |         |                                                                                                    |   |
|     | L        | MW 200                                                                                                    |          |         | - 11    | Get MIDDLE byte of index                                                                                                    |   |
|     | ITD      |                                                                                                    |          |         |         |                                                                                                    |   |
|     | SLD      | 3                                                                                                    |          |         |         |                                                                                                    |   |
|     | т        | MD 242                                                                                                    |          |         |         |                                                                                                    |   |
|     | L        | EB [MD 24                                                                                                    | 2]       |         | · //    | Byte ready                                                                                                    |   |
|     | т        | MW 208                                                                                                    |          |         |         | <ul> <li>A second second s</li></ul> |   |
|     |          |                                                                                                    |          |         |         |                                                                                                    |   |
|     | L        | MW 200                                                                                                    |          |         |         |                                                                                                    |   |
|     | Г.       | T ·                                                                                                    |          |         |         |                                                                                                    |   |
|     | +1       | 100                                                                                                    |          |         |         |                                                                                                    |   |
|     | T.       | MW 200                                                                                                    |          |         | 11      | Cet LOW byte of index                                                                                                    |   |
|     | TTD      | 1110 2.00                                                                                                    |          |         |         | det how byte of index                                                                                                    |   |
|     | SLD      | 3                                                                                                    |          |         |         |                                                                                                    |   |
|     | т        | MD 242                                                                                                    |          |         |         |                                                                                                    |   |
|     | Ē.       | EB [MD 24                                                                                                    | 21       |         | 11      | Bvte readv                                                                                                    |   |
|     | т        | MW 210                                                                                                    |          |         |         |                                                                                                    |   |
|     |          |                                                                                                    |          |         |         |                                                                                                    |   |
|     | L        | MB 207                                                                                                    |          |         | - 11.   | Calculate nbr of bytes to read                                                                                                    |   |
|     | SRW      | 4                                                                                                    |          |         |         |                                                                                                    |   |
|     | L        | W#16#7                                                                                                    |          |         |         |                                                                                                    |   |
|     | WU       |                                                                                                    |          |         |         |                                                                                                    |   |
|     | т        | MB 212                                                                                                    |          |         | - //    | This is the size from index                                                                                                    |   |
|     |          |                                                                                                    |          |         |         |                                                                                                    |   |
|     | U (      |                                                                                                    | · ·      |         |         |                                                                                                    |   |
|     | ON .     | M 212.                                                                                                    | 1        |         |         |                                                                                                    |   |
|     | UN N     | M 212.                                                                                                    | ± .      |         |         |                                                                                                    |   |
|     | /        | M 212                                                                                                    | 2        |         |         |                                                                                                    |   |
|     | SPB      | TR ZIZ.                                                                                                    | -        |         |         |                                                                                                    |   |
|     | Dr.D.    |                                                                                                    |          |         |         |                                                                                                    |   |
|     | σ        | M 212.                                                                                                    | 2        |         |         |                                                                                                    |   |
|     | SPB      | WEI1                                                                                                    | -        |         |         |                                                                                                    |   |
|     | L        | 4                                                                                                    |          |         | 11      | Convert length to 4 bytes                                                                                                    |   |
|     | SPA      | TR                                                                                                    |          |         |         |                                                                                                    |   |
| I1: | υ(       | 1997 - 1997 - 1997 - 1997 - 1997 - 1997 - 1997 - 1997 - 1997 - 1997 - 1997 - 1997 - 1997 - 1997 - 1997 - 1997 - |          |         |         |                                                                                                    |   |
|     | 0        | M 212.                                                                                                    | 0        |         |         |                                                                                                    |   |
|     | 1.1      |                                                                                                    |          |         |         |                                                                                                    |   |

| SIMA  | TIC |      |       | ion | 1\CPU3 | 15-2DP1\S7   | Program(3)    | \AP-off\FC111 | 02/12/1997 | 12:57:52 |
|-------|-----|------|-------|-----|--------|--------------|---------------|---------------|------------|----------|
|       | 0   | М    | 212.1 |     |        |              |               | e             |            |          |
|       | )   |      |       |     |        |              |               |               |            |          |
|       | SPB | WEI2 |       |     |        |              |               |               |            |          |
|       | L.  | 6.   |       |     |        | // Convert 1 | ength to 6 by | tes           |            |          |
|       | SPA | TR - |       |     |        |              |               |               |            |          |
| WEI2: | U   | м    | 212.1 |     |        |              |               |               |            |          |
|       | SPB | WEI3 |       |     |        |              |               |               |            |          |
|       | L   | 8    |       |     |        | // Convert 1 | ength to 8 by | /tes          |            |          |
|       | SPA | TR   |       |     |        |              |               |               |            |          |
| WEI3: | υ   | м    | 212.0 |     |        |              |               |               |            |          |
|       | SPB | WEI4 |       |     |        |              |               |               |            |          |
|       | L   | 12   |       |     |        | // Convert 1 | ength to 12 h | oytes         |            |          |
|       | SPA | TR   |       |     |        |              |               |               |            |          |
| WEI4: | L   | 16   |       | •   |        | // Convert 1 | ength to 16 h | oytes         |            |          |
| TR:   | т   | MB   | 212   |     |        | // Save leng | th in MB212   |               |            |          |
|       | NOP | 0    |       |     |        | -            |               |               |            |          |
|       |     |      |       |     |        |              |               |               |            |          |

| atwo | ork: 2   |          | READ 1 | MEMO | RY       |      |        |                                     |
|------|----------|----------|--------|------|----------|------|--------|-------------------------------------|
| nis  | networ   | k han    | dles   | the  | reading  | of   | device | memory (MB/MW/MD/QB/QW/QD/IB/IW/ID) |
|      |          |          | -      |      |          |      |        |                                     |
|      | R        | #IsX     |        |      |          |      |        |                                     |
|      | R        | #IsY     |        |      |          |      |        |                                     |
|      | R        | #IsM     | 007.0  |      |          |      |        | Read moments bit?                   |
|      | ON ON    | M        | 207.1  |      |          |      |        | Read memory bree                    |
|      | ŏ        | M        | 207.2  |      |          |      |        |                                     |
|      | 0        | м        | 207.3  | 3    |          |      |        |                                     |
|      | SPB      | TstY     |        |      |          |      |        |                                     |
|      | SPA      | GOON     |        |      |          |      |        |                                     |
| tY:  | NOP      | 0        |        |      |          |      |        |                                     |
|      | UN       | м        | 207.1  |      |          |      | - 11   | Read outputs ?                      |
|      | ON       | M        | 207.0  |      |          |      |        |                                     |
|      | 0        | M.       | 207.3  |      |          |      |        |                                     |
|      | SPB      | TstX     | 207.0  |      |          |      |        |                                     |
|      | S        | #IsY     |        |      |          |      |        |                                     |
|      | SPA      | GOON     |        |      |          |      |        |                                     |
| tX:  | NOP      | 0        | 207 1  |      |          |      |        | Read inputs 2                       |
|      | ON .     | M        | 207.0  |      |          |      | 11     | Keau Inputs r                       |
|      | 0        | M        | 207.2  |      |          |      |        |                                     |
|      | ō        | м        | 207.3  |      |          |      |        |                                     |
|      | SPB      | END2     |        |      |          |      |        |                                     |
|      | S        | #IsX     |        |      |          |      |        |                                     |
| UN:  | NOP      | 0        |        |      |          |      |        |                                     |
|      | L .      | MW       | 202    |      |          |      | 11     | Outcontainer pointer                |
|      | т        | MW       | 216    |      |          |      |        |                                     |
|      | -        |          | 200    |      |          |      |        | Today middle in upper position      |
|      | STW      | MB<br>.8 | 209    |      |          |      | 11     | index middle in upper posicion      |
|      | L        | мв       | 211    |      |          |      |        |                                     |
|      | OW       |          |        |      |          |      |        |                                     |
|      | т        | MW       | 210    |      |          |      |        |                                     |
|      |          |          | 007 4  |      |          |      |        |                                     |
|      | 0        | m<br>M   | 207.5  |      |          |      |        |                                     |
|      | õ        | M        | 207.6  | 5 .  |          |      |        |                                     |
|      | SPB      | M202     |        |      |          |      | 1 /    | IF MORE THEN ONE BIT                |
|      |          | HANI     | DLING  | OFF  | SIT REAL | DING | (NOT   | USED IN E700 V1.1x)                 |
|      |          |          |        |      |          |      |        |                                     |
|      | L        | MW       | 210    |      |          |      | . //   | BIT NUMBER                          |
|      | L        | W#164    | #/     |      |          |      |        |                                     |
|      | TTD      |          |        |      |          |      |        |                                     |
|      |          |          |        |      |          |      |        |                                     |
|      | L        | MW       | 210    |      |          |      | 11     | BYTE NUMBER                         |
|      | SRW      | 3        |        |      |          |      |        |                                     |
|      | TTD      | 2        |        |      |          |      |        |                                     |
|      | OD<br>OD | з        |        |      |          |      | 11     | BIT AND BYTE                        |
|      | T        | MD       | 242    |      |          |      | 11     | POINTER TO MEMORY BIT               |
|      |          |          |        |      |          |      |        |                                     |
|      | L .      | MW       | 202    |      |          |      | //     |                                     |
|      | TTD      |          |        |      |          |      |        |                                     |

Page 2

|       | GT 77            | 2           |         |           |                                       |      |                                                                                                    |
|-------|------------------|-------------|---------|-----------|---------------------------------------|------|----------------------------------------------------------------------------------------------------|
|       | SLW<br>T         | MD 2        | 246     |           |                                       |      |                                                                                                    |
|       | UN               | #IsM        |         |           |                                       |      |                                                                                                    |
|       | SPB              | L1          |         |           |                                       |      |                                                                                                    |
|       | U<br>U           | M [MD       | 242]    |           |                                       |      |                                                                                                    |
|       | SPB              | ACT2        | -       |           |                                       |      |                                                                                                    |
|       | L<br>QDA         | 0<br>acm2   |         |           |                                       |      |                                                                                                    |
| :     | NOP              | 0           |         |           |                                       |      |                                                                                                    |
|       | UN               | #ISX        |         |           |                                       |      |                                                                                                    |
|       | L                | 1           |         |           |                                       |      | for the second second second second second second second second second second second second second second second |
|       | U                | E [MD       | 242]    |           |                                       |      |                                                                                                    |
|       | L                | ACT2<br>0   |         |           |                                       |      |                                                                                                    |
|       | SPA              | ACT2        |         |           |                                       |      |                                                                                                    |
| • • • | NOP              | 0           |         |           |                                       |      |                                                                                                    |
|       | U<br>U           | A [MD       | 242]    |           |                                       |      |                                                                                                    |
|       | SPB              | ACT2        |         |           |                                       |      |                                                                                                    |
|       | SPA              | ACT2        |         |           |                                       |      |                                                                                                    |
| F2:   | т                | AB [MI      | 246]    |           |                                       |      |                                                                                                    |
|       | SPA              | M204        |         |           |                                       |      |                                                                                                    |
|       | F                | ANDLING     | G OF BY | TE READIN | G (USED                               | BY   | E700 V1.1x)                                                                                                    |
|       | NOR              | 0           |         |           |                                       |      |                                                                                                    |
| 52:   | L                | MW 2        | 210     |           |                                       | // 1 | Memory address from index                                                                                        |
|       | SRW              | 3           |         |           |                                       | 77-1 | Divide by 8                                                                                                    |
| ne.   | T ·              | MW 2        | 214     |           |                                       |      |                                                                                                    |
| 10:   | L                | MW 2        | 214     |           |                                       |      |                                                                                                    |
|       | ITD              |             |         |           |                                       | 11   | Make it double word                                                                                              |
|       | SLW<br>T         | з.<br>мр. 2 | 242     |           |                                       | 11   | This is the pointer to the data source                                                                           |
|       | <b>^</b>         |             |         |           |                                       |      |                                                                                                    |
|       | L                | MW 2        | 202     |           |                                       | 11   | Output container pointer                                                                                         |
|       | SLW              | 3           |         |           |                                       | 11   | Put byte in upper position                                                                                       |
|       | т                | MD 2        | 246     |           |                                       | M    | This is the pointer to the data destination                                                                      |
|       | IIN              | #TsM        |         |           |                                       |      |                                                                                                    |
|       | SPB              | L10         |         |           |                                       |      |                                                                                                    |
|       | L                | MB [MI      | 242]    |           |                                       | // 0 | Get byte from data source                                                                                        |
| 0:    | NOP              | 0<br>0      |         |           |                                       |      |                                                                                                    |
|       | UN               | #IsX        |         |           |                                       |      |                                                                                                    |
|       | SPB<br>T.        | EB IMI      | 2421    |           |                                       |      |                                                                                                    |
|       | SPA              | LDON        |         |           |                                       |      |                                                                                                    |
| 1:    | NOP              | 0           | 2421    |           |                                       |      |                                                                                                    |
| DN:   | NOP              | 0 (ML       | 242]    |           |                                       |      |                                                                                                    |
|       | т                | AB [MI      | 246]    |           | ,                                     | // : | Store it in the output container                                                                                 |
|       | т.               | MW 2        | 21.4    |           |                                       | 11 : | Increment data source pointer                                                                                    |
|       | Ľ                | 1           |         |           |                                       |      | 이렇게 잘 하는 것 같은 것 같은 것 같은 것 같은 것 같이 많이?                                                                            |
|       | +I               | MIG         | 51.4    |           |                                       |      |                                                                                                    |
|       | · .              | PIW 2       |         |           |                                       |      |                                                                                                    |
|       | L .              | MW 2        | 202     |           |                                       | // : | Increment data destination pointer                                                                               |
|       | ь<br>+т          | . 1         |         |           |                                       |      |                                                                                                    |
|       | т                | MW 2        | 202     |           |                                       |      |                                                                                                    |
|       | -                | 1.67.7      | 216     |           |                                       |      | Check if all butes read according to data length in index                                                        |
|       | -I               | P1W 2       |         |           |                                       | ,, ( | check if all bytes fear accoluting to vata tength in index                                                       |
|       | L                | MB 2        | 212     |           |                                       |      |                                                                                                    |
|       | <i<br>SPB</i<br> | M206        |         |           |                                       | 11 1 | Go for next byte                                                                                                 |
| 04:   | NOP              | 0           |         |           | · · · · · · · · · · · · · · · · · · · |      |                                                                                                    |
|       | L                | MW 2        | 202     |           |                                       |      |                                                                                                    |
| D2:   | TNOP             | MW 2        | 422     |           |                                       |      |                                                                                                    |
|       |                  | -           |         |           |                                       |      |                                                                                                    |
|       |                  |             |         |           |                                       |      |                                                                                                    |
|       |                  |             |         |           |                                       |      |                                                                                                    |

Page 3

| Notw       |        | PEAD DATABASE WORDS       |                                                              |
|------------|--------|---------------------------|--------------------------------------------------------------|
| Necwo      | JIK. 5 | NERD DATABABLE WORDS      |                                                              |
| This       | netwo  | rk handles the reading of | database words (DBB/DBW/DBD)                                 |
|            |        |                           |                                                              |
|            | UN     | м 207.3                   | // Read database ?                                           |
|            | SPB    | END3                      |                                                              |
| //         |        |                           |                                                              |
|            | L '    | MW 202                    | // Outcontainer pointer                                      |
| <i>, ,</i> | т      | MW 216                    |                                                              |
| <i>'</i> . |        |                           |                                                              |
| <i>, ,</i> | T.     | #DataBase                 | // Number of the database to use                             |
|            | т      | MW 100                    |                                                              |
|            | AUF    | DB [MW 100]               | // Open the database                                         |
| LP3:       | NOP    | 0                         |                                                              |
|            | L      | MW 210                    | // Database device address                                   |
|            | ITD    | 2                         |                                                              |
|            | T SLD  | MD 242                    | // This is the pointer to the data source                    |
| //         | •      |                           | ,, into to one position to one and total                     |
|            | L      | MW 202                    | // Output container pointer                                  |
|            | ITD    |                           | // Make it double word                                       |
|            | SLW    | 3                         | // Put byte in upper position                                |
| , ,        | T.     | MD 246                    | // This is the pointer to the data destination               |
| · ·        | т      | DBB [MD 242]              | // Get byte from data source                                 |
|            | T      | AB [MD 246]               | // Store it in the output container                          |
| 11         |        |                           |                                                              |
|            | L      | MW 210                    | // Increment data source pointer                             |
|            | L      | 1                         |                                                              |
|            | +1     | мы 210                    |                                                              |
| 11         | 1      | MW 210                    |                                                              |
|            | L      | MW 202                    | // Increment data destination pointer                        |
|            | L      | 1                         |                                                              |
|            | +1     |                           |                                                              |
|            | т.     | MW 202                    |                                                              |
|            | τ.     | MW 216                    | // Check if all bytes read according to data length in index |
|            | μ      | 111 210                   | // oncon it all byccb icaa according co aaca songen in inaan |
|            | L      | MB 212                    | // Nbr of bytes to read                                      |
|            | <1     |                           |                                                              |
|            | SPB    | LP3                       |                                                              |
|            | L      | MW 202                    |                                                              |
| END3 •     | T      | 222 WP                    |                                                              |
| 50D3:      | NOF    | 0                         |                                                              |
|            |        |                           |                                                              |

<u>SIMATIC</u> ...ion 1\CPU315-2DP1\S7 Program(3)\AP-off\FC112 02/12/1997 12:57:58 FC112 - <Off-line>

| Name: WRI IND            | Family:                    |
|--------------------------|----------------------------|
| Author: Sia              | Version: 00.01             |
| Time stamp Code:         | DT#1997-02-11-13:20:50.000 |
| Interface:               | DT#1996-11-21-15:32:33.000 |
| Length (Block / MC7 Code | / Data): 00716 00572 00002 |

| Address | Decl.  | Symbol   | Data Type | Initial Value                                                                                                    | Comment |
|---------|--------|----------|-----------|----------------------------------------------------------------------------------------------------|---------|
| 0.0     | in     | DataBase | WORD      | W#16#0                                                                                                    |         |
| 1.00    | out    | 1 .      |           | and the second second second second second second second second second second second second second second second |         |
|         | in out |          |           |                                                                                                    |         |
| 0.0     | temp   | IsM      | BOOL      |                                                                                                    |         |

This function handles one write index

| Netwo. | $\frac{rk: 1}{r}$ | 0            | INDEX HANDL                 | ING                                   |      |                                                                                                    |                                         |
|--------|-------------------|--------------|-----------------------------|---------------------------------------|------|----------------------------------------------------------------------------------------------------|-----------------------------------------|
|        | ц<br>Т            | MB           | 224                         | /                                     | / c7 | lear return value                                                                                                    |                                         |
|        | T.                | MW           | 220                         | 1                                     | / Tr | container start address                                                                                                    |                                         |
|        | τ ·               | MM           | 200                         |                                       | ,    |                                                                                                    |                                         |
|        | Ť                 | 2            | 200                         |                                       |      |                                                                                                    |                                         |
|        | 17<br>17          | 5            |                             |                                       |      |                                                                                                    |                                         |
|        | m                 | MU           | 220                         |                                       | / Pr | pinter to next index                                                                                                    |                                         |
| .,     | 1                 | 1.144        | 220                         |                                       | /    | Since to none indon                                                                                                    |                                         |
| '      |                   | MIG          | 200                         |                                       | 1 64 | at HIGH byte of index                                                                                                    |                                         |
|        | TIT               | 1.144        | 200                         | '                                     | / 00 | et mon byte of inden                                                                                                    |                                         |
|        | TID               | 2            |                             |                                       |      |                                                                                                    |                                         |
|        | 270               | MD           | 242                         |                                       |      | and the second second second second second second second second second second second second second second second                                                                                                    |                                         |
|        | 1                 | ED ED        | 242<br>IND 2421             | ,                                     | / Ъ. | uto roadu                                                                                                    |                                         |
|        | m 11              | MM           | 206                         | · · · · · ·                           | / 91 | tore HIGH in MW206                                                                                                    |                                         |
|        | 1                 | 1-144        | 200                         | · · · · · · · · · · · · · · · · · · · | / 00 | core mean in imizeo                                                                                                    |                                         |
| /      |                   | MIN          | 200                         |                                       | 10   | at MIDDLE byte of index                                                                                                    |                                         |
|        | 1                 | 1            | 200                         |                                       | / 66 | SC MIDDLE DYCC OF INGER                                                                                                    |                                         |
|        | 14                | , <b>т</b>   |                             |                                       |      |                                                                                                    |                                         |
|        | +1                |              | 000                         |                                       |      |                                                                                                    |                                         |
|        | T                 | MM           | 200                         |                                       |      |                                                                                                    |                                         |
|        | TTD               | <u> </u>     |                             |                                       |      |                                                                                                    |                                         |
|        | SLD               | 3            | · · · ·                     |                                       |      |                                                                                                    | . * .                                   |
|        | т                 | MD           | 242                         |                                       |      |                                                                                                    |                                         |
|        | г                 | EB           | [MD 242]                    | 7                                     | / B7 | yte ready                                                                                                    |                                         |
|        | т                 | MW           | 208                         |                                       |      |                                                                                                    |                                         |
| /      |                   |              |                             |                                       |      |                                                                                                    |                                         |
|        | L ·               | MW           | 200                         |                                       |      |                                                                                                    |                                         |
|        | ь ,               | 1            |                             |                                       |      |                                                                                                    |                                         |
|        | +I                |              |                             |                                       |      |                                                                                                    |                                         |
|        | т                 | MW           | 200                         | /                                     | / Ge | et LOW byte of index                                                                                                    |                                         |
|        | ITD               |              |                             |                                       |      |                                                                                                    |                                         |
|        | SLD               | 3            |                             |                                       |      |                                                                                                    |                                         |
|        | т                 | MD           | 242                         |                                       |      |                                                                                                    |                                         |
|        | L                 | EB           | [MD 242]                    | /                                     | / By | yte ready                                                                                                    |                                         |
|        | т                 | MW           | 210                         |                                       |      |                                                                                                    |                                         |
| /      |                   |              |                             |                                       |      |                                                                                                    |                                         |
|        | ь .               | MW           | 200                         |                                       |      |                                                                                                    |                                         |
|        | L                 | 1            |                             |                                       |      |                                                                                                    |                                         |
|        | +I                |              |                             |                                       |      |                                                                                                    | 1 - C - C - C - C - C - C - C - C - C - |
|        | т.                | MW           | 200                         | 1                                     | / Pc | pint to the data to be written                                                                                                    |                                         |
| 1      |                   |              |                             |                                       |      |                                                                                                    |                                         |
|        | L .               | MB           | 207                         | /                                     | / Ca | alculate nbr of byte to write                                                                                                    |                                         |
|        | SRW               | 4            |                             |                                       |      |                                                                                                    |                                         |
|        | L                 | W#1(         | 5#7                         |                                       |      |                                                                                                    |                                         |
|        | UW                |              |                             |                                       |      |                                                                                                    |                                         |
|        | т                 | MB           | 212                         | 1                                     | / T. | is is the size from index                                                                                                    |                                         |
|        | U (               |              |                             |                                       |      |                                                                                                    |                                         |
|        | UN                | м            | 212.1                       |                                       |      |                                                                                                    |                                         |
|        | UN                | м            | 212.2                       |                                       |      | and the second second second second second second second second second second second second second second second                                                                                                    |                                         |
|        | )                 |              |                             |                                       |      |                                                                                                    |                                         |
|        | o.                |              |                             |                                       |      |                                                                                                    |                                         |
|        | п. <sup>с</sup>   |              |                             |                                       |      |                                                                                                    |                                         |
|        | UN                | м            | 212.0                       |                                       |      |                                                                                                    |                                         |
|        | 11                | M            | 212.1                       |                                       |      |                                                                                                    |                                         |
|        | TIN               | M            | 212.2                       |                                       |      | <ul> <li>A set of the set of the set of</li></ul> |                                         |
|        | 1                 |              |                             |                                       |      |                                                                                                    |                                         |
|        | ,<br>SPB          | END          | e                           |                                       |      |                                                                                                    |                                         |
|        | 11                | M            | 212 2                       |                                       |      |                                                                                                    |                                         |
|        | CDD               | MET.         |                             |                                       |      |                                                                                                    |                                         |
|        | JED<br>L          | 4 G L .<br>A | <ul> <li>A state</li> </ul> |                                       | 1 0  | onvert length to 4 bytes                                                                                                    |                                         |
|        | CDA               | ч<br>тр      |                             |                                       | ,    | ontone rongen to a bytes                                                                                                    |                                         |
| PT1.   | DFA<br>TI         | M            | 212 1                       |                                       |      |                                                                                                    |                                         |
| ETT:   | 0                 | M            | 212 0                       |                                       |      |                                                                                                    |                                         |
|        |                   | 171          | 616.0                       |                                       |      |                                                                                                    |                                         |
|        | CDD               | MPT          |                             |                                       |      |                                                                                                    | ·                                       |

|                      | 110        | and the second second | ion 1\CPU315-        | -2DPI(S7 Program(3) (AP-off(FCI12 02/12/1997 12:57:58                                                            |
|----------------------|------------|-----------------------|----------------------|----------------------------------------------------------------------------------------------------|
|                      | L          | 6                     | 11                   | Convert length to 6 bytes                                                                                        |
| WET2:                | SPA<br>U   | TR<br>M 212.1         |                      |                                                                                                    |
|                      | SPB        | WEI3                  |                      |                                                                                                    |
|                      | SPA        | 8<br>TR               | 11                   | Convert length to 8 bytes                                                                                        |
| WEI3:                | U          | M 212.0               |                      |                                                                                                    |
|                      | SPB<br>T.  | WEI4                  | 11                   | Convert length to 16 bytes                                                                                       |
|                      | SPA        | TR                    |                      |                                                                                                    |
| WEI4:                | L          | 32<br>MB 212          | 11                   | Convert length to 32 bytes                                                                                       |
| ENDE:                | NOP        | 0                     |                      |                                                                                                    |
|                      |            |                       |                      |                                                                                                    |
|                      |            |                       |                      |                                                                                                    |
|                      |            |                       |                      |                                                                                                    |
| Netwo                | ork: 2     | WRITE                 | MEMORY               |                                                                                                    |
| This                 | netwo:     | rks writes d          | ata to device memory | (MB/MW/MD) and outputs (QB/QW/QD)                                                                                |
|                      | UN         | M 207.0               |                      | Write M ?                                                                                                    |
|                      | 0          | M 207.1               |                      |                                                                                                    |
|                      | 0          | M 207.2<br>M 207.3    |                      |                                                                                                    |
|                      | SPB        | TstY                  |                      | Elag indicating M                                                                                                |
|                      | SPA        | ST                    |                      | Fiag indicating M                                                                                                |
| CstY:                | NOP        | 0<br>M 207.0          | 11                   | Write outputs ?                                                                                                  |
|                      | ON         | M 207.1               |                      | e                                                                                                    |
|                      | 0          | M 207.2<br>M 207.3    |                      |                                                                                                    |
|                      | SPB        | END2                  |                      |                                                                                                    |
| ST:                  | R<br>NOP   | #1SM<br>0             |                      |                                                                                                    |
| $\prime\prime_{\pm}$ | ÷          | MRJ 202               |                      | Outcontainer nointer                                                                                             |
|                      | Ť.         | MW 216                |                      | outcontainer pointer                                                                                             |
|                      |            |                       |                      |                                                                                                    |
| ·                    | 0          | M 212.0               |                      |                                                                                                    |
|                      | 0          | M 212.1<br>M 212.2    |                      |                                                                                                    |
|                      | SPB        | M202                  | 11                   | Calculate bit number from device address                                                                         |
|                      | L          | W#16#FF               |                      | Calculate Dit Hamber 110M acvice adalebb                                                                         |
|                      | UW<br>T.   | MW 208                |                      |                                                                                                    |
|                      | SLW        | 8                     |                      |                                                                                                    |
|                      | L          | 8                     |                      |                                                                                                    |
|                      | /1         | NFR 242               |                      |                                                                                                    |
| 11                   | Ŧ          | PIW 242               |                      | and the second second second second second second second second second second second second second second second |
|                      | L .<br>L   | MW 210<br>W#16#FF     | 11                   | Calculate byte number from device address                                                                        |
|                      | บีพ        |                       |                      |                                                                                                    |
|                      | L<br>SLŴ   | MW 208<br>8           |                      |                                                                                                    |
|                      | OW         | 0                     |                      |                                                                                                    |
|                      | MOD        |                       |                      |                                                                                                    |
|                      | т          | MW 244                |                      |                                                                                                    |
|                      | L          | MW 242                |                      | Pointer to bit                                                                                                   |
|                      | ITD<br>SLW | 3                     |                      |                                                                                                    |
|                      | L          | MW 244                |                      |                                                                                                    |
|                      | +D         |                       |                      |                                                                                                    |
| · /                  | т          | MD 242                |                      | Now, this is the pointer to the correct memory bit+byte                                                          |
|                      | r ,        | MW 200                | 11                   |                                                                                                    |
|                      | ITD<br>SLD | 3                     |                      |                                                                                                    |
| <i>,,</i>            | т          | MD 246                |                      |                                                                                                    |
| · /                  | <b>г</b> : | EB [MD 246            | 11                   | Get ON/OFF-status from input container                                                                           |
|                      | T          | MB 213<br>#TsM        |                      | Is it memory bit ?                                                                                               |
|                      | SPB        | Is_Y                  |                      |                                                                                                    |
|                      | υ.         | M 213.0<br>M [MD 242] | 11                   | Write the data to the memory bit!                                                                                |
|                      | SPA        | AFTR                  |                      |                                                                                                    |
|                      | NOD        | 0                     |                      |                                                                                                    |

| SIMA        | TIC      |           |                |        | ion   | 1\C  | PU3  | 15         | -2DP1\S7 Program(3)\AP-off\FC112 02/12/1997         | 12:57:58                    |
|-------------|----------|-----------|----------------|--------|-------|------|------|------------|-----------------------------------------------------|-----------------------------|
|             | L<br>U   | MB        | 213<br>213.0   |        |       |      |      |            |                                                     |                             |
|             | -        | A [       | MD 242]        |        |       |      |      | //         | Write the data to the output bit!                   |                             |
| AFTR:       | NOP      | 0         |                |        |       |      |      |            |                                                     |                             |
|             | L        | MW        | 210            |        |       |      |      | //         | Increase input container pointer                    |                             |
|             | +I       |           |                |        |       |      |      |            |                                                     |                             |
| 11          | т        | MW        | 210            |        |       |      |      |            |                                                     |                             |
|             | L        | MW        | 202            |        |       |      |      | //         | Increase output container pointer                   |                             |
|             | L<br>+I  | T         |                |        |       |      |      |            |                                                     |                             |
|             | т        | MW        | 202            | • 1    |       |      |      |            |                                                     |                             |
| 11 .        | L        | MŴ        | 202            |        |       |      |      |            |                                                     |                             |
|             | T        | MW        | 222            |        |       |      |      |            |                                                     |                             |
| 11          |          | HANDL     | ING OF H       | BYTE F | READI | NG ( | USEI | вз         | ( E700 V1.1x)                                       |                             |
| //<br>M202+ | NOP      | 0         |                |        |       |      |      |            |                                                     |                             |
|             | L        | MW        | 210            |        |       |      |      | 11         | Memory address from index                           |                             |
|             | SRW      | 3<br>MW   | 214            |        |       |      |      | 11         | Divide by 8                                         |                             |
|             | L        | MW        | 200            |        |       |      |      |            |                                                     |                             |
| LOOP:       | NOP      | . MW<br>0 | 202            |        |       |      |      |            |                                                     |                             |
|             | L        | MW        | 214            |        |       |      |      |            |                                                     |                             |
|             | ITD      | 3         |                |        |       |      |      | 11         | Put byte in upper position (->bit =0)               |                             |
|             | т        | MD        | 242            |        |       |      |      | 11         | This is the pointer to the data DESTINATION         |                             |
| //          | L        | MW        | 202            |        |       |      |      | ii         | Output container pointer                            |                             |
|             | ITD      |           |                |        |       |      |      | 11         | Make it double word                                 |                             |
|             | T        | MD        | 246            |        |       |      |      | 11         | This is the pointer to the data SOURCE              |                             |
| 11          |          |           |                |        |       |      |      | <i>, ,</i> | Cat data from container                             |                             |
|             | UN       | EB<br>#IS | (MD 246.<br>M  | J      |       |      |      | //         | Get data from container                             |                             |
|             | SPB      | L10       |                | · ·    |       |      |      | <i>, ,</i> | Weite bute to data doctination                      |                             |
|             | T<br>SPA | LDO       | [P1D 242]<br>N | ,      |       |      |      | <i></i>    | write byte to data descination                      |                             |
| L10:        | NOP      | 0         | IND 040        |        |       |      |      |            |                                                     |                             |
| LDON:       | NOP      | 0<br>0    | [MD 242,       |        |       |      |      |            |                                                     |                             |
| 11 .        |          |           | 214            |        |       |      |      | <i>, ,</i> | Therement data course neinter                       |                             |
|             | L        | 1         | 214            |        |       |      |      | <i>''</i>  | increment data source pointer                       |                             |
|             | +I       | 2.007     | 214            |        |       |      |      |            |                                                     |                             |
| 11 :        | 1 .      | PIW       | 214            |        |       |      |      |            |                                                     |                             |
|             | L        | MW        | 202            |        |       |      |      | //         | Increment data destination pointer                  |                             |
|             | +I       | T         |                |        |       |      |      |            |                                                     |                             |
| 11          | т        | MW        | 202            |        |       |      |      |            |                                                     |                             |
|             | L        | MW        | 216            |        |       |      |      | 11         | Check if all bytes read according to data length in | index                       |
|             | -I.      | MB        | 212            |        |       |      |      |            |                                                     |                             |
|             | <1 .     | 115       |                |        |       |      |      |            |                                                     |                             |
|             | SPB      | LOO       | P              |        |       |      |      | //         | Go for next byte                                    |                             |
|             | L        | MW        | 202            |        |       |      |      |            |                                                     |                             |
| END2:       | T<br>NOP | MW<br>O   | 222            |        |       |      |      |            |                                                     |                             |
|             |          |           |                |        |       |      |      |            |                                                     |                             |
|             |          |           |                |        |       |      |      |            |                                                     |                             |
|             |          |           |                |        |       |      |      |            |                                                     |                             |
|             |          |           |                |        |       |      |      |            |                                                     |                             |
|             |          |           |                |        |       |      |      |            |                                                     |                             |
| Netwo       | rk:      | 3         | Write          | of da  | ta wo | ord  |      |            |                                                     |                             |
|             | UN       | M         | 207.3          |        |       |      |      | //         | Write dataword ?                                    |                             |
|             | L        | MW        | 200            |        |       |      |      |            |                                                     |                             |
| ,,          | т        | MW        | 216            |        |       |      |      |            |                                                     |                             |
| 11          |          |           |                |        |       |      |      |            |                                                     |                             |
|             | L.       | #Da<br>™™ | taBase         |        |       |      |      |            |                                                     |                             |
|             | ÂUF      | DB        | [MW 100]       | 1      |       |      |      | 11         | Open desired database                               |                             |
| //<br>1.03. | NOP      |           |                |        |       |      |      |            |                                                     |                             |
| nr 2 :      | L        | MW        | 200            |        |       |      |      | 11         | Calculate addr in inp.conatiner to data to write    |                             |
|             | ITD      | . 3       |                |        |       |      |      |            |                                                     |                             |
|             | 540      | ĩ         |                |        |       |      |      |            |                                                     | <u>, 1919 - 1919</u> - 1919 |
|             |          |           |                |        | · · · |      |      |            |                                                     | Page 3                      |

| SIMA  | TIC                                                                                                    | 1. J. J.             |                      | ion | 1\CPU31 | 5-2DP1\S7                | Program                  | (3) \AP-of            | f\FC112 | 02/12/  | 1997 | 12:57:58 |
|-------|----------------------------------------------------------------------------------------------------|----------------------|----------------------|-----|---------|--------------------------|--------------------------|-----------------------|---------|---------|------|----------|
|       | т                                                                                                    | MD                   | 242                  |     |         |                          |                          |                       |         |         |      |          |
| //    | L                                                                                                    | MW                   | 210                  |     | `. Т.   | / Calculate              | position                 | in databas            | e       |         |      |          |
|       | ITD<br>SLD<br>T                                                                                                    | 3<br>MD              | 246                  |     |         |                          |                          |                       |         |         |      |          |
|       | L<br>T                                                                                                    | EB<br>DBB            | [MD 242]<br>[MD 246] |     |         | / Get byte<br>/ Store it | from input<br>in the dat | t container<br>tabase |         |         |      |          |
|       | L<br>L                                                                                                    | MW<br>1              | 210                  |     | 1.      | / Next inpu              | t data byt               | te                    |         |         |      |          |
|       | +1<br>T                                                                                                    | MW                   | 210                  |     |         |                          |                          |                       |         |         |      |          |
| //    | L<br>L                                                                                                    | MW<br>1              | 200                  |     | · /,    | / Next dest              | ination ac               | ldress                |         |         |      |          |
| 11    | +I<br>T                                                                                                    | MW                   | 200                  |     |         |                          |                          |                       |         |         |      |          |
|       | L<br>-T                                                                                                    | MW                   | 216                  |     | 1.      | Check if                 | more bytes               | s to write            |         |         |      |          |
|       | L<br><t< td=""><td>MB</td><td>212</td><td></td><td></td><td></td><td></td><td></td><td></td><td></td><td></td><td></td></t<> | MB                   | 212                  |     |         |                          |                          |                       |         |         |      |          |
| END3: | SPB<br>L<br>T<br>NOP<br>L                                                                                                    | LP3<br>MW<br>MW<br>0 | 200<br>220           |     | · /,    | / Done!!                 |                          |                       |         |         |      |          |
|       | L<br>I                                                                                                    | MB                   | 100                  |     |         |                          |                          |                       |         |         |      |          |
| m1:   | T<br>NOP                                                                                                    | m1<br>MB<br>O        | 172                  |     |         |                          |                          |                       |         | е.<br>Э |      |          |

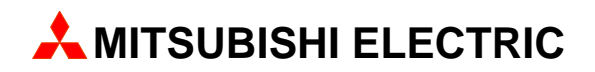

## A MITSUBISHI ELECTRIC EUROPE

FACTORY AUTOMATION GOTHAER STR. 8, D-40880 RATINGEN TEL.: (0 21 02) 4 86-10, FAX: (0 21 02) 4 86-1 12